Prot

# **User Manual** SIRRAH

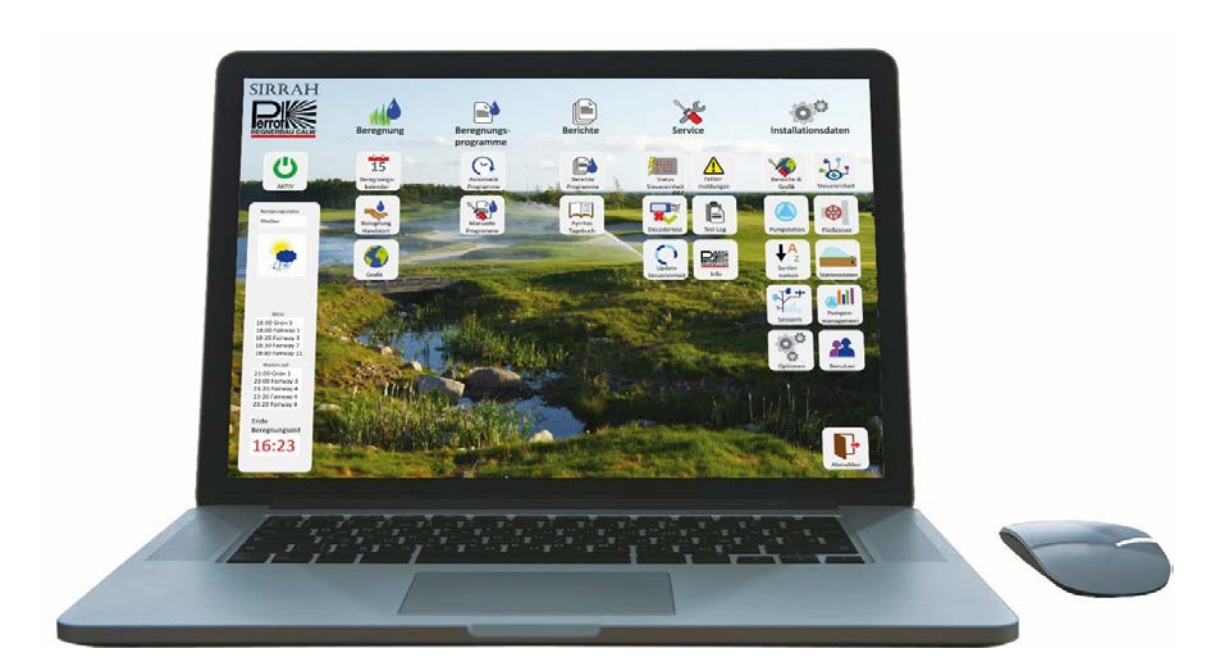

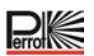

## Contents

| 1 FOREWORD                                                                                                    | 4                      |
|----------------------------------------------------------------------------------------------------|------------------------|
| 1.1 Introduction                                                                                                    | 4                      |
| 1.2 Basic information about this user manual                                                                                                    | 5                      |
| 2 SYSTEM FUNCTIONS                                                                                                    | 6                      |
| 2.1 How does the irrigation system work?                                                                                                    | 6                      |
| 2.2 Actuators                                                                                                    | 6                      |
| 2.3 Control unit / Logic                                                                                                    | 7                      |
| 2.4 Sensor system                                                                                                    | 7                      |
| 3 VCU AND DECODER INSTALLATION                                                                                                    | 8                      |
| 3.1 Installation of the VCU's hardware and power supply                                                                                                    | 8                      |
| 3.2 VCU power connection and earthing                                                                                                    | 8                      |
| 3.3 Control units' cabling                                                                                                    | 10                     |
| 3.4 Wiring diagram for VCU                                                                                                    | 12                     |
| 3.5 Wiring diagram for decoders                                                                                                    | 13                     |
| 4 IRRIGATION SYSTEM STRUCTURE                                                                                                    | 16                     |
| 4.1 Explanation of the structuring options                                                                                                    | 16                     |
|                                                                                                    |                        |
| 4.2 Entering the irrigation system's installation data                                                                                                    | 19                     |
| <b>4.2 Entering the irrigation system's installation data</b>                                                                                                    | <b> 19</b><br>19       |
| <ul><li>4.2 Entering the irrigation system's installation data</li><li>4.2.1 Irrigation cycle</li><li>4.2.2 What data do I need for the programme?</li></ul>                                                                                                    | <b> 19</b><br>19<br>19 |
| <ul> <li>4.2 Entering the irrigation system's installation data</li></ul>                                                                                                    | 19<br>19<br>19<br>20   |
| <ul> <li>4.2 Entering the irrigation system's installation data</li></ul>                                                                                                    |                        |
| <ul> <li>4.2 Entering the irrigation system's installation data</li></ul>                                                                                                    |                        |
| <ul> <li>4.2 Entering the irrigation system's installation data</li></ul>                                                                                                    |                        |
| <ul> <li>4.2 Entering the irrigation system's installation data</li></ul>                                                                                                    |                        |
| <ul> <li>4.2 Entering the irrigation system's installation data</li></ul>                                                                                                    |                        |
| <ul> <li>4.2 Entering the irrigation system's installation data</li></ul>                                                                                                    |                        |
| <ul> <li>4.2 Entering the irrigation system's installation data</li></ul>                                                                                                    |                        |
| <ul> <li>4.2 Entering the irrigation system's installation data</li></ul>                                                                                                    |                        |
| <ul> <li>4.2 Entering the irrigation system's installation data</li> <li>4.2.1 Irrigation cycle</li> <li>4.2.2 What data do I need for the programme?</li> <li>4.2.3 Our example system</li> <li>4.2.4 Incorporating the flow zones</li> <li>4.3 Creating areas</li> </ul> 5 GETTING STARTED WITH PERROT SIRRAH 5.1 Launch user programme 5.2 Installation Data menu category 5.2.1 Areas & Graphics 5.2.2 Control Unit 5.2.3 Pump Station 5.2.4 Flow Zones                                                                                                    |                        |
| <ul> <li>4.2 Entering the irrigation system's installation data</li></ul>                                                                                                    |                        |
| <ul> <li>4.2 Entering the irrigation system's installation data</li></ul>                                                                                                    |                        |
| <ul> <li>4.2 Entering the irrigation system's installation data</li> <li>4.2.1 Irrigation cycle</li> <li>4.2.2 What data do I need for the programme?</li> <li>4.2.3 Our example system</li> <li>4.2.4 Incorporating the flow zones</li> <li>4.3 Creating areas</li> <li>5 GETTING STARTED WITH PERROT SIRRAH</li> <li>5.1 Launch user programme</li> <li>5.2 Installation Data menu category</li> <li>5.2.1 Areas &amp; Graphics</li> <li>5.2.2 Control Unit</li> <li>5.2.3 Pump Station</li> <li>5.2.4 Flow Zones</li> <li>5.2.5 Sort Name</li> <li>5.2.6 Station Data</li> </ul> |                        |

| 5.2.9 Options                                                                                                    | 55               |
|----------------------------------------------------------------------------------------------------|------------------|
| 5.2.10 Users                                                                                                    | 61               |
| 5.3 Irrigation Programmes menu category                                                                                                    | 63               |
| 5.3.1 Automatic Programmes                                                                                                    | 63               |
| 5.3.2 Manual Programmes                                                                                                    | 67               |
| 5.4 Irrigation menu category                                                                                                    | 69               |
| 5.4.1 Irrigation Calendar                                                                                                    | 69               |
| 5.4.2 Manual Irrigation                                                                                                    | 72               |
| 5.4.3 Edit graphic                                                                                                    | 75               |
|                                                                                                    |                  |
| 5.5 Reports menu category                                                                                                    | 79               |
| 5.5 Reports menu category<br>5.5.1 Programmes Reports                                                                                            | <b> 79</b><br>79 |
| <ul><li>5.5 Reports menu category</li><li>5.5.1 Programmes Reports</li><li>5.5.2 Sirrah's Diary</li></ul>                                        |                  |
| <ul> <li>5.5 Reports menu category</li> <li>5.5.1 Programmes Reports</li> <li>5.5.2 Sirrah's Diary</li> <li>5.6 Support menu category</li> </ul> |                  |
| <ul> <li>5.5 Reports menu category</li></ul>                                                                                                    |                  |
| <ul> <li>5.5 Reports menu category</li></ul>                                                                                                    |                  |
| <ul> <li>5.5 Reports menu category</li></ul>                                                                                                    |                  |
| <ul> <li>5.5 Reports menu category</li></ul>                                                                                                    |                  |
| <ul> <li>5.5 Reports menu category</li></ul>                                                                                                    |                  |

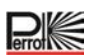

#### 1 Foreword

#### **1.1 Introduction**

Many congratulations on the acquisition of your new **Perrot Sirrah Irrigation Management System**. You now have at your disposal a highly modern, modular system that leaves nothing to be desired when it comes to automatic monitoring and control of all key irrigation facilities functions.

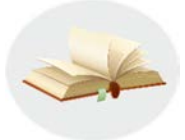

Please carefully read all the way through this user manual and take note of its advice. Use this manual to familiarise yourself with the irrigation management system, the correct way to use it and the safety instructions.

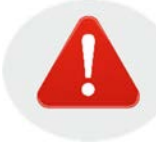

For safety reasons the irrigation management system may not be used by

children, anyone aged under 16 or anyone who has not read this user manual.

→ Please keep this manual safe!

If you have any questions about the programming or about any specific functions, please do not hesitate to contact your specialist dealer or our technical support team. How to contact us:

**REGNERBAU CALW GmbH** 

Industriestraße 19-29

D-75382 Althengstett

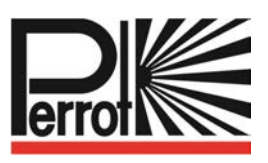

Tel. +49 7051 1620

E-mail: technik@perrot.de

#### Legal notice:

Without our written consent this documentation and the associated software may neither be copied, transferred, changed nor translated into a different machine language. Creating a back-up copy for personal use is allowed.

This documentation and the associated software have been produced based on the latest technological advances. Perrot Regnerbau Calw GmbH shall not be liable for any losses arising directly or indirectly from the use of this documentation or the associated software or for any consequential losses except in cases of wilful intent or gross negligence.

We reserve the right to make changes to the documentation, the hardware and/or the software.

All brand names mentioned in this documentation are the intellectual property of the respective rights holders, including where this has not been separately stated.

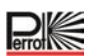

#### 1.2 Basic information about this user manual

This manual is consciously directed both at new and advanced users and we will therefore jointly familiarise ourselves bit by bit with the complex world of irrigation management. Initially we present some common basic principles, definitions and an example set-up in order to make starting to use the system and entering data easier.

Using the data and information that we have, we will then move on into the programme and configure it step by step. In this way you will get to know the interrelationships that make it easier for you to configure your irrigation management system using your own data and to adapt/manage it in the way you wish. And completely by the by you will also learn a great deal about the fundamental way in which your PERROT irrigation system works.

For advanced users the next list of content is important. Listed here with page numbers are the individual topics and terms, which can then be referred to directly.

Symbols at the side of the page highlight specific information and instructions:

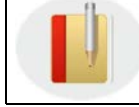

Here we provide *information* that could prove useful for you in this section.

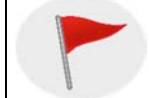

Here we give you an **important instruction** that you must follow without fail!

Let's proceed as follows:

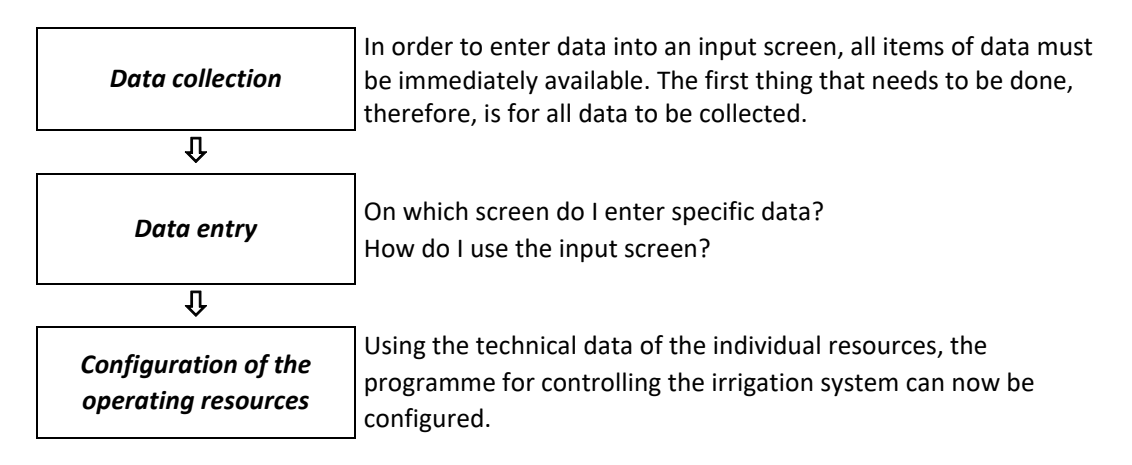

#### 2 System functions

#### 2.1 How does the irrigation system work?

For 'Irrigate on demand' the following function groups are required:

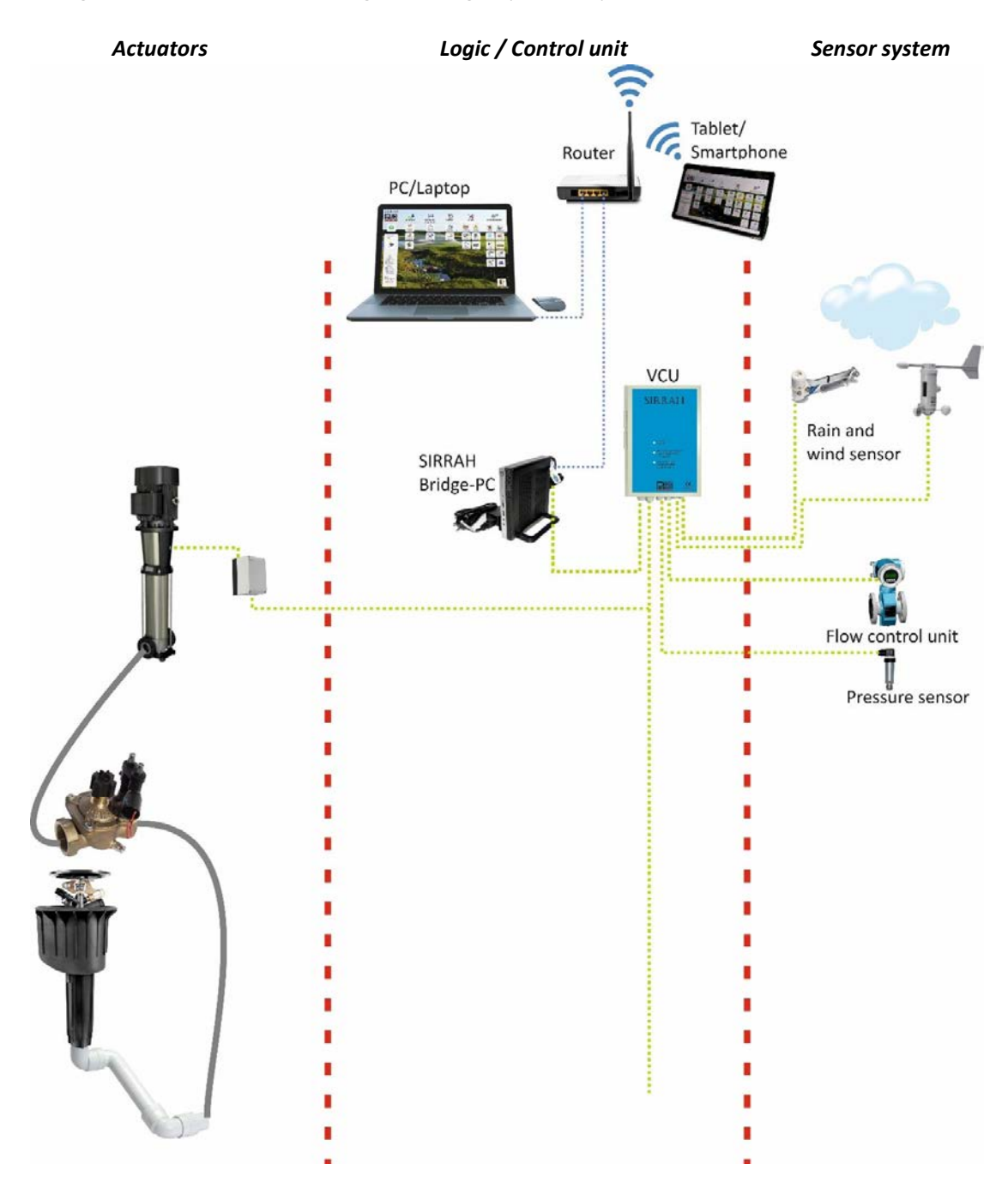

#### 2.2 Actuators

In order for a recessed sprinkler to water an area of grass, a pump has to pump water to it via a system of pipes. As you would not want every sprinkler to start watering the ground at the same time, valves are installed between pump and sprinkler. The pump and valve are connected to the control system via a decoder.

#### 2.3 Control unit / Logic

All entered items of data, signals via sensors and management data get logically processed and from this actions are derived. The SIRRAH bridge PC sends commands via the valve control unit (VCU) and data cables to the decoder of the pump or valve and in the case of bidirectional decoders receives feedback via the same system (bidirectional).

#### 2.4 Sensor system

Pressure and flow rate sensors check the effectiveness of the commands issued by the control unit and using any error messages it is thus possible to look immediately for the cause.

In the event of rain or strong wind any scheduled watering can be stopped. The control unit receives relevant signals from the rain monitor and/or wind sensor.

#### **3 VCU and decoder installation**

#### 3.1 Installation of the VCU's hardware and power supply

On-site preparation for the installation of the valve control unit (VCU)

- ✓ For the power supply you need a Schuko socket.
   You disconnect the green-and-yellow protective earth conductor from this socket.
   The earthing is done via the VCU.
- ✓ Plug the mains protection adapter supplied with the system into the socket.
- Mount the VCU in a suitable place on the wall. Connect the decoder cable to terminal 34/35.
   If multiple decoder cables have been laid (up to 3), please use in addition terminals 36/37 and 38/39 (see cabling diagram in section 3.4)

Then connect any sensors, e.g. a MiniClik rain sensor, to the terminal provided for this purpose.

#### 3.2 VCU power connection and earthing

- Earthing is done as per the sketch using an earth strip. The earth strip (at least 20 metres long) is laid as per the sketch in a trench at least 70 centimetres deep. The earth resistance should be less than 10 Ohms. In ground with poor conductivity (gravel or sand) two 20-metre strips should be laid. On an inside wall mount an equipotential bonding bar. Connect the earth strip to the bonding bar. The bonding bar is connected to the VCU by means of a 1 x 16mm<sup>2</sup> (green-and-yellow) earthing cable. Connect the earthing cable to the VCU's earth bar and the equipotential bonding bar.
   Order number for earthing kit: SB50001.
- ✓ On the right side of the VCU there are 2 Schuko sockets.
   Please plug the connection cable of your SIRRAH bridge PC into one of these or into any other socket.
- ✓ Install the required router near to your SIRRAH bridge PC.
   If you set up your PC/laptop near to your SIRRAH bridge PC, you will need another power supply for it.
- Now plug the VCU's mains plug into the mains protection adapter, which is already plugged into the power supply's Schuko socket.
   Now connect the VCU to your SIRRAH bridge PC's COM 1 serial interface.
   If your SIRRAH bridge PC has two identical sockets, please use the one marked Port 1, COM 1, Ser. 1, A or similar.

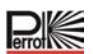

 $\checkmark$  Now switch on the power supply.

The VCU will confirm this with a beep.

The green LED on the VCU glows steadily.

The **yellow LED flashes** briefly at relatively long intervals whenever:

- ☆ the VCU is communicating by means of the serial interface with the SIRRAH bridge PC &
- Perrot Sirrah has been started up &

the VCU is **NOT** set to passive on Installation Data / Control Unit menu (see section 5.2.2).

The **red LED** must be **off**.

If the red LED is on, there is a fault in the decoder cable.

#### Please check all cable and decoder connections.

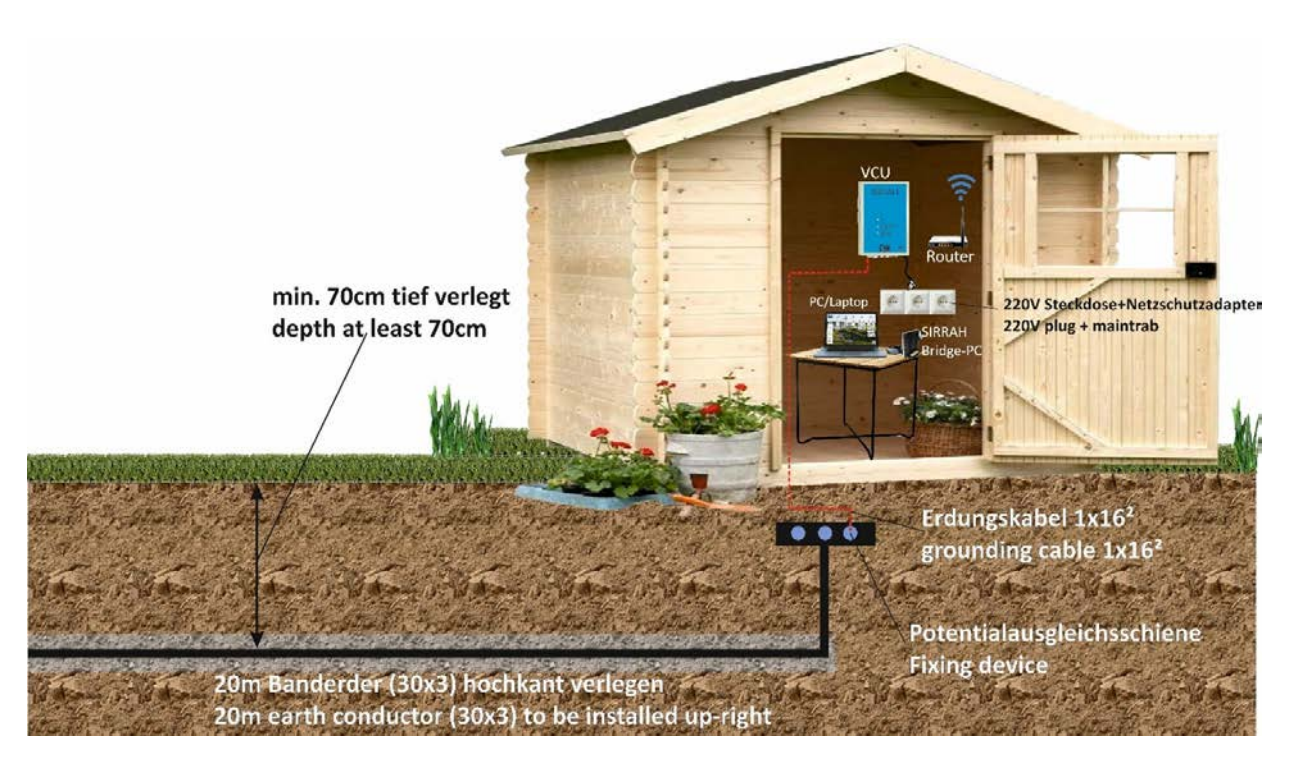

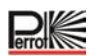

#### 3.3 Control units' cabling

It is possible with the VCU to control up to 250 stations. If you need to control more stations, you can connect up to 7 extension units to the VCU. This results in a capacity of up to 2,000 stations. In the case of such interconnection you must pay attention to the following points:

In the case of such interconnection you must pay attention to the followin

A) Power supply and earthing

🕸 Earthing

If VCU and extension unit are installed directly next to each other, the earthing can be connected through from the VCU to the extension unit.

If the distance between them is too big, both the VCU and the extension unit have to get a separate earthing as described in section 2.2.

#### b) Communication

The control commands are given from the SIRRAH bridge PC to the VCU and from the VCU to extension unit 1 and from extension unit 1 to extension unit 2, etc.

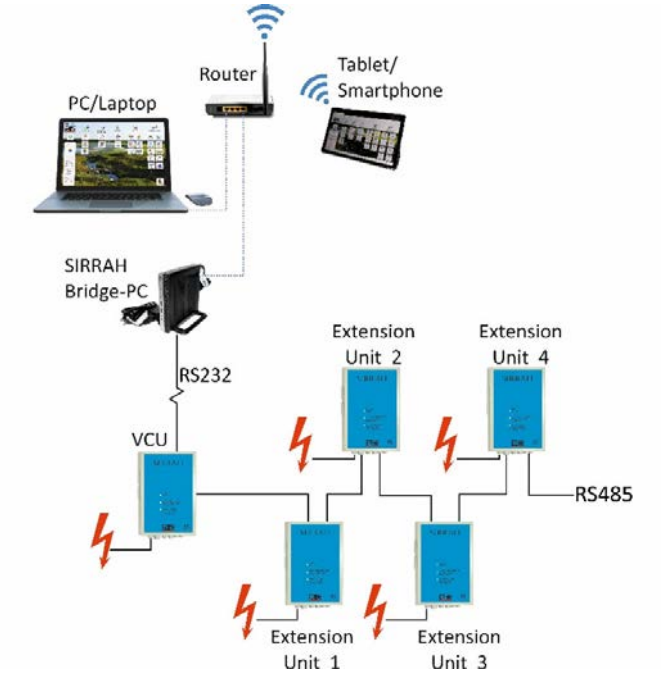

For this purpose the VCU and the extension units need to be connected by a communication cable. In relation to this you must pay attention to the following points:

- The type of cable you need is a 2-core shielded cable with twisted wires (e.g. NYCY 2 x 1.5/1.5mm<sup>2</sup>)
- ☆ Min. CABLE CROSS-SECTION at:
- ☆ 1000m distance: 1.5mm<sup>2</sup>
- ☆ 2500m distance: 2.5mm<sup>2</sup>

Setting the DIP switches (extension units only)

- ☆ extension unit 1: Switch 2 set to 1, remaining switches set to 0
- extension unit 2: Switch 1 set to 1, switch 2 set to 1, remaining switches set to 0
- ☆ extension unit 3: .....etc.

See also sketch below

#### Wiring diagram for RS 485 communication connection

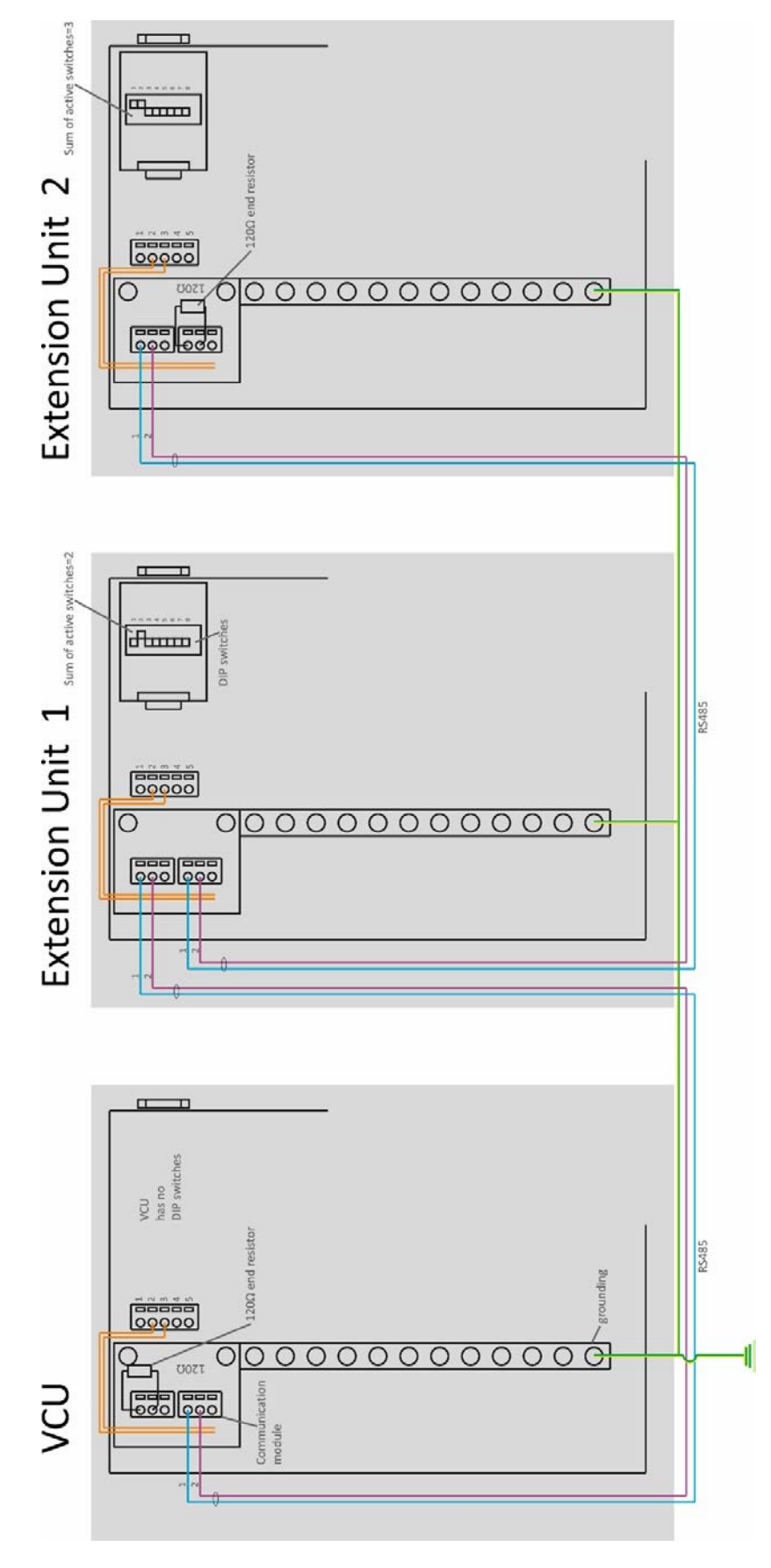

P

#### 3.4 Wiring diagram for VCU

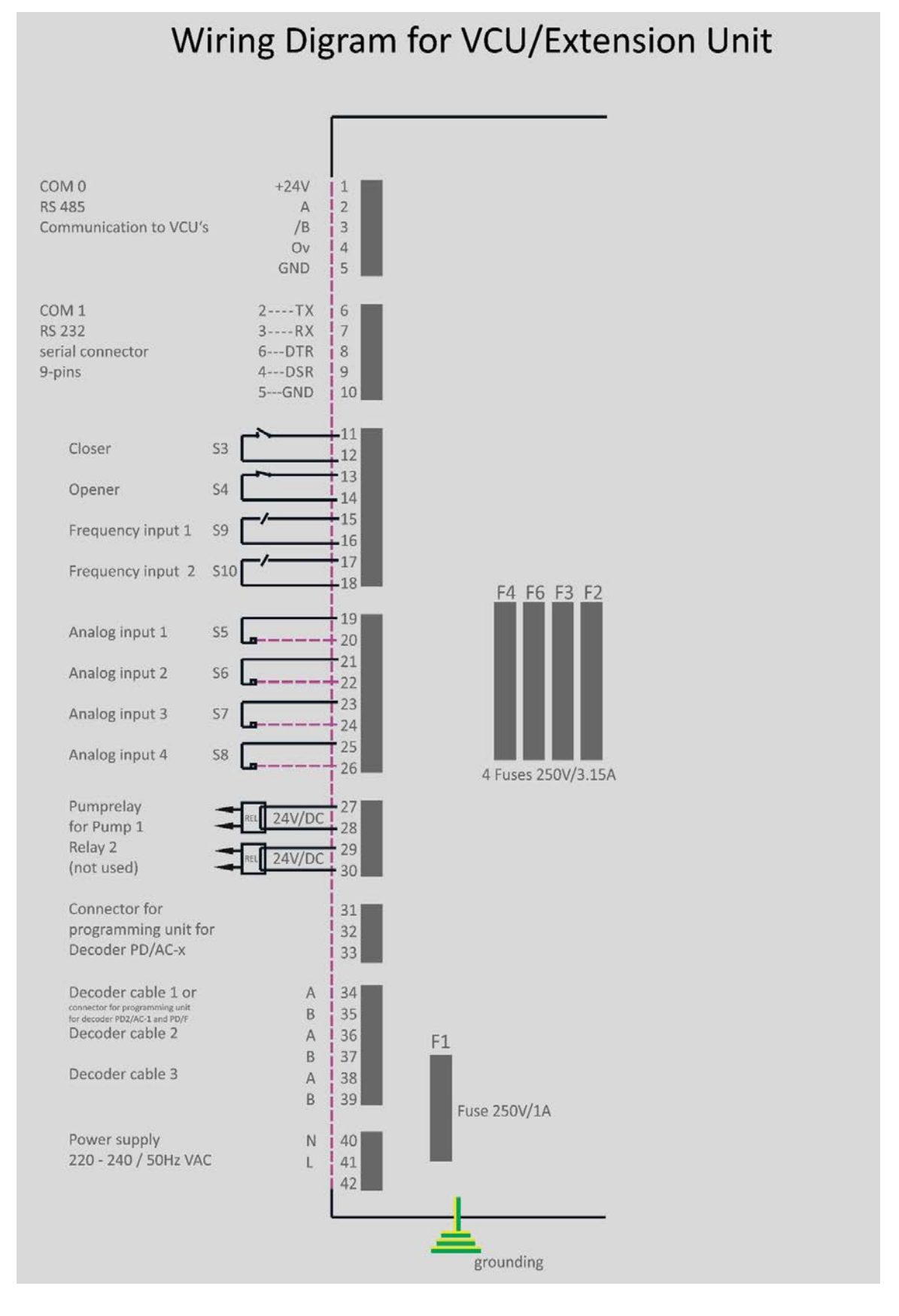

P

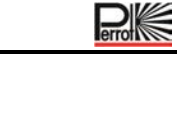

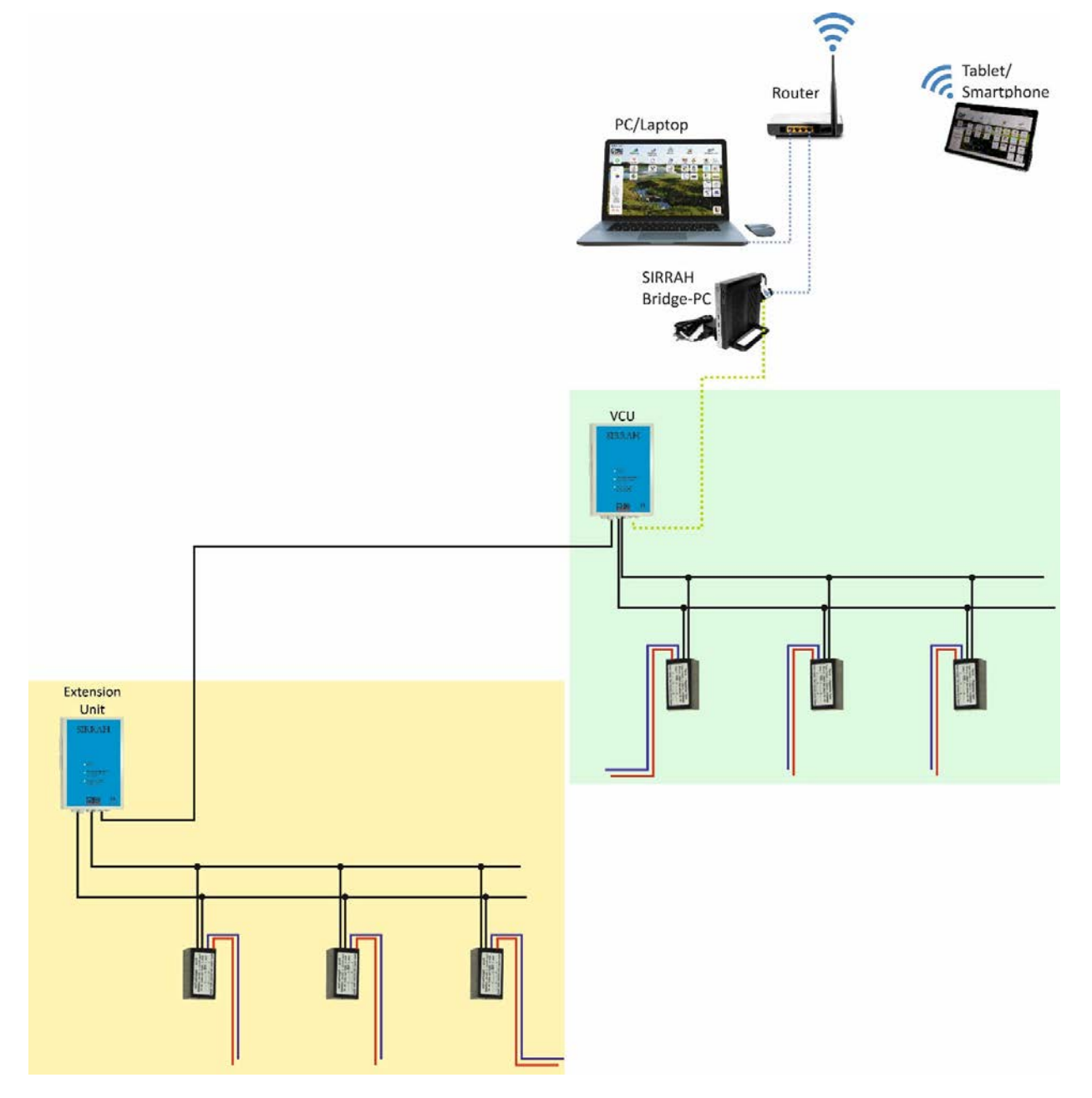

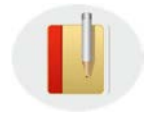

- ☆ Per VCU a maximum of 250 decoders may be connected.
- Each VCU has a stand-alone decoder cable system and must NOT

be connected via the decoder cable with any other VCU.

#### A) Wiring of decoders for controlling one solenoid

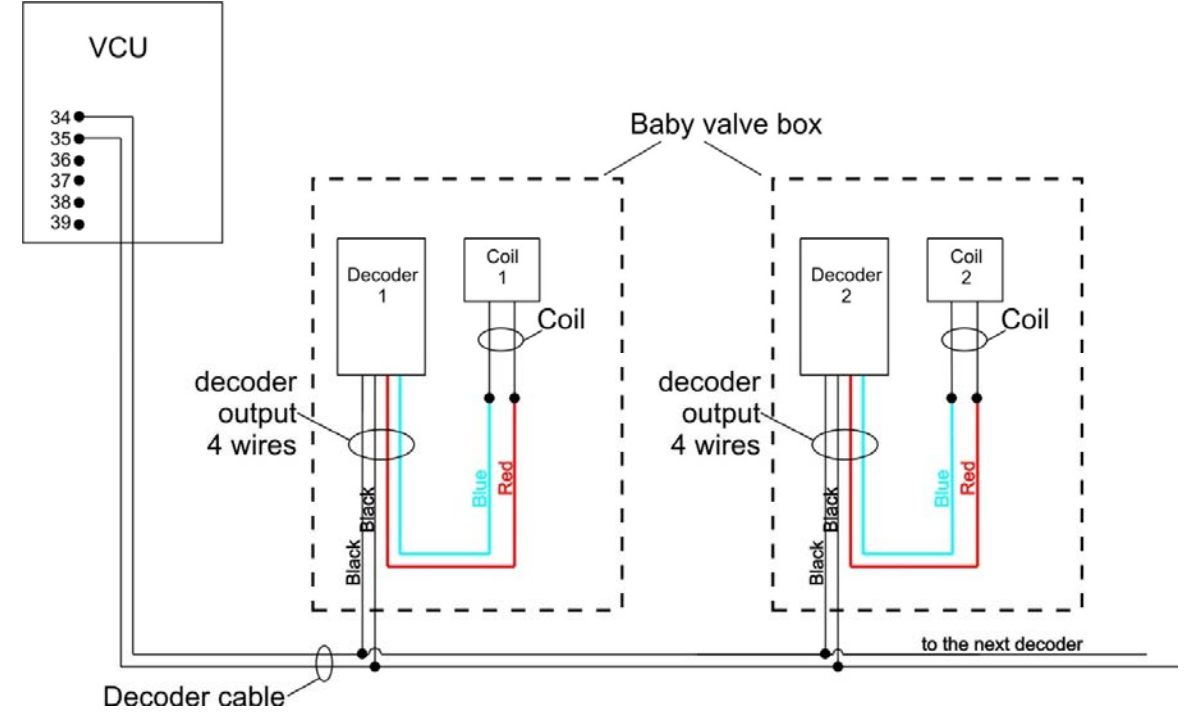

B) Wiring of decoders for controlling 2 solenoids

### Cable installation to pop-up sprinklers connected in series

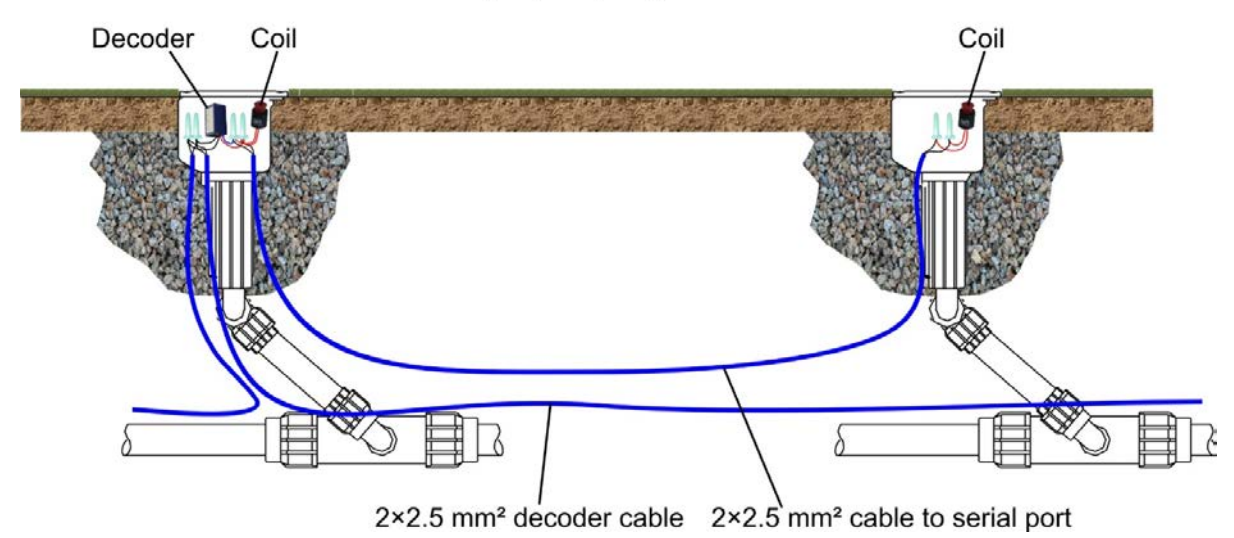

#### Wiring of decoders for controlling 2 solenoids (in series)

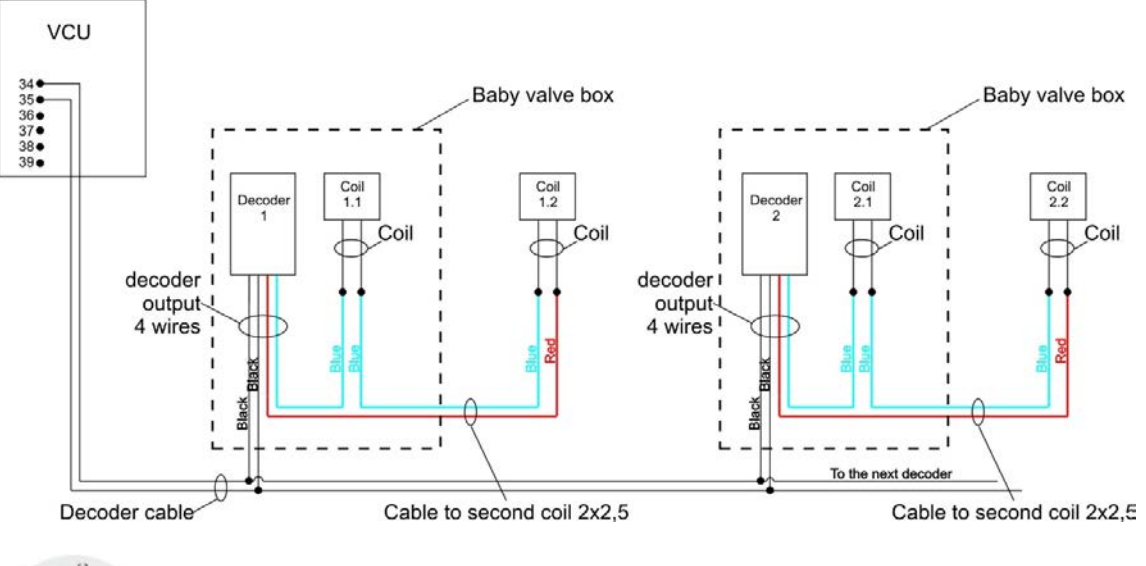

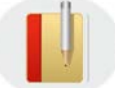

The solenoids get connected to the decoder in series. This results in the solenoids' optimum force of attraction being achieved.

#### 4 Irrigation system structure

#### 4.1 Explanation of the structuring options

Perrot Sirrah's variable programme structure facilitates a custom configuration when setting up the system data, also known as installation data. The division into areas can be oriented on game-based aspects or also on workflows. It is thus left to the user whether they want to combine the whole system as one area or whether splitting it into multiple areas would make it clearer.

Perrot Sirrah gives users the opportunity to split the system data into up to 10 areas and 10 pump stations, regardless of whether the irrigation programmes are to run in parallel or in succession.

As the division into areas is of elementary significance for the operation of the irrigation system and for the creation and running of the irrigation programmes, we would like to use the following examples to illustrate to you the advantages and/or also disadvantages that the individual variants bring with them.

For you as the user it is important that you have a clear vision before you begin with data entry and thus also with the structuring.

#### Variant 1

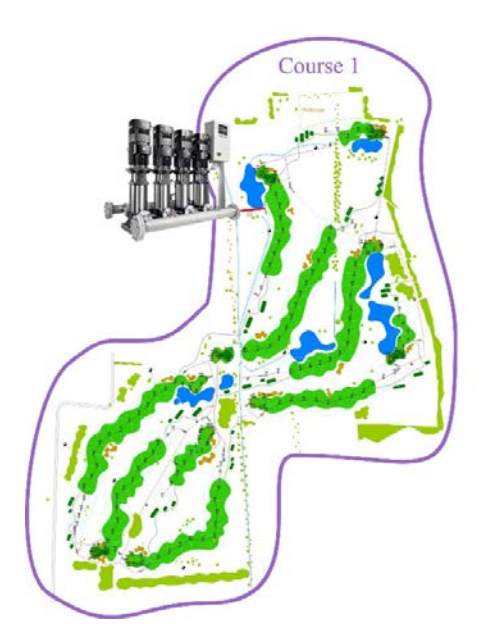

- ✓ All valve data assigned to only one area
- ✓ All valves are served from one pump station
- ✓ Irrigation programmes can run only in succession
- ✓ Example: 9 or 8 hole system with one pump station
- ✓ Simplest variant

#### Variant 2

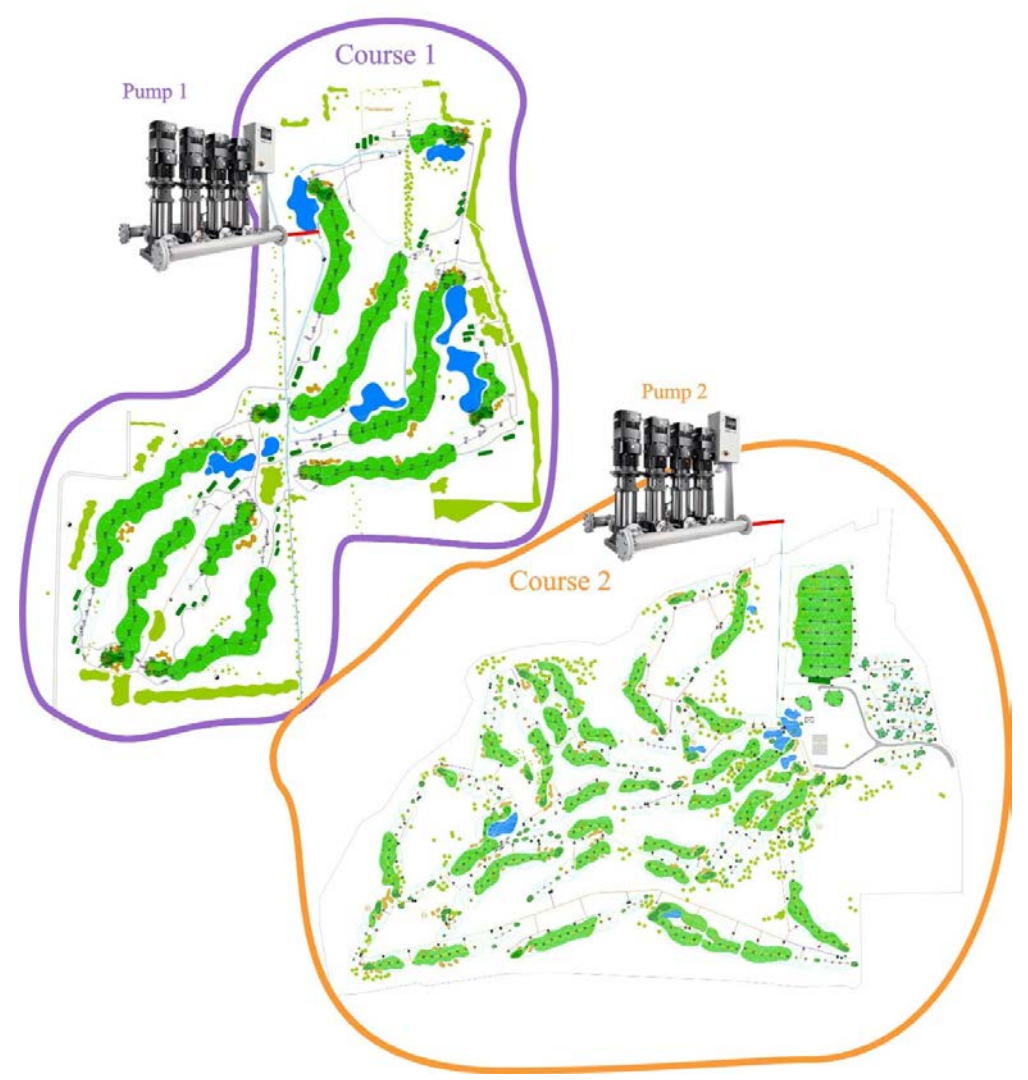

- ✓ Valves are split into 2 areas
- ✓ Each area is served from its own pump station
- ✓ Both areas' irrigation programmes can run in parallel
- ✓ Example: A self-sufficient (hydraulically separated) 9/18 hole system is added to an existing 9/18 hole system.

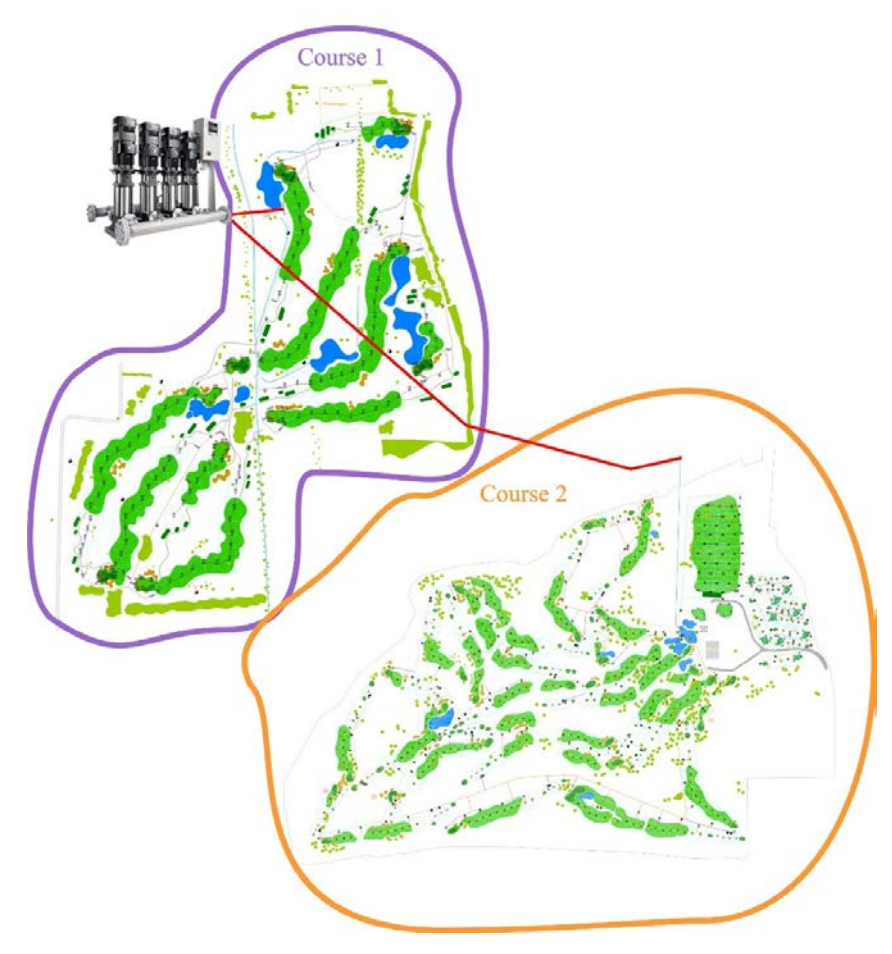

- ✓ Valves are split into 2 areas
- ✓ Both areas are served from the same pump station
- ✓ Both areas' irrigation programmes can run only in succession
- Example: Existing 9/18 hole system is expanded.
   Existing pump station potentially enlarged.
   <u>Advantage:</u> Valve data clear in relation to system
   <u>Disadvantage:</u> One system's pipe run lies idle -> Pressure losses greater
- ✓ Each area has to have a pump station assigned to it
- ✓ When using more than c. 300 valves (decoders), you should for the sake of keeping a good overview sub-divide into a new area wherever possible.
- ✓ A pump system can be notionally split into 2 systems in order in this way to obtain smaller and more clearly arranged areas.
- ✓ When using hydraulically separated systems, you should always sub-divide into areas, as that is the only way in which the systems can be operated simultaneously.

The number of areas is completely independent of the number of VCUs.

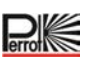

#### 4.2 Entering the irrigation system's installation data

#### 4.2.1 Irrigation cycle

Based on the data entered, the programme calculates the required irrigation cycle and time. The necessary commands are sent via the PC's serial interface to the valve control unit (VCU). The VCU passes on these commands via the decoders to the pumps and valves whenever an irrigation programme is being launched. The VCU receives signals via sensors and passes the signals on to the control system for processing.

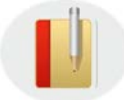

How the individual components work is explained in greater detail in the next section.

#### 4.2.2 What data do I need for the programme?

In order to be able to start an irrigation programme all of the individual components' required data must have been saved. For this purpose please use the individual manufacturer data sheets and system layout.

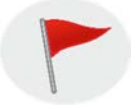

Use only original data from the manufacturer!

| Component | Parameters                     | Base<br>value | Comments                                                 |
|-----------|--------------------------------|---------------|----------------------------------------------------------|
| Pump      | Flow rate in m <sup>3</sup> /h |               | Take from the pump data sheet                            |
|           | Resource ID                    |               | Pump name                                                |
|           | Decoder no.                    |               | To which decoder is the pump connected?                  |
|           | Bidirectional data transfer?   |               | Can the pump's decoder send signals back?                |
|           | Control unit no.               |               | To which VCU is the pump connected?                      |
|           | Efficiency in %                |               | What level of strain should be put on the pump?          |
|           |                                |               |                                                          |
| Valve     | Flow rate in m <sup>3</sup> /h |               | Take from the connected sprinkler's data sheet           |
|           | Area watered in m <sup>2</sup> |               | Work out using the area watered by the sprinklers.       |
|           | Resource ID                    |               | Station name                                             |
|           | Decoder no.                    |               | To which decoder is the station connected?               |
|           | Control unit no.               |               | To which VCU is the valve connected?                     |
|           | Bidirectional data transfer?   |               | When using bidirectional decoders.                       |
|           | Pressure sensor?               |               | Is the valve's flow rate monitored by a pressure sensor? |

The following data is needed from the individual components:

#### Sensors

| Component | Parameters | Base value | Comments |
|-----------|------------|------------|----------|
| Sensor    |            |            |          |
|           |            |            |          |
|           |            |            |          |
|           |            |            |          |
|           |            |            |          |
|           |            |            |          |
|           |            |            |          |

Here is an example for creating an equipment parts list:

| Item | Name | Unit | Manufact<br>urer-<br>Standard | Model | Technical data -<br>Order number | Associated decoder | Associated control unit | Associated<br>pump | Comment |
|------|------|------|-------------------------------|-------|----------------------------------|--------------------|-------------------------|--------------------|---------|
|      |      |      |                               |       |                                  |                    |                         |                    |         |
|      |      |      |                               |       |                                  |                    |                         |                    |         |
|      |      |      |                               |       |                                  |                    |                         |                    |         |

#### 4.2.3 Our example system

In order to have a basis for entering data, let us present to you a 1-hole golf course as an example course.

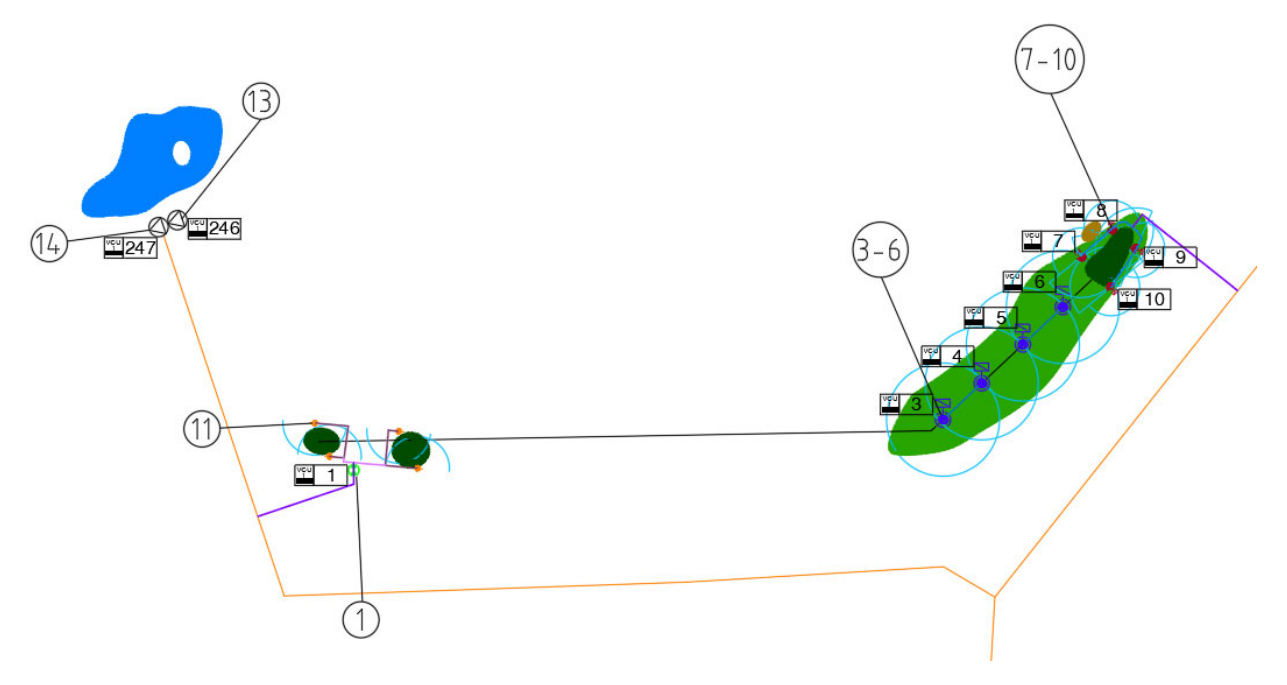

1-hole golf practice ground

The following components are installed:

| Item         | Name                                 | Unit | Manufact<br>urer-  | Model                | Technical data -<br>Order number                                               | Associated decoder | Associated control unit | Associated<br>pump                 | Comment       |
|--------------|--------------------------------------|------|--------------------|----------------------|--------------------------------------------------------------------------------|--------------------|-------------------------|------------------------------------|---------------|
| Tee 1/1<br>1 | Solenoid valve                       | 1    | Standard<br>Perrot | MVR 1"               | 1" to 12m³/h<br>SG50305                                                        | 1                  | 1 (VCU)                 | L flow zone<br>M flow zone<br>Pump |               |
| 11           | Part circle<br>recessed<br>sprinkler | 4    | Perrot             | LVZA22WH             | Nozzle 4.5mm<br>500m²<br>WW=14m<br>Q=1.6m³/h<br>P=5bar                         | 1                  | 1 (VCU)                 |                                    |               |
| 3            | Full circle<br>recessed<br>sprinkler | 1    | Perrot             | Triton-L VCID        | Nozzle 12mm<br>1200m <sup>2</sup><br>WW=28m<br>Q=14m <sup>3</sup> /h<br>P=5bar | 3                  | 1 (VCU)                 | Flow zone L<br>M flow zone<br>Pump |               |
| 4            | Full circle<br>recessed<br>sprinkler | 1    | Perrot             | Triton-L VCID        | Nozzle 12mm<br>1200m <sup>2</sup><br>WW=28m<br>Q=14m <sup>3</sup> /h<br>P=5bar | 4                  | 1 (VCU)                 | L flow zone<br>M flow zone<br>Pump |               |
| 5            | Full circle<br>recessed<br>sprinkler | 1    | Perrot             | Triton-L VCID        | Nozzle 12mm<br>1200m <sup>2</sup><br>WW=28m<br>Q=14m <sup>3</sup> /h<br>P=5bar | 5                  | 1 (VCU)                 | L flow zone<br>M flow zone<br>Pump |               |
| 6            | Full circle<br>recessed<br>sprinkler | 1    | Perrot             | Triton-L VCID        | Nozzle 12mm<br>1200m <sup>2</sup><br>WW=28m<br>Q=14m <sup>3</sup> /h<br>P=5bar | 6                  | 1 (VCU)                 | L flow zone<br>M flow zone<br>Pump |               |
| 7            | Part circle<br>recessed<br>sprinkler | 1    | Perrot             | Triton-M WD-<br>VCID | Nozzle 6mm<br>150m <sup>2</sup><br>WW=18m<br>Q=5m <sup>3</sup> /h<br>P=5bar    | 7                  | 1 (VCU)                 | L flow zone<br>M flow zone<br>Pump |               |
| 8            | Part circle<br>recessed<br>sprinkler | 1    | Perrot             | Triton-M WD-<br>VCID | Nozzle 6mm<br>150m <sup>2</sup><br>WW=18m<br>Q=5m <sup>3</sup> /h<br>P=5bar    | 8                  | 1 (VCU)                 | L flow zone<br>M flow zone<br>Pump |               |
| 9            | Part circle<br>recessed<br>sprinkler | 1    | Perrot             | Triton-M WD-<br>VCID | Nozzle 6mm<br>150m <sup>2</sup><br>WW=18m<br>Q=5m <sup>3</sup> /h<br>P=5bar    | 9                  | 1 (VCU)                 | L flow zone<br>M flow zone<br>Pump |               |
| 10           | Part circle<br>recessed<br>sprinkler | 1    | Perrot             | Triton-M WD-<br>VCID | Nozzle 6mm<br>150m²<br>WW=18m<br>Q=5m³/h<br>P=5bar                             | 10                 | 1 (VCU)                 | L flow zone<br>M flow zone<br>Pump |               |
| 13           | Pump CR16-10                         | 1    | Grundfos           | CR16-10              | 16m³/h                                                                         | 246                | 1 (VCU)                 |                                    | Bidirectional |
| 14           | Pump CR8-10                          | 1    | Grundtos           | CK8-10               | 8m²/h                                                                          | 247                | 1 (VCU)                 |                                    |               |

#### 4.2.4 Incorporating the flow zones

As the irrigation is performed, the software causes as many valves to open as the pump capacity permits. This occurs based on a set algorithm that takes account only of the flow rate of the individual valves, not however of how the run of pipes is arranged.

For the irrigation calculation it is therefore important to split the pipe network up into hydraulic flow zones. Using this information the software is able to make optimum utilisation of the pipe network and pump capacities.

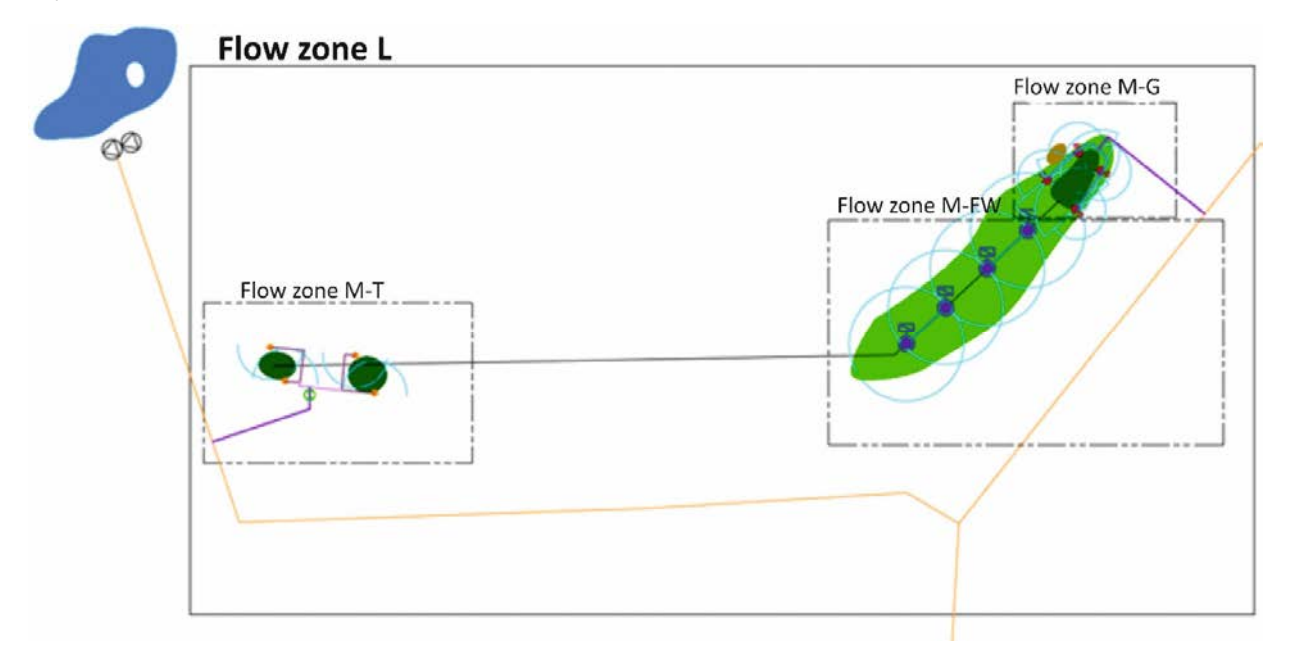

So using this data, let's now get started with the Perrot Sirrah software!

#### 4.3 Creating areas

Different facilities, such as sports grounds, parks or golf courses, etc., can be controlled with just one SIRRAH bridge PC. As mentioned above (section 5.2.1), one facility can also be sub-divided into different areas.

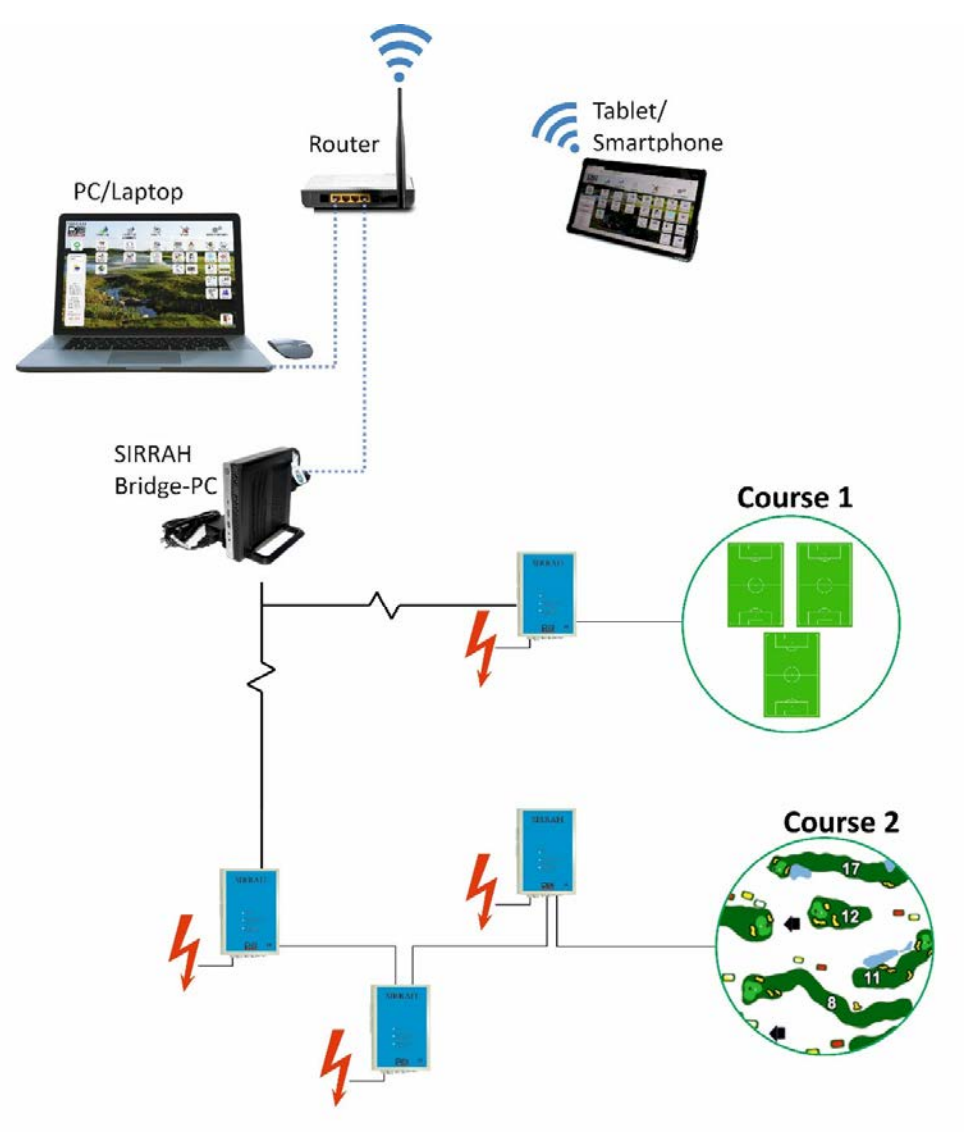

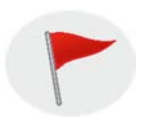

To create a new area you need administrator rights.

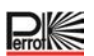

#### **5** Getting started with Perrot Sirrah

Perrot Sirrah is a web-based irrigation programme, which can be operated best via Google Chrome. You are provided with the relevant link when you make your purchase.

Here is a link for access to a demo version: <u>https://perrottest.sirrah.cloud</u>

Either save the link as one of your favourites in Google Chrome or create a short cut on your desktop.

As it is web-based, the Perrot Sirrah irrigation programme can be operated via the Internet from any other computer as long as the access path has been appropriately saved.

The Perrot Sirrah is the actual irrigation programme, in which:

- ✓ All data is documented
- ✓ The irrigation programmes are created
- ✓ The irrigation programmes are worked out and executed.

For this reason this part of the programme must always be active whenever the irrigation is being run.

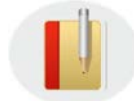

#### We recommend:

Perrot Sirrah should remain in operation throughout the entire irrigation season.

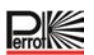

#### 5.1 Launch user programme

In order to be able to work with Perrot Sirrah you have to open the corresponding link via Google Chrome. The link will have been provided to you when you made your purchase.

Following initial installation the user is given administrator rights with:

- ✓ User name: Perrot
- ✓ Password: Perrot

After logging on, the user can then work with Perrot Sirrah with no limitations.

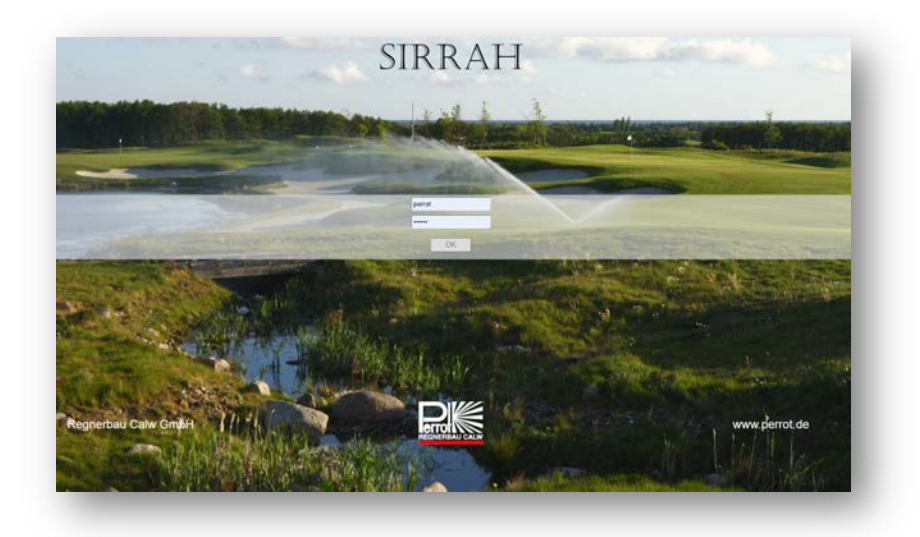

The Main Menu is split into different menu categories, a status indicator and the main switch (active/inactive)

The Main Menu is structured in a way that enables intuitive operation. The starting point is always the Main Menu, from which you can get directly to the different menus.

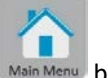

Whenever you are on any menu, you can always return directly to this Main Menu via the Main Menu button (top right).

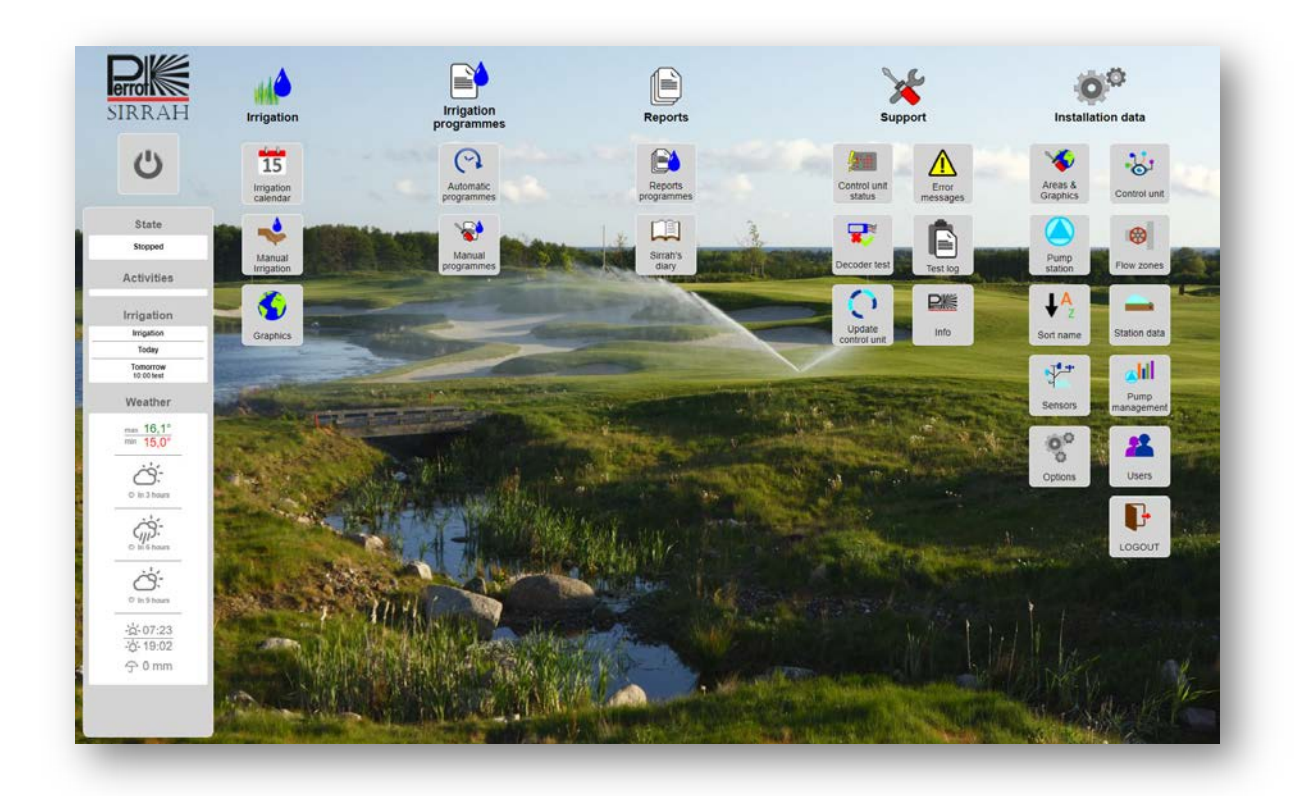

#### 5.2 Installation Data menu category

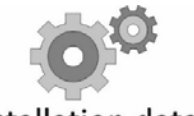

5.2.1 Areas & Graphics

Saved in this menu category are all necessary items of data for enabling efficient operation of the irrigation system.

Installation data Each r

Each menu is separately explained in the following sections.

# Areas & Graphics

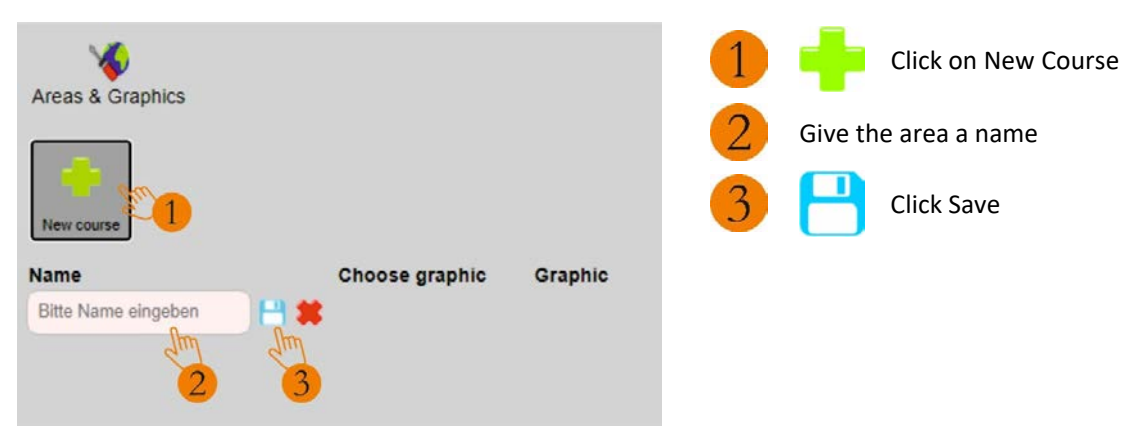

| Areas & Graphics                                                                                                    |                |                                     | 1 | Choose g  | raphic                                   |
|----------------------------------------------------------------------------------------------------|----------------|-------------------------------------|---|-----------|------------------------------------------|
| New course                                                                                                    |                |                                     |   |           |                                          |
| Name                                                                                                    | Choose graphic | Graphic                             |   |           |                                          |
| Golf Club Perrot Town                                                                                                    | Choose graphic | None available <u>m</u>             |   |           |                                          |
| € Offnen<br>← = - ↑ ■ + DescrPC +<br>Organisteren + Neuer Ordner                                                                                                    |                | v (ð) "Videor" durchsuchen<br>≅ ▼ □ | • | Select im | age file                                 |
| Cosobie Cosobie Cosob |                |                                     | 2 | Click Ope | n                                        |
| Upload                                                                                                    | 9              | Contract (radio arrays a            | 1 | Click     | s on Yes                                 |
| Dieses Bild hochlade                                                                                                    | n?             |                                     |   |           |                                          |
| Kurs: Golfclub Perrot                                                                                                    | -Hausen        |                                     |   | J         | Wait until the file has<br>been uploaded |
| Upload: 0%                                                                                                    |                | 1/                                  |   |           |                                          |
| Ster 1                                                                                                    | No             |                                     |   |           |                                          |

| Areas & Graphics      |                |         | 1         | Now you can have the graphic<br>displayed          |
|-----------------------|----------------|---------|-----------|----------------------------------------------------|
| Name                  | Choose graphic | Graphic |           |                                                    |
| Golf Club Perrot Town | Choose graphic | Show 1  |           |                                                    |
| Bild                  |                |         | 1         | By clicking OK, leave the display<br>again         |
|                       |                |         | Ŵ         | To delete an area, click on the waste-paper basket |
| Georde Earth          |                |         | Lain Menu | Back to Main Menu                                  |

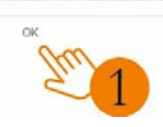

#### 5.2.2 Control Unit

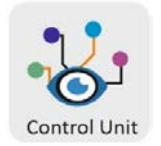

The control unit (valve control unit, VCU for short) passes the commands on from the SIRRAH bridge PC to the connected actuators. It also, however, receives data from the connected sensors and decoders. It is the interface between SIRRAH bridge PC, actuators and sensors.

A system can consist of up to 8 control units (VCUs).

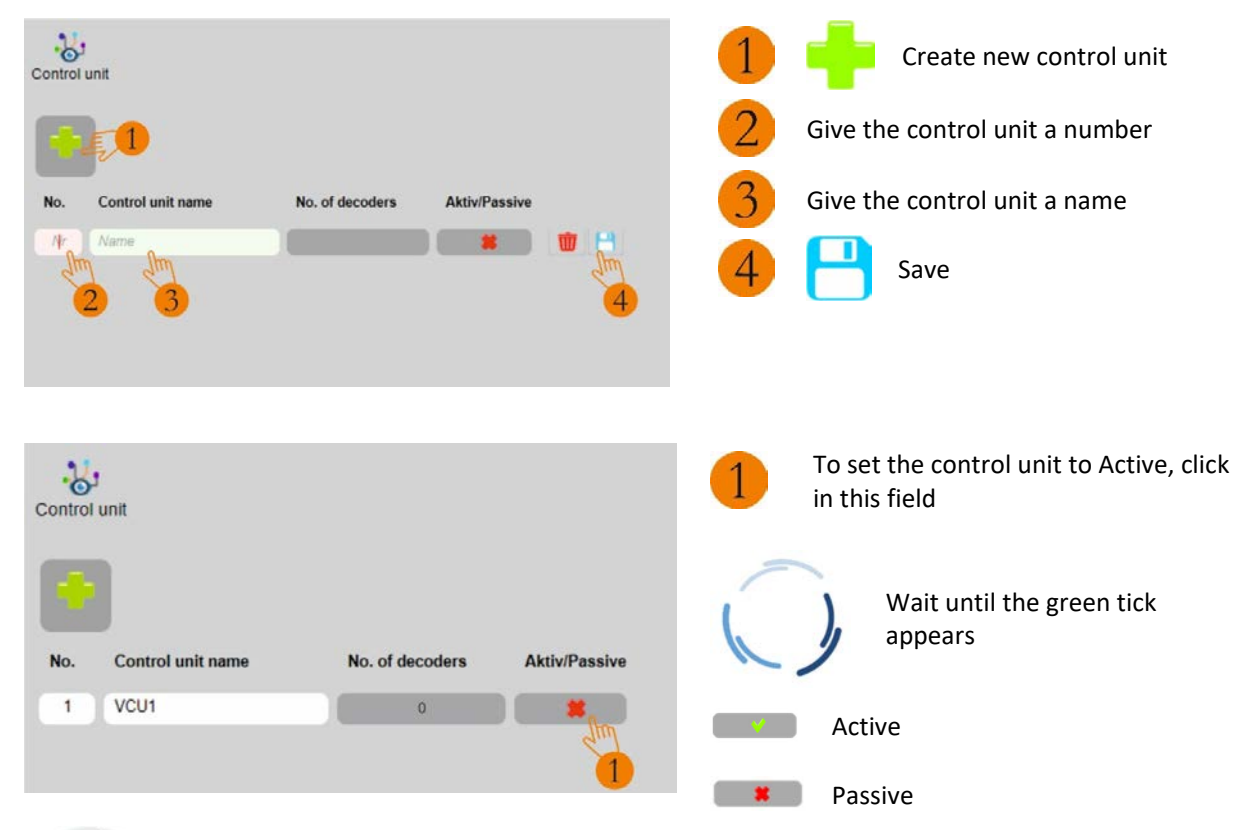

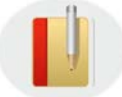

If the VCU is not connected to the PC, the control unit is set to Passive. To transfer new software to the VCU (i.e. to do an update) the Passive field must be ticked.

| Control | t<br>unit         |                 |               |   |   |
|---------|-------------------|-----------------|---------------|---|---|
| No.     | Control unit name | No. of decoders | Aktiv/Passive |   | ŵ |
| 1       | VCU1              | 0               |               | Ŵ | W |
|         |                   |                 |               |   |   |

To change the name/number of the control unit, click on the text field, edit the text and click on another field or confirm by clicking Enter.

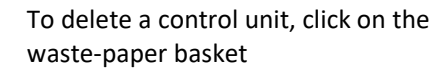

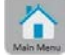

Back to Main Menu

#### 5.2.3 Pump Station

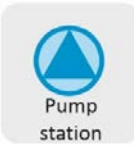

Each area has to have a pump station assigned to it.

Each pump station can consist of up to 9 pumps, which can be controlled as needed by Perrot Sirrah.

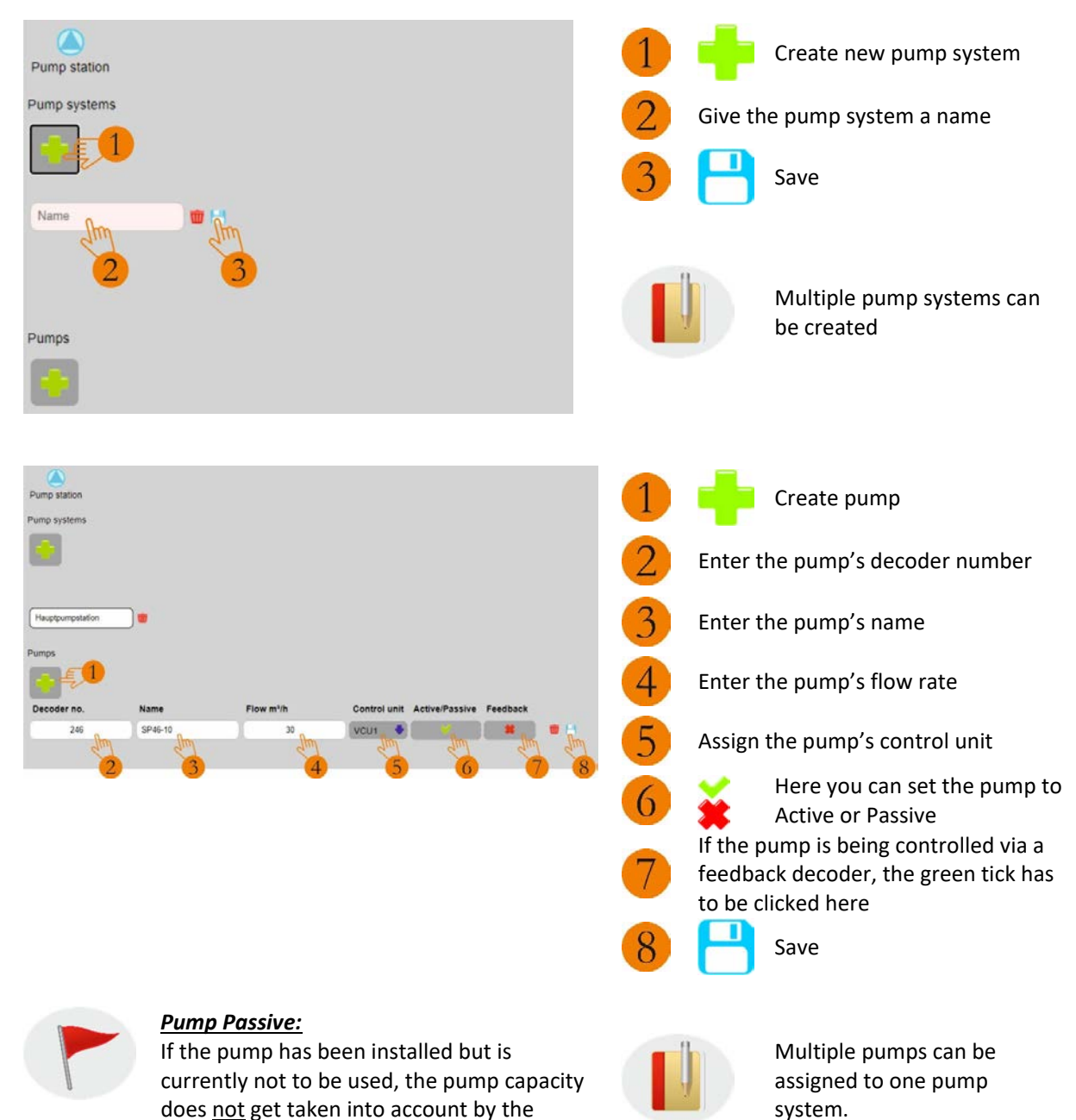

programme.

| Pump station<br>Pump systems                                                                                               | For the next pump proceed as described above                                                                                                    |
|----------------------------------------------------------------------------------------------------|----------------------------------------------------------------------------------------------------|
| Hexplormpsation                                                                                                    | Ensure that the correct <b>pump</b><br><b>system</b> and correct <b>pump</b> are<br>selected (change if necessary) and<br>complete the pump data.                 |
| Pump station<br>Pump systems<br>Del:Ipumpstation                                                                           | <ol> <li>For the next pump proceed as described above</li> <li>You can tell that a pump system is active by the black border around the field</li> </ol>          |
| Decoder no. Name Plow m/h Control unit Active/Passive Peedback<br>246 SP46-10 25 VCUI * # # #<br>247 SP30-10 25 VCUI * # # | If you have created multiple <i>pump</i><br><i>systems</i> , make sure that you have<br>created the individual pumps in<br>the right one.                         |
| Pump station<br>Pump systems                                                                                               | For the next pump proceed as described above                                                                                                    |
| Behäpumpstation                                                                                                    | To delete a pump, click on the waste-<br>paper basket                                                                                                    |
| Decoder no. Name Flow m*h Control unit Active/Passive Feedback<br>246 SP46-10 35 VCU1 * * *<br>247 SP30-10 25 VCU1 * *     | Back to Main Menu                                                                                                    |
|                                                                                                    | <ul> <li>To print out the overview of the pumps, click on the printer </li> <li>A PDF now gets automatically produced. Click on it, then the PDF opens</li> </ul> |
|                                                                                                    |                                                                                                    |

# SIRRAH MANUAL

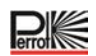

| President Joseph Call                       |           | Magnagergenerations        |              | The file can be downloaded          |  |
|---------------------------------------------|-----------|----------------------------|--------------|-------------------------------------|--|
|                                             |           |                            | :            |                                     |  |
| SIRRAH                                      | ×€        | Pumpstationen_Hauptpumpsta | * + fm 1     | Close the tab in order to return to |  |
| $\leftrightarrow$ $\rightarrow$ C (1) Datei | C:/Users/ | /Downloads/Pumpstatio      | nen_Hauptpuz | the Pump Station menu               |  |
|                                             |           |                            | Main Menu    | Back to Main Menu                   |  |

#### 5.2.4 Flow Zones

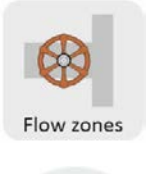

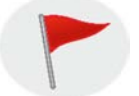

When performing irrigation, Perrot Sirrah tries to open as many valves as the pump capacity permits.

If the valves are not assigned to a flow zone, this takes place based on a set algorithm, which takes into account only the flow rate of the individual valves, not however the arrangement of the pipe run or its dimensions.

As it can, however, be very disadvantageous for the efficiency of the irrigation if, for example, the simultaneously working valves are being fed from the same pipe run (pressure loss), it is necessary to give the Perrot Sirrah software information about which valves are being fed from which pipe run and the pipe runs' maximum permitted flow rates.

By dividing the pipe network into flow zones, it is possible for Perrot Sirrah to make optimum use of the network and to achieve optimum pressure conditions at the irrigation stations concerned.

Work out the maximum flow rate, taking into account the pipe dimension and length.

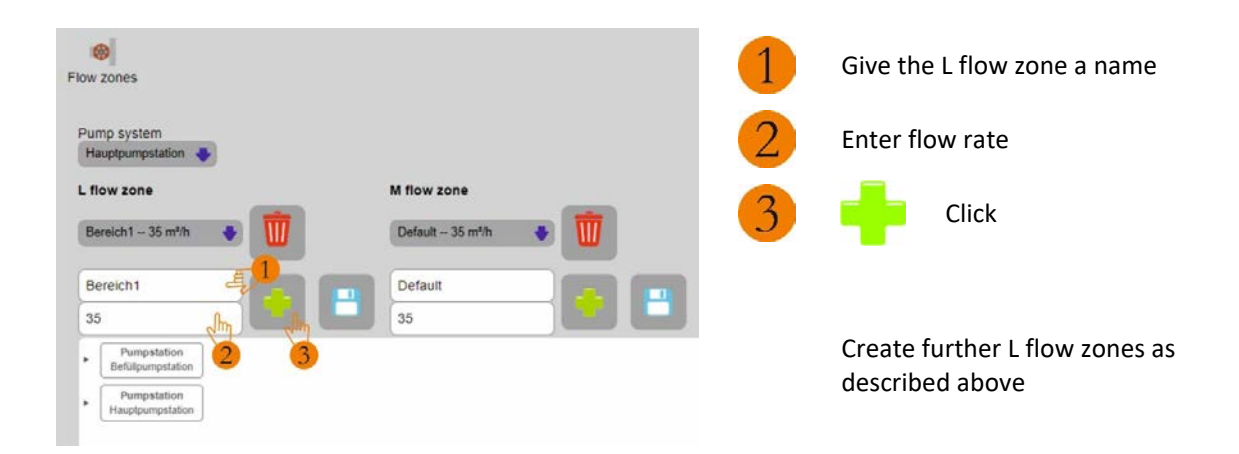

| Flow zones Pump system Hauppumpsation L flow zone Bereich1 - 35 mith Bereich1 Bereich1 Bereic                                                                                                    | 1<br>2<br>3 | Give the M flow zone a name<br>Enter flow rate<br>Click |
|----------------------------------------------------------------------------------------------------|-------------|---------------------------------------------------------|
| telugungstation     Thurspation     Thurspation     Thurspation     Thurspation     Thetacone L     Benedit     Smalth     Tretaone L     Gmalth                                                                                                    |             | Create further M flow zones as described above          |
| Pump system<br>Hauptpumpstation                                                                                                    | 1           | Open the flow zone overview                             |
| L flow zone<br>Bereich1 - 35 m³h<br>Bereich1<br>35<br>Pumpstation<br>Pumpstation<br>Pumpstation<br>Pumpstation<br>PietRoore L<br>35 m3h<br>PietRoore M<br>25 m3h<br>PietRoore M<br>25 m3h<br>25 m3h<br>25 m3h<br>25 m3h<br>25 m3h<br>25 m3h<br>25 m3h<br>25 m3h<br>25 m3h<br>25 m3h<br>25 m3h |             |                                                         |

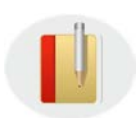

Input range: 0 - 999 m<sup>3</sup>/h

The water consumption of a flow zone can never be greater than the capacity of the pump(s).

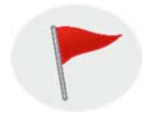

The L flow zones are the top-level flow zones and can each be further divided into M flow zones. An M flow zone is always subordinate to an L flow zone!

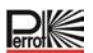

The flow rate of an M flow zone is dependent on the flow rate of the L flow zone and can never be greater than the total pump capacity or flow rate of the latter.

#### Input range: 0 - 999 m<sup>3</sup>

It is also possible for multiple M flow zones to be assigned to one L flow zone. The actual assignment does not occur until entry of the valve data.

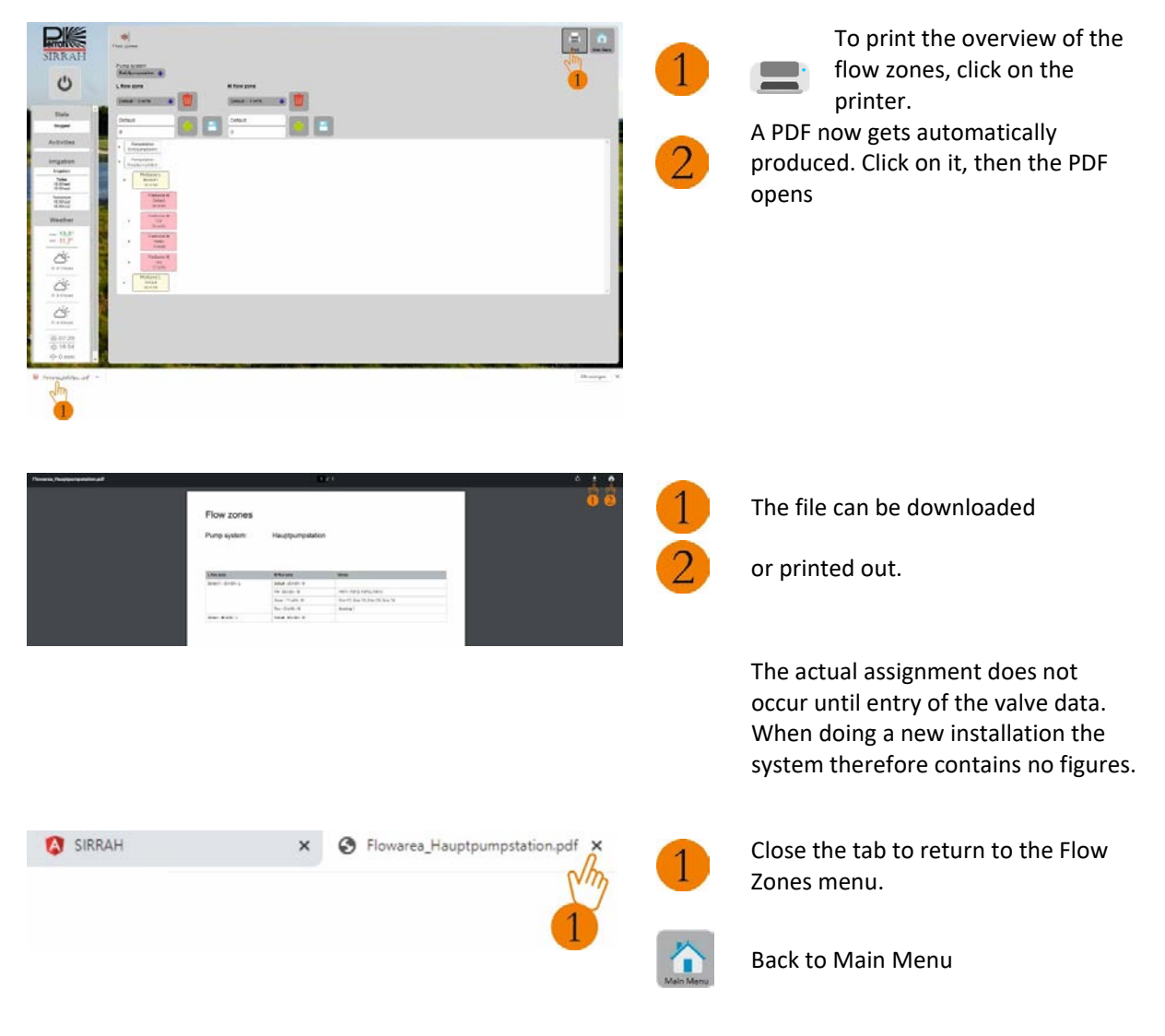

#### 5.2.5 Sort Name

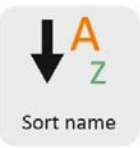

Each valve/station can be (but doesn't have to be) assigned to a sort name and to holes as a search and sort criterion. This name helps on other menus when creating irrigation programmes or searching for a valve. Especially where you have a large number of valves this is indispensable.

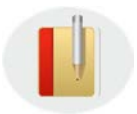

The sort name should be an umbrella term for multiple valves

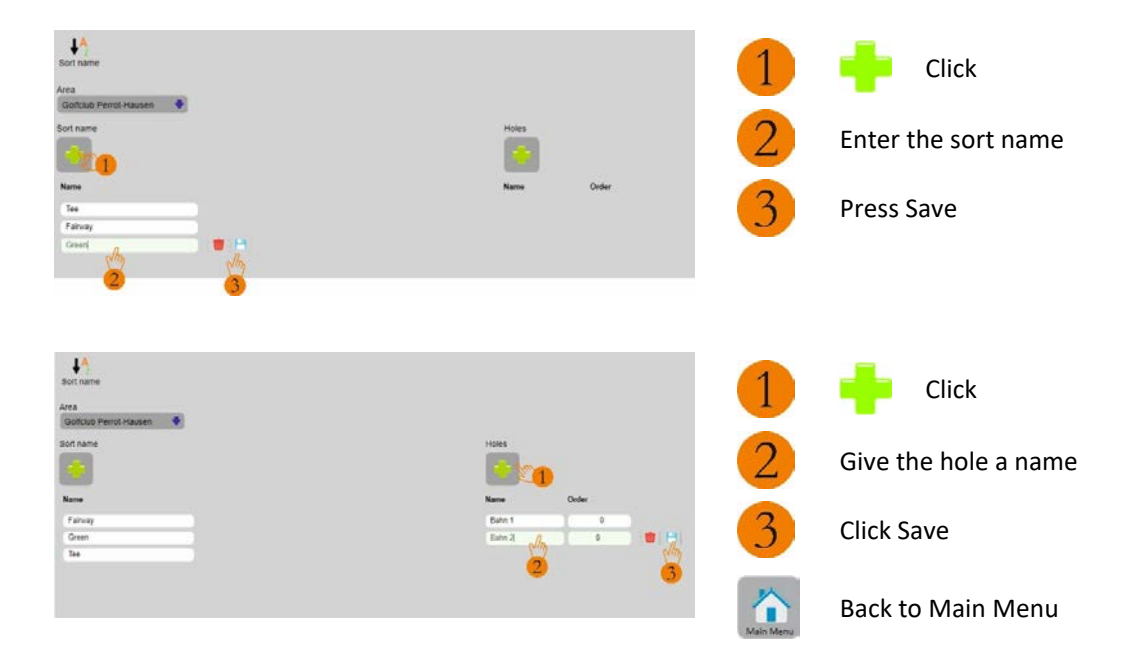
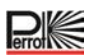

### 5.2.6 Station Data

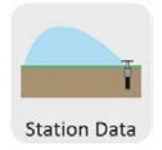

On the Valves menu each valve gets assigned to a pump system, a valve control unit responsible for it, one or more hydraulic flow zones and its decoder number. It is also given a valve name. The figures for the irrigated area and the flow rate are also entered for each valve.

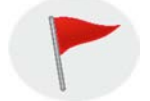

These figures are defined at the time of installation by the installer. The more accurate the figures are, the better the result of the irrigation will be.

Input ranges: Flow rate:  $0 \div 999 \text{m}^3/\text{h}$ Irrigated area:  $0 \div 99999 \text{m}^2$ 

#### Suggested valve abbreviations:

| Т  | = | Тее            |
|----|---|----------------|
| В  | = | Bunker         |
| D  | = | Driving range  |
| FW | = | Fairway        |
| G  | = | Green          |
| Р  | = | Pitching green |
| R  | = | Practice area  |
| WW | = | Walkway        |

#### Example:

| •            |              |   |              |
|--------------|--------------|---|--------------|
| G            | 01           | - | 1            |
| $\checkmark$ | $\checkmark$ |   | $\checkmark$ |
| Green        | Hole no.     |   | Serial valve |
|              |              |   | number       |

The valves are listed in the irrigation programmes in alphabetical order. You can influence this order by how you name the valves.

| Bad naming: | Optimal naming: |
|-------------|-----------------|
| G1          | G01             |
| G10         | G02             |
| G11         | :               |
| G12         | G09             |
| :           | G10             |
| :           | G11             |
| G18         | :               |
| G2          | :               |
| G3          | G18             |

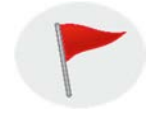

- Use decoder numbers 1 245 for controlling the valves
- Use decoder numbers 246 250 for controlling the pumps.
- Decoder numbers 251 255 should be left unused as reserves.

| Station data                   |              |           |        |             |             |                                          |                                                                                               |                                                                                                    |                                                                                                    |                                                                       |                                            |                                                |              |
|--------------------------------|--------------|-----------|--------|-------------|-------------|------------------------------------------|-----------------------------------------------------------------------------------------------|----------------------------------------------------------------------------------------------------|----------------------------------------------------------------------------------------------------|-----------------------------------------------------------------------|--------------------------------------------|------------------------------------------------|--------------|
| Area<br>Golfclub Perrot-Hausen |              |           |        |             |             |                                          |                                                                                               |                                                                                                    |                                                                                                    |                                                                       |                                            |                                                |              |
|                                |              |           |        |             |             |                                          |                                                                                               |                                                                                                    |                                                                                                    |                                                                       |                                            |                                                |              |
| Control unit De                | Station name | Sort name | Hole   | Pump system | L flow zone | M flow zone                              | Ar                                                                                            | Flo                                                                                                    | Rai                                                                                                 | Se                                                                    | Fe                                         | Pr                                             |              |
| vcu1 • 2                       | Abschlag 1   | Tee 🎍     | Bahn 1 | Hauptpur    | Bereich1 🎍  | Default<br>Default<br>FW<br>Green<br>Tee | 500                                                                                           | 6                                                                                                    | 0                                                                                                   | 0                                                                     |                                            |                                                | 1 H          |
|                                |              |           |        |             | 2           |                                          | Sele<br>Give<br>Sele<br>Sele<br>Sele<br>defa<br>Ente<br>Feed<br>(cha<br>Pres<br>(cha<br>ck Sa | Press<br>ct cor<br>e the s<br>ct sor<br>ct hol<br>ct L fl<br>ct M<br>bult<br>er are<br>er flow<br>dback<br>inge b<br>sure<br>sure<br>ve | ntrol<br>static<br>t nar<br>le<br>ow z<br>flow<br>a<br>v rate<br>: • Y<br>v clic<br>senso<br>y clic | unit<br>on a r<br>me<br>one<br>zone<br>e<br>cking<br>or: : •<br>cking | name<br>• or le<br>• No<br>)<br>• Ye:<br>) | e<br>eave :<br>D<br>S<br>S<br>S<br>S<br>S<br>S | set to<br>No |

Create further stations as described above

The valve property *Feedback* gets highlighted with a green tick if the decoder installed is a bidirectional one.

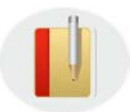

It sends information back to the VCU.

The valve property *Pressure Sensor* gets highlighted with a green tick if the valve installed is a solenoid valve with a pressure sensor that is controlled by a bidirectional decoder.

This function is for reporting the valve status back to the VCU and can be used only in combination with the Feedback field.

# SIRRAH MANUAL

|                                                                                                    | B         Diam         Diam         Di                                                                                                    | Maximu         A.         F.         M.         B.         T.         P.           0         0         0         0         0         0         0         0         0         0         0         0         0         0         0         0         0         0         0         0         0         0         0         0         0         0         0         0         0         0         0         0         0         0         0         0         0         0         0         0         0         0         0         0         0         0         0         0         0         0         0         0         0         0         0         0         0         0         0         0         0         0         0         0         0         0         0         0         0         0         0         0         0         0         0         0         0         0         0         0         0         0         0         0         0         0         0         0         0         0         0         0         0         0         0         0         0         0 <t< th=""><th>America 1</th><th>1</th><th>To print the overview of the station data click on the printer.<br/>A PDF now gets automatically produced. Click on it, then the PDF opens</th></t<> | America 1 | 1              | To print the overview of the station data click on the printer.<br>A PDF now gets automatically produced. Click on it, then the PDF opens |
|----------------------------------------------------------------------------------------------------|----------------------------------------------------------------------------------------------------|----------------------------------------------------------------------------------------------------|-----------|----------------|----------------------------------------------------------------------------------------------------|
| Barkender, Leinka Pyrein Hanne ydd<br>9<br>1<br>1<br>1<br>1<br>1<br>1<br>1<br>1<br>1<br>1<br>1<br>1<br>1<br>1<br>1<br>1<br>1<br>1 | vien dat<br>es nor: Colcius Perrot-i éscan<br><u>a a nor a nor</u> |                                                                                                    | 0000      | 1              | The file can be downloaded<br>or printed out.                                                                                             |
| SIRRAH                                                                                                    | ×                                                                                                    | Stationsdaten_Golfclub Perrot-H                                                                                                    | +<br>1    | 1<br>Main Menu | Close the tab to return to the Station<br>Data menu<br>Back to Main Menu                                                                  |

# 5.2.7 Sensors

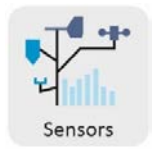

#### Sensors

With the Perrot Sirrah software the irrigation can be influenced with the help of sensors, e.g. a rain detector connected to the system or individually connected sensors for flow rate, pressure or wind strength.

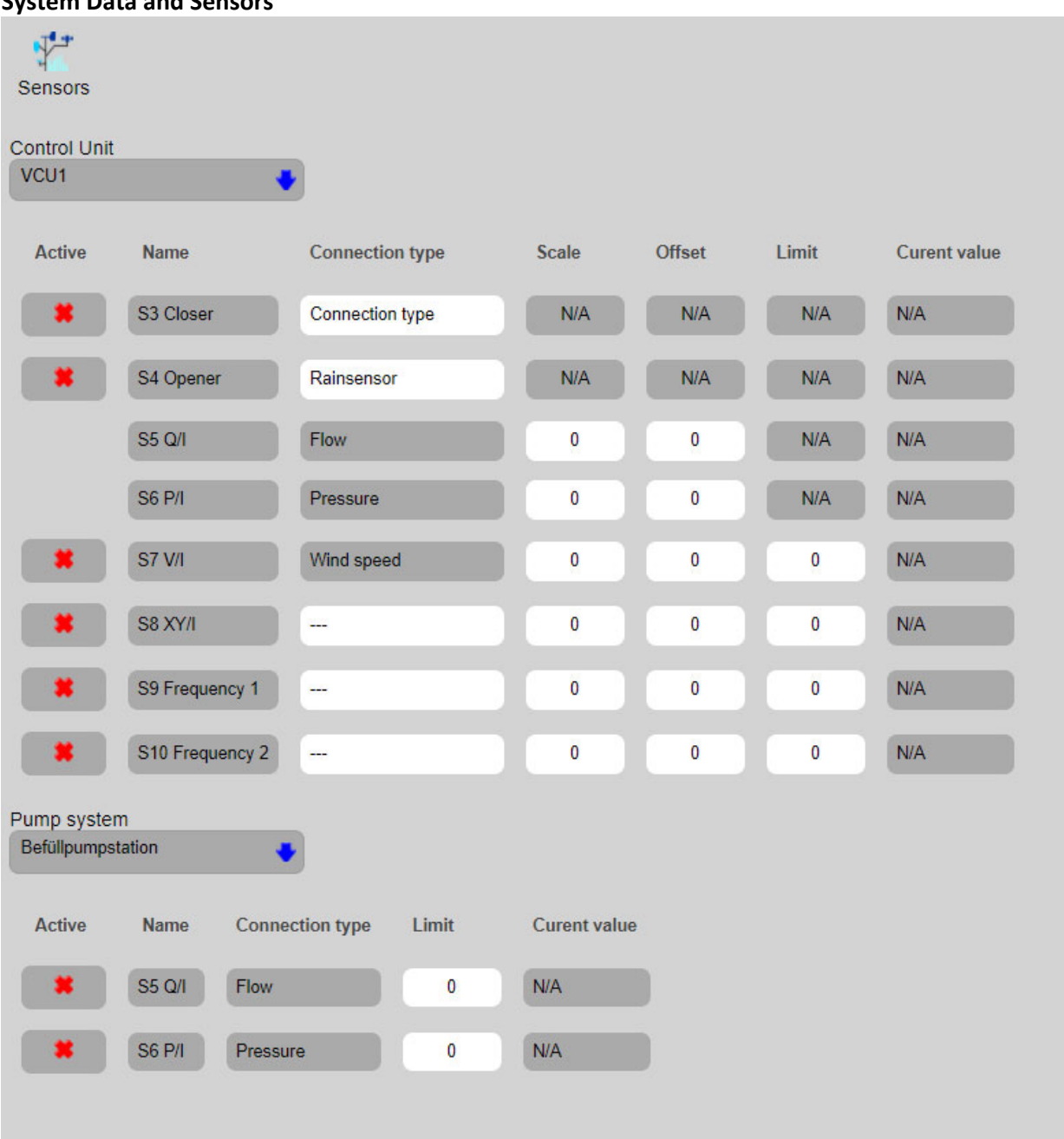

#### **System Data and Sensors**

# SIRRAH MANUAL

| S3 Closer:        | This connection is used for a rain detector. (Digital input)                                                         |  |  |  |  |
|-------------------|----------------------------------------------------------------------------------------------------|--|--|--|--|
| S4 Opener:        | This connection is used for a rain detector. (Digital input)                                                         |  |  |  |  |
| S5 Q/I:           | This connection is used for a flow-rate sensor.<br>(Analogue input. Range: 0-20mA)                                   |  |  |  |  |
| S6 P/I:           | This connection is used for a pressure sensor.<br>(Analogue input. Range: 0-20mA)                                    |  |  |  |  |
| S7 V/I:           | This connection is used for a wind gauge.<br>(Analogue input. Range: 0-20mA)                                         |  |  |  |  |
| S8 XY/I:          | This connection can be used for another sensor.<br>(Analogue input. Range: 0-20mA)                                   |  |  |  |  |
| S9 Frequency 1:   | This connection is used for a sensor with frequency output                                                           |  |  |  |  |
|                   | (Frequency range must be greater then 5-10 Hz. Input range: 0-1000 Hz)                                               |  |  |  |  |
| S10 Frequency 2:  | This connection is used for a sensor with frequency output                                                           |  |  |  |  |
|                   | (Frequency range must be greater then 5-10 Hz. Input range: 0-1000 Hz)                                               |  |  |  |  |
| Connection Types: | Here you give the sensor an appropriate name<br>(e.g. what is being measured). A maximum of 8 characters is allowed. |  |  |  |  |

### Working with sensors

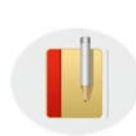

At the VCU's connections S5 to S8 the current from the respective sensor gets measured and passed on to the software as a current value. At the VCU's connections S9 and S10 the frequency gets measured and passed on to the software as a frequency value. Using these values, the software calculates the scale and offset, the pressure or the speed of the respective sensor and then shows this value in the report or on the Installation Data / Sensors menu.

#### Scale

As the control unit (VCU) can only measure values in mA or Hz, it is possible with the help of a scale to output a corresponding pressure or speed in the up-to-date report.

| Calculation: | 1 Hz = ?m/s                                                                    | Scale x Measured value in Hz = Displayed measurement in m/s               |                         |  |  |  |  |
|--------------|--------------------------------------------------------------------------------|---------------------------------------------------------------------------|-------------------------|--|--|--|--|
|              | 1 mA = ?bar                                                                    | Scale x Measured value in mA = Displo                                     | ayed measurement in bar |  |  |  |  |
|              | 1 mA = ?m/s                                                                    | Scale x Measured value in mA = Displo                                     | ayed measurement in m/s |  |  |  |  |
| Example 1:   | mple 1: With one rotation a wind gauge generates 4.4 pulses per second (4.4Hz) |                                                                           |                         |  |  |  |  |
|              | One rotation e                                                                 | quates to wind speed of 1m/s.                                             |                         |  |  |  |  |
|              | ? m/s = 1Hz:                                                                   | ⇔ 1m/s: 4.4Hz = 0.22m/s at 1Hz                                            | ⇒ Scale = <b>0.22</b>   |  |  |  |  |
| Example 2:   | With a measur signal of 4-20n                                                  | urement range of 0-25 bar, a pressure sensor generates a linear r<br>ImA. |                         |  |  |  |  |
|              | ? bar = 1mA:                                                                   | 😅 25bar : (20-4)mA = 1.56 bar at 1mA                                      | ⇔ Scale = <b>1.56</b>   |  |  |  |  |

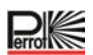

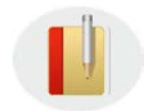

As at 4mA the sensor has a pressure value of 0 bar but the software would now display 4x 1.56bar = 6.24 bar, the value displayed must now be corrected by an offset value.

# Offset

This is a corrective value and relates only to the scale value of the analogue and frequency inputs. The corrective value gets subtracted from or accordingly added to the scale value. Using this corrected scale the calculation is now done.

Input range: -999.9 – 999.9

| Example: | With a measurement range of 0-25 bar, a pressure sensor generates a linear |                                                                    |  |  |  |  |  |  |
|----------|----------------------------------------------------------------------------|--------------------------------------------------------------------|--|--|--|--|--|--|
|          | measured sign                                                              | measured signal of 4-20mA. Scale = 1.56 (see example 2 above)      |  |  |  |  |  |  |
|          | Calculation:                                                               | ⇔ 4mA x 1.56bar/mA = 6.24bar (displayed measurement)               |  |  |  |  |  |  |
|          | Offset value:                                                              | Displayed measurement – Offset value = 0bar ⇔ Offset value = -6.24 |  |  |  |  |  |  |

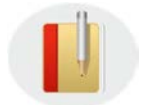

The result of measured value and scale gets corrected by the offset value with a minus sign (-) in front of it and the actual value gets output.

# **Connecting a rain detector**

When it rains, a rain detector functions like a switch that is directly connected to the control unit (VCU). If the rain detector reports a sufficiently high level of precipitation, the Perrot Sirrah software stops the irrigation. If it stops raining and within a user-definable time the rain detector gives the OK to restart irrigation, the irrigation programme continues from the point at which it was stopped.

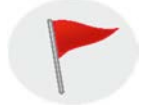

Please pay attention to the rain detector manufacturer's instructions for installation and operation. Do not activate any sensors that have not been installed!

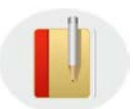

Do not install the rain detector inside the irrigation area itself!

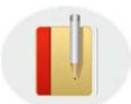

The rain detector does NOT have any effect on manually opened valves or on manually started programmes!

Depending on make and model, a rain detector can be connected to the digital input of the control unit (VCU) as an opener or closer.

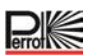

#### **Connection diagram**

Closer

Opener

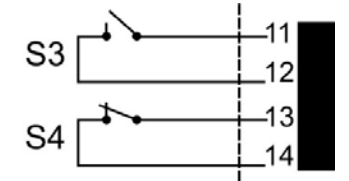

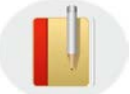

Recommended rain detector module: MiniClik rain sensor

| Sensors                     |                 |                  |              |        |       |              | 1   | To a<br>this | ctivate the rain sensor click in<br>field |
|-----------------------------|-----------------|------------------|--------------|--------|-------|--------------|-----|--------------|-------------------------------------------|
| VCU1                        | •               | 8                |              |        |       |              | 2   | Give         | the sensor a unique name                  |
| Active                      | Name            | Connection type  | Scale        | Offset | Limit | Curent value |     |              |                                           |
|                             | S3 Closer       | Connection type  | N/A          | N/A    | N/A   | N/A          |     |              |                                           |
|                             | S4 Opener       | Rainsensor       | N/A          | N/A    | N/A   | N/A          | • . | 1            | Wait until the green tick                 |
| 1                           | S5 Q1           | Flow 2           | 0            | 0      | N/A   | NA           |     | ),           | appears                                   |
|                             | S6 P/I          | Pressure         | 0            | 0      | N/A   | N/A          |     | - /          |                                           |
|                             | S7 V/I          | Wind speed       | 0            | 0      | 0     | N/A          |     |              |                                           |
|                             | 58 XY/I         | -                | 0            | 0      | 0     | N/A          | ×   | Ac           | tive                                      |
|                             | S9 Frequency 1  | -                | 0            | 0      | 0     | N/A          |     |              |                                           |
|                             | S10 Frequency 2 | -                | 0            | 0      | 0     | N/A          |     |              |                                           |
| Pump system<br>Befullpumpst | n<br>Lation     | 8                |              |        |       |              |     |              |                                           |
| Active                      | Name Conne      | ction type Limit | Curent value |        |       |              |     | Pa Pa        | ssive                                     |
|                             | S5 Q1 Flow      | •                | N/A          |        |       |              |     |              |                                           |
|                             | S6 P/I Pressu   | re 0             | NA           |        |       |              |     |              |                                           |
|                             |                 |                  |              |        |       |              |     |              |                                           |

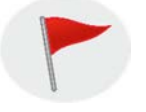

Make sure you know what type of connection you have installed: an opener or closer!

# Connecting a flow-rate sensor

The flow-rate sensor displays on the

Installation Data / Sensors menu the currently measured flow-rate figure.

#### On the *Reports / Programme Reports*

menu the system documents the flow-rate figure measured at the specified time.

This indication of the flow rate can be used to check and optimise the theoretically calculated levels. It can also serve as a safeguard so that if the flow rate exceeds or drops below any critical levels the pump station gets switched off for its own protection. This can be the case, for instance, in the event of a burst pipe or if the pump is pumping against a closed valve.

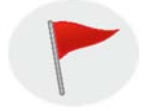

# Please pay attention to the manufacturer's instructions for installation and operation! Do not activate any sensors that have not been installed!

## **Connection diagram**

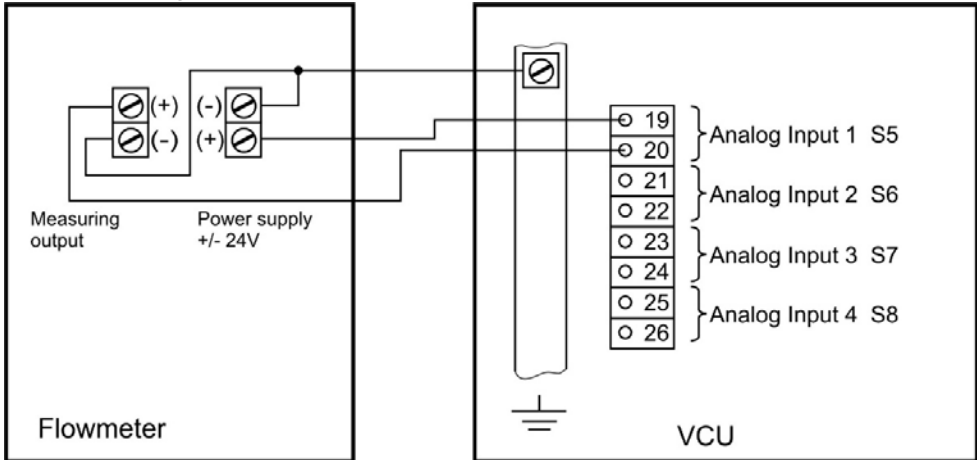

**Connection example:** 

| Flow-rate meter models:   | Kobold turbine wheel flow meter with integrated transducer                                                                                                    |
|---------------------------|----------------------------------------------------------------------------------------------------|
|                           | Model TUR 2                                                                                                    |
|                           | Option A, output 0-20mA                                                                                                    |
| Measurement data logging: | The flow-rate meter's stated measurement range, e.g. 2-80m <sup>3</sup> /h, is logged on a linear basis from the 0-20mA measured signal, i.e.: 1mA = 4m <sup>3</sup> /h |
| Scale:                    | The scale value is 4.0                                                                                                    |
|                           |                                                                                                    |

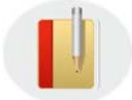

At the maximum flow rate (here 80m<sup>3</sup>/h) the voltage drops from 24V to around 17V. Between the earthing and pin 20 the voltage goes up by the same amount.

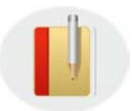

It is also possible to check that the transducer is working correctly by measuring the voltage between terminals 19 and 20 on the VCU.

| tiol Linit                 |                 |                  |              |        |       |              |   |
|----------------------------|-----------------|------------------|--------------|--------|-------|--------------|---|
| VCU1                       |                 | 8                |              |        |       |              |   |
| Active                     | Name            | Connection type  | Scale        | Offset | Limit | Curent value |   |
|                            | S3 Closer       | Connection type  | N/A          | N/A    | N/A   | N/A          |   |
| *                          | S4 Opener       | Rainsensor       | NA           | NA     | N/A   | NA           |   |
|                            | S5 Q1           | Flow             | 1 Am         | 0      | N/A   | N/A          | • |
|                            | S6 P/I          | Pressure         |              | 0      | N/A   | N/A          |   |
| *                          | S7 V/I          | Wind speed       | 0            | 0      | 0     | NA           |   |
|                            | S8 XY/I         |                  | 0            | 0      | 0     | N/A          |   |
| *                          | S9 Frequency 1  |                  | 0            | 0      | 0     | N/A          |   |
| *                          | S10 Frequency 2 | -                | 0            | 0      | 0     | NA           |   |
| ump syster<br>Befüllpumpst | n<br>ation      | 0                |              |        |       |              |   |
| Active                     | Name Conne      | ction type Limit | Curent value |        |       |              |   |
|                            | S5 Q1 Flow      | 0                | N/A          | 16     |       |              |   |
| -                          |                 |                  | -            |        |       |              |   |

Enter the previously calculated value for the scale.

### Connecting a pressure sensor

On the *Installation Data / Sensors* menu the pressure sensor indicates the currently measured pressure.

On the *Reports / Programme Reports* menu the system documents the pressure level that was measured at the stated time. Using these figures, you are able to determine whether any unwanted pressure peaks have arisen when starting the irrigation or when switching values on or off. You are also able to check whether the system pressure is too high or too low. You can conclude from this whether you should if anything increase or reduce the flow rates.

They can also serve as a safeguard so that if the flow rate exceeds or drops below any critical levels the pump station gets switched off for its own protection. This can be the case, for instance, in the event of a burst pipe or if the pump is pumping against a closed valve.

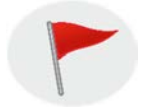

Please pay attention to the manufacturer's instructions for installation and operation! Do not activate any sensors that have not been installed!

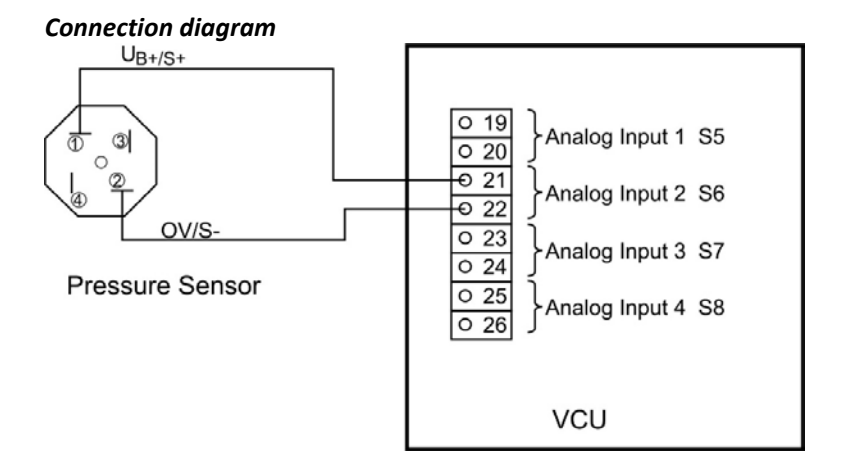

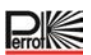

а

# Connection example: Pressure sensor models:

| Pressure sensor models:   | Kobold model 3373.078.092                                              |
|---------------------------|------------------------------------------------------------------------|
|                           | Output 4-20mA                                                          |
|                           | Measurement range 0-25bar                                              |
| Measurement data logging: | The pressure sensor's stated measurement range of 0-25bar is logged on |
|                           | linear basis from the 4-20mA measured signal, i.e.: 1mA = 1.56bar      |
| Scale:                    | The scale value is 1.56                                                |
| Offset:                   | The offset value is -6.24                                              |
|                           |                                                                        |

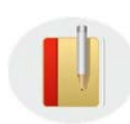

After the pressure sensor has been connected, it is best to check that it is working correctly via the 'Installation Data / Sensors' menu. In the left-hand column you will find the display for the analogue outputs' current levels. If the pressure sensor has been connected as per the sketch above, the measurements are displayed at 'Analogue 2'. If there is no pressure at the pressure sensor, what is displayed at Analogue 2 ought to be: 4mA. If no value is displayed, please check that the polarity is not the wrong way round. Also please check whether when the pressure levels change the current levels displayed likewise experience changes. If they do, the pressure sensor is correctly connected.

| Sensors                     |                 |                  |              |        |       |              |   | 1   | Enter the previously calculated value for the scale. |
|-----------------------------|-----------------|------------------|--------------|--------|-------|--------------|---|-----|------------------------------------------------------|
| VCU1                        | •               | 0                |              |        |       |              |   | 2   | Enter the previously calculated figure               |
| Active                      | Name            | Connection type  | Scale        | Offset | Limit | Curent value |   |     | for the offset value.                                |
|                             | S3 Closer       | Connection type  | N/A          | N/A    | N/A   | NA           |   |     |                                                      |
|                             | S4 Opener       | Rainsensor       | N/A          | N/A    | N/A   | NA           |   |     |                                                      |
|                             | S5 Q1           | Flow             | 0            | 0      | N/A   | N/A          |   |     |                                                      |
|                             | S6 P/I          | Pressure         | h            | 0 Am   | N/A   | N/A          | ۲ |     |                                                      |
|                             | S7 V/I          | Wind speed       |              | 2      | 0     | N/A          |   |     |                                                      |
|                             | S8 XY/I         |                  | 0            | 0      | 0     | N/A          |   |     |                                                      |
|                             | S9 Frequency 1  | -                | 0            | 0      | 0     | N/A          |   |     |                                                      |
|                             | S10 Frequency 2 | -                | 0            | 0      | 0     | N/A          |   |     |                                                      |
| Pump system<br>Befüllpumpst | n<br>tation 🛛 💐 | R                |              |        |       |              |   |     |                                                      |
| Active                      | Name Conne      | ction type Limit | Curent value |        |       |              |   | - 1 | Note that it is possible that an                     |
|                             | S5 Q1 Flow      | 0                | NA           | l.     |       |              |   |     | arithmetic sign will need to be                      |
|                             | S6 P/I Pressu   | re 0             | N/A          | 0      |       |              |   |     | [-]6.24                                              |

# Connecting a wind sensor

Using a wind sensor it is possible to work out whether the programmed irrigation needs to be interrupted because strong wind is going to cause excessive water loss.

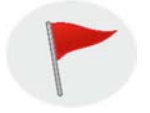

Please pay attention to the manufacturer's instructions for installation and operation! Do not activate any sensors that have not been installed!

# Connection diagram

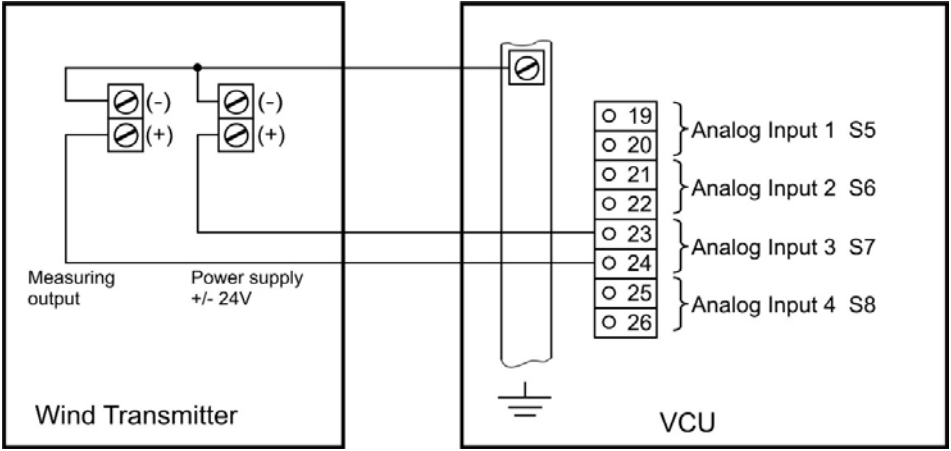

| Connection example:       |                                                                                |  |  |  |  |  |
|---------------------------|--------------------------------------------------------------------------------|--|--|--|--|--|
| Wind sensor models:       | Thies - Clima                                                                  |  |  |  |  |  |
|                           | Wind Sensor – compact; order no.: 4.3519.00,141                                |  |  |  |  |  |
|                           | E. output: 4-20mA                                                              |  |  |  |  |  |
|                           | Measurement range: 0-50m/s                                                     |  |  |  |  |  |
| Measurement data logging: | The wind meter's stated measurement range of                                   |  |  |  |  |  |
|                           | 0 – 50 m/s is logged on a linear basis from the measured signal of 4 – 20ma    |  |  |  |  |  |
| Scale:                    | Determined from this is the scale, which is entered at S7 on the 'Installation |  |  |  |  |  |
|                           | Data > Sensors' menu.                                                          |  |  |  |  |  |
|                           | 50m/s m                                                                        |  |  |  |  |  |
|                           | Scale: $(20-4)ma = 3.125 \ mas$                                                |  |  |  |  |  |
|                           | Resulting from this also is the offset, which is likewise entered at S7 on the |  |  |  |  |  |
|                           | 'Installation Data > Sensors' menu.                                            |  |  |  |  |  |
|                           | m                                                                              |  |  |  |  |  |

Offset: 4ma x 3.125 *mas* = - 12.5

| Sensors<br>Control Unit<br>VCU1 |                 | 8                 |              |        |       |              |   | To activate the wind meter click in this field |
|---------------------------------|-----------------|-------------------|--------------|--------|-------|--------------|---|------------------------------------------------|
| Active                          | Name            | Connection type   | Scale        | Offset | Limit | Curent value |   |                                                |
|                                 | S3 Closer       | Connection type   | N/A          | N/A    | N/A   | N/A          |   |                                                |
|                                 | S4 Opener       | Rainsensor        | N/A          | N/A    | N/A   | N/A          |   | Wait until the green or red tick               |
|                                 | S5 Q1           | Flow              | 0            | 0      | N/A   | N/A          |   | appears                                        |
|                                 | S6 P/I          | Pressure          | 0            | 0      | N/A   | N/A          | 2 | Enter the previously calculated                |
|                                 | \$7 V/I         | Wind speed        | 0            | 0,     | 00    | NA           |   | scale for the wind sensor.                     |
| <b>7</b>                        | S8 XY/I         |                   |              | 3      | 4     | NA           | 3 | Enter the previously calculated                |
| -                               | S9 Frequency 1  |                   | 0            | 0      | 0     | NA           |   | offset value for the wind sensor.              |
|                                 | S10 Frequency 2 |                   | 0            | 0      | 0     | N/A          | 4 | limit for the wind sensor.                     |
| Pump syster                     | n               |                   |              |        |       |              |   |                                                |
| Befullpumpst                    | ation           | 8                 |              |        |       |              |   | Active                                         |
| Active                          | Name Conne      | ection type Limit | Curent value |        |       |              |   | Bassivo                                        |
|                                 | S5 Q/1 Flow     | 0                 | N/A          | D      |       |              |   | Fassive                                        |
|                                 | S6 P/I Press    | ire 0             | N/A          | 0      |       |              |   |                                                |

All required figures have now been entered. Perrot Sirrah constantly determines the measured wind levels and documents them.

# Controlling the irrigation by the sensor system

In passive state the purpose served by the sensors is to display the measured weather and system data, such as:

- ✓ Precipitation
- ✓ Wind speed
- ✓ Pump pressure
- ✓ Flow rate
- ✓ User-definable measurements

If the sensors are activated, then in the event of the level exceeding or dropping below the specified limit, the irrigation process can be interrupted and/or terminated.

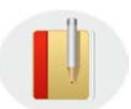

- Please ensure that when the sensors are activated the label, scale and offset values have been previously entered
- ✓ and that the limits entered are realistic, as otherwise the irrigation will get terminated for no reason.

#### Sensors for the weather station

Sensors S3, S4, S7, S8, S9 and S10 are intended for weather data. S3 and S4: are digital inputs, which are suited to rain detectors

S7 and S8: are analogue inputs, which are suited to wind sensors

S9 and S10: are frequency inputs, which can optionally also be used for wind sensors.

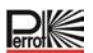

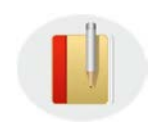

The values measured in the case of the analogue and frequency inputs are averaged by Perrot Sirrah so that, for example, any brief overstepping of the limits does not instantly lead to the irrigation being stopped. If in the case of any previously mentioned activated sensor a limit is exceeded, any irrigation programme running automatically then gets interrupted.

The irrigation status indicates: 'Interrupted by weather station' for the rain detector and the wind sensor. For the period of time entered in the 'Weather station interruption' field, Perrot Sirrah then continuously checks whether, as a result of the level falling back below the limit, irrigation is cleared to resume: If so, irrigation resumes as long as the delay does not lead to any overlapping with the next programme. If there would be an overlap, the programme gets terminated and the system does not restart until the next programme.

If not, the programme gets terminated and the next programme only started when the level falls below the limit.

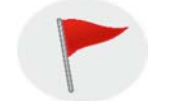

The weather station does taken into account any manually opened valves or any manually started programmes. Do not activate any sensors that have not been installed!

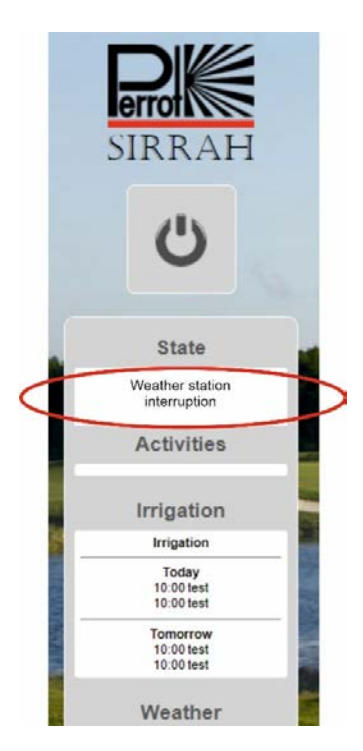

# System-monitoring sensors (S5/S6)

S5 and S6 are analogue inputs to be used for pressure and flow-rate sensors

| Sensors<br>Control Unit |                                                 | Ð               |                            |        |       |              | To activate pressure and flow-rate sensors click in this field                                                                                                    |
|-------------------------|-------------------------------------------------|-----------------|----------------------------|--------|-------|--------------|----------------------------------------------------------------------------------------------------|
| Active                  | Name                                            | Connection type | Scale                      | Offset | Limit | Curent value | 1 ( )                                                                                                    |
|                         | S3 Closer                                       | Connection type | N/A                        | N/A    | N/A   | N/A          |                                                                                                    |
|                         | S4 Opener                                       | Rainsensor      | N/A                        | N/A    | N/A   | N/A          | Wait until the green or red tick                                                                                                    |
|                         | S5 Q/I                                          | Flow            | 0                          | 0      | N/A   | NA           | appears                                                                                                    |
|                         | S6 P/I                                          | Pressure        | 0                          | 0      | N/A   | N/A          | Enter limit for the flow rate                                                                                                    |
|                         | S7 V/I                                          | Wind speed      | 0                          | 0      | 0     | N/A          |                                                                                                    |
|                         | S8 XY/I                                         | -               | 0                          | 0      | 0     | N/A          | Bnter limit for the pressure                                                                                                    |
|                         | 89 Frequency 1                                  |                 | 0                          | 0      | 0     | N/A          | Activo                                                                                                    |
|                         | S10 Frequency 2                                 |                 | 0                          | 0      | 0     | NA           | Active                                                                                                    |
| Pumo suste              | ~                                               |                 |                            |        |       |              | Passive                                                                                                    |
| Befülpump:<br>Active    | tation Name Conne<br>S5 Q1 Flow<br>S6 PI Pressu | re Limit        | Curent value<br>N/A<br>N/A |        |       |              | <ul> <li>Please make sure that for the activated sensors the label, scale value and offset value have already been entered</li> <li>and that the limits entered are realistic, as otherwise the irrigation will get terminated for no reason.</li> </ul> |

If the limit is exceeded for sensors S5 and S6 the assumption is that there is a system defect (burst pipe, closed valves, broken valves, etc.). To protect the system and the pump station the irrigation gets terminated.

#### The irrigation status indicates: 'Fault S5/S6'

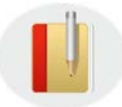

The irrigation does not get terminated until the limit has been exceeded for over 60 seconds.

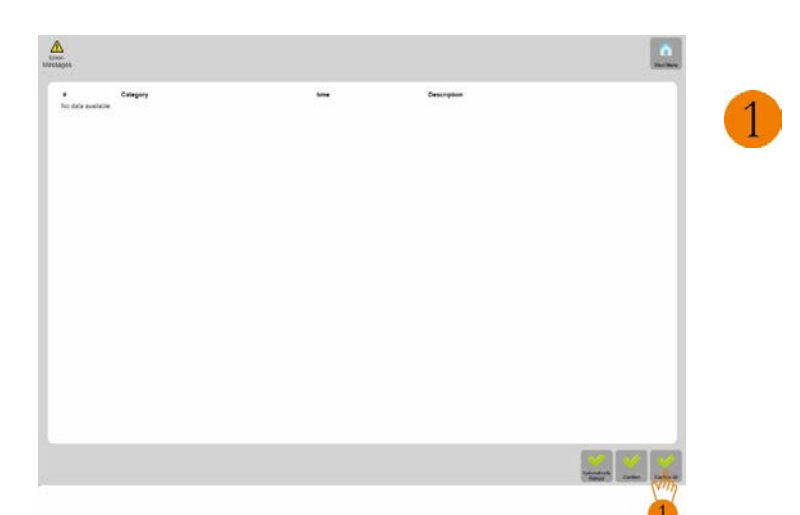

The only way to reset the fault is to click the 'Confirm all' button on the Support / Error Messages menu. The VCU then gets restarted and the fault deleted.

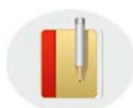

You should naturally satisfy yourself before doing this that the fault in the system has been rectified.

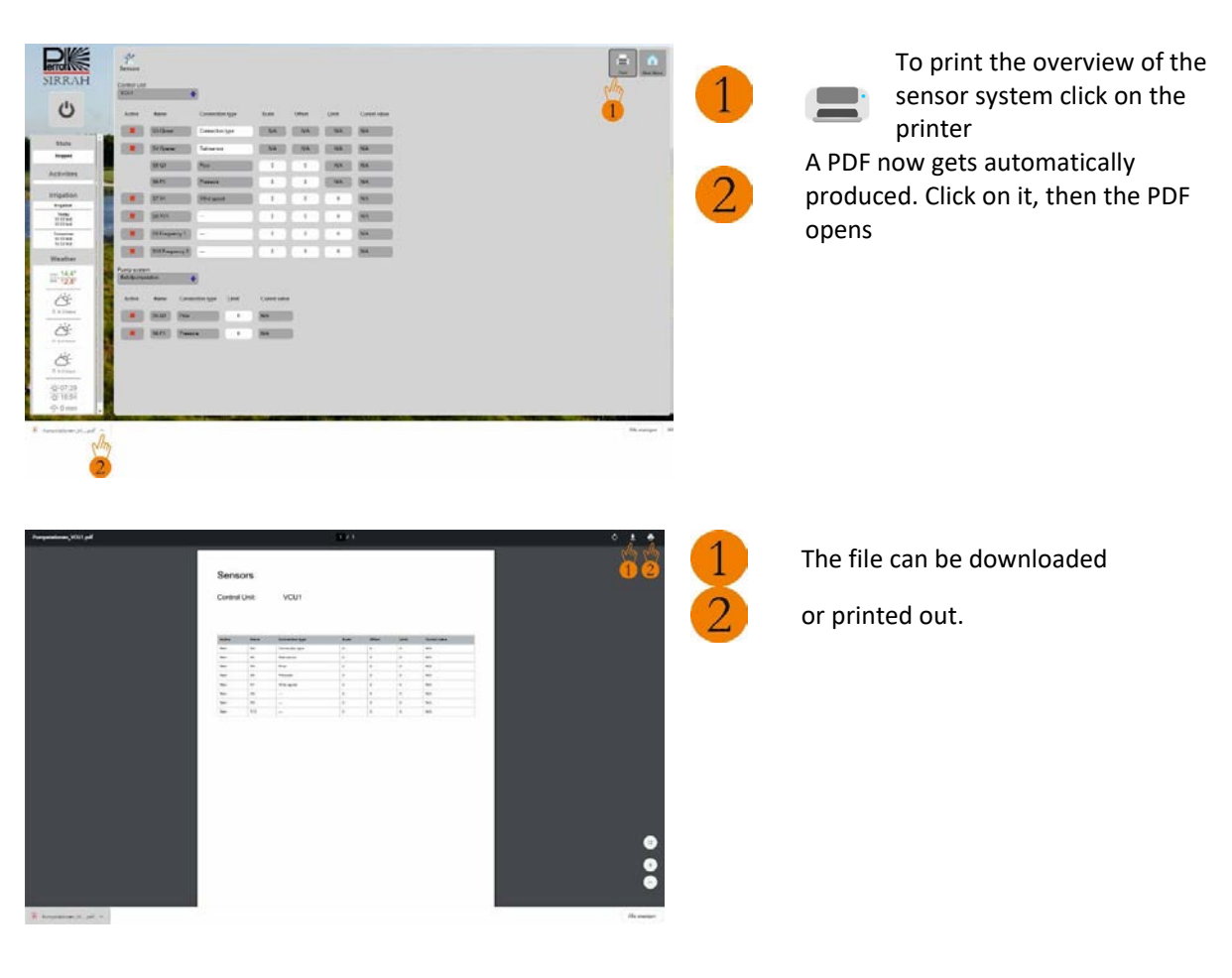

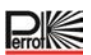

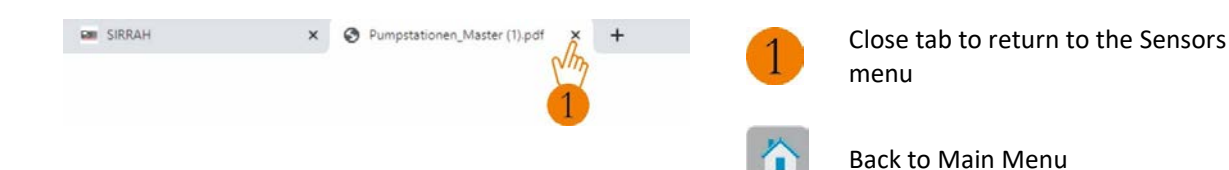

## 5.2.8 Pump Management

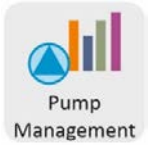

### Switching the pumps on and off at the start/end of programmes

If multiple pumps or decoders are connected to the control system, it is possible via the pump management function to use valves to control the

- switching on and off
- connecting and disconnecting

of the pumps for optimum utilisation within the irrigation programme and when programmes are started manually

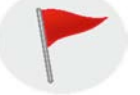

To make the necessary entries you need administrator rights.

#### Example process using pump management

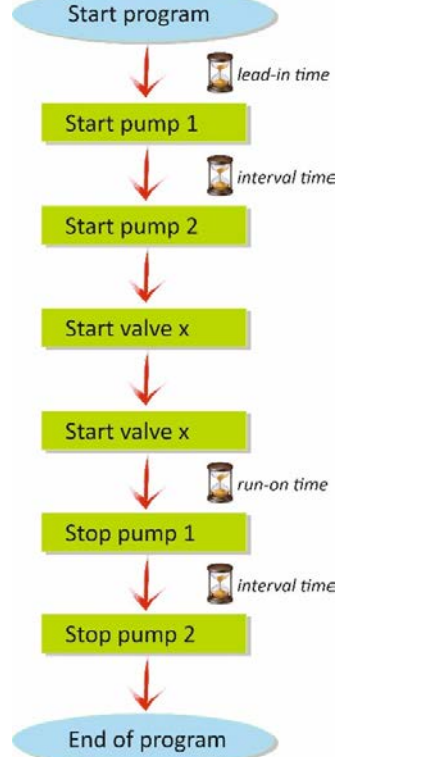

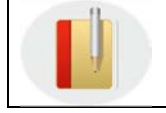

After all pumps are started, a valve does not get opened until the **lead-in time** has elapsed.

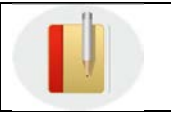

The **interval time** is the time between two pump starts or stops.

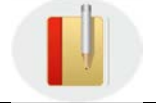

After the valves are closed, the first pump does not get stopped until the **run-on time** has elapsed.

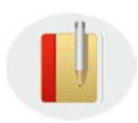

The interval, lead-in and run-on time are delay periods that have a beneficial effect on the irrigation system hardware. These values are specific to each system and should be set such that no pressure surges arise.

# **Default values:**

| Interval time: | 5 seconds  | (no pumping       | ⇒ short interva | l time)                          |
|----------------|------------|-------------------|-----------------|----------------------------------|
| Lead-in time:  | 20 seconds | (lots of valves / | long pipeline   | $\Rightarrow$ long lead-in time) |
| Run-on time:   | 20 seconds | (lots of valves / | long pipeline   | $\Rightarrow$ long run-on time)  |

### Pump manager for automatic operation:

| Fump management   |              |               | Automatic    |                | Manual       | Man Menu       |
|-------------------|--------------|---------------|--------------|----------------|--------------|----------------|
| Pump system       | Control unit | Lead-in (sec) | Run-on (sec) | Interval (sec) | Run-on (sec) | Interval (sec) |
| Befullpumpstation | VCU1         | • 0           | 0            | 0              | 0            | 0              |
| Hauptpumpstation  | VCUI         | kj●           | h o Ahn      | ) C • M        | 0            |                |
|                   |              |               | 3            | 4              |              |                |

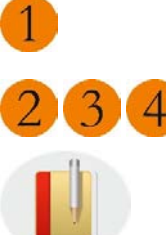

Select the control unit

Enter the relevant values

During irrigation you should keep an eye on how the pressure changes in order, if necessary, to adjust the levels.

In order to shorten the waiting time, it is advisable to enter shorter times here.

# Pump manager for manual operation:

Manually the valves can be started from:

- ✓ Graphic
- ✓ Support / Control unit status
- ✓ Transmitter TM1 or WTM
- ✓ Smart phone

| Pump management   |              |               |                           |                |                        | Main Mere      |
|-------------------|--------------|---------------|---------------------------|----------------|------------------------|----------------|
| Pump system       | Control unit | Lead-in (sec) | Automatic<br>Run-on (sec) | interval (sec) | Manual<br>Run-on (sec) | interval (sec) |
| Befullpumpstation | VCU1         | • 0           | 0                         | 0              | 0                      | 0              |
| Hauptpumpstation  | vcui 1       | 0             | 0                         | 0              | 2                      | 3<br>0<br>0    |

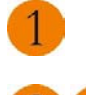

Select the control unit

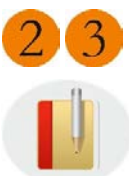

Enter the relevant values

During irrigation you should keep an eye on how the pressure changes in order, if necessary, to adjust the levels.

In order to shorten the waiting time, it is advisable to enter shorter times here.

### Connecting and disconnecting the pumps while irrigation programmes are running

For when all pumps are being controlled via pump decoders Perrot Sirrah's pump management system has been developed in such a way that the activated pumps deliver the required flow rate as accurately as possible.

#### Pump management during irrigation programmes

During irrigation the pump manager checks the required pump capacity at the intervals (interval time) set on the Installation Data / Pump Management menu.

The pump manager then calculates the optimum configuration.

By connecting and disconnecting the pumps as required, it configures the set-up in the optimum way.

Connection always takes priority here over disconnection.

At each interval a maximum of 1 pump is connected or disconnected.

Pro

# 5.2.9 Options

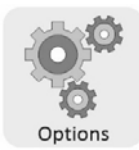

### Settings for the irrigation process

| Options                                                       |            |                            | Man Maru |
|---------------------------------------------------------------|------------|----------------------------|----------|
| Irrigation control                                            |            | •                          |          |
| Weather station interruption (min.)                           | 60         | 1                          |          |
| Pump efficiency for subsequently created programmes (50-100%) | 100        | 0                          |          |
| Valve overlap/delay (sec.)                                    | • 🚽        | 4                          |          |
| Valve overlap/delay manual programmes (sec)                   | 0 2        | 3                          |          |
| Pump control                                                  | 2          | <b>V</b>                   |          |
| Interval for calculating flow capacity (sec.)                 | 30         |                            |          |
| Interval for updating pump capacity (sec.)                    | 30         |                            |          |
| Feedback decoder settings                                     |            |                            |          |
| Number of wrongly open valves (0-255)                         | 25         | Solenoid test from (hh:mm) | 00.00    |
| Query delay when opening valves (15-250 sec.)                 | 30         | Solenoid test to (hh:mm)   | 00.00    |
| Query delay when closing valves (15-250 sec.)                 | 1          |                            |          |
| Alarm notification                                            |            |                            |          |
| Send alert to e-mail inbox                                    |            |                            |          |
| Geographic coordinates                                        |            |                            |          |
| Latitude                                                      | 48.7791877 |                            |          |
| Longitude                                                     | 9.1070047  |                            |          |
| Maintenance                                                   | Start      |                            |          |
|                                                               |            |                            |          |

If the irrigation gets interrupted by the weather station, the station checks throughout the time entered here whether the irrigation can be resumed.

If the weather station does not give the all-clear for resuming irrigation within the timeentered here, the system ends the programme. It will no longer start up automatically.Input range:0 - 999 min.Default:60 min.

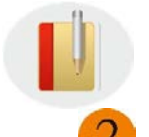

Recommended rain detector: MiniClik rain detector

This field is for an overlap pause time in the single valve and sector programmes.

+ means a pause time between closing and opening the valves.

means an overlap time between closing and opening the valves
 Input range: -30 to +30 seconds
 Default: 0 seconds

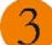

In this field you enter the overlap delay time for prescribed<br/>programmes (manual programme process).Input range:0 - 30 seconds.Input pattern:3 seconds

### **Pump control**

| Options                                                       |            |                            | Hair Mere |
|---------------------------------------------------------------|------------|----------------------------|-----------|
| Irrigation control                                            |            |                            |           |
| Weather station interruption (min.)                           | 60         |                            |           |
| Pump efficiency for subsequently created programmes (50-100%) | 100        |                            |           |
| Valve overlap/delay (sec.)                                    | 0          |                            |           |
| Valve overlap/delay manual programmes (sec)                   | 0          |                            |           |
| Pump control                                                  |            |                            |           |
| Interval for calculating flow capacity (sec.)                 | 30 🛃       |                            |           |
| Interval for updating pump capacity (sec.)                    | 30         |                            |           |
| Feedback decoder settings                                     | -          | 24                         |           |
| Number of wrongly open valves (0-255)                         | 25         | Solenoid test from (hh:mm) | 00.00     |
| Query delay when opening valves (15-250 sec.)                 | 30         | Solenoid test to (hh.mm)   | 00:00     |
| Query delay when closing valves (15-250 sec.)                 | 1          |                            |           |
| Alarm notification                                            |            |                            |           |
| Send alert to e-mail inbox                                    |            |                            |           |
| Geographic coordinates                                        |            |                            |           |
| Latitude                                                      | 48.7791877 |                            |           |
| Longitude                                                     | 9.1070047  |                            |           |
| Maintenance                                                   | Start      |                            |           |
|                                                               |            |                            |           |

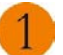

#### Interval for calculating flow capacity: (SPECIAL FUNCTION)

While an irrigation programme is running, the optimum pump sequence gets determined here related to the latest calculated valve flow rate. During the irrigation process the effects of flow rate fluctuations thus get reduced and you have an optimum pump sequence determined by the integrated average calculation function.

Here you enter how often during the irrigation process you want the system to calculate the average in relation to the current valve flow rate. The 30 seconds of valve flow rate are the determining factor for the optimum pump sequence related to the average value of the last 30 seconds. The input value indicates the calculation's interval. Default: 30 seconds

|   | 100 | - |
|---|-----|---|
| 1 | 1   | 1 |
|   | ÷., | / |
|   | 1   | 4 |
|   |     |   |

#### Interval for updating pump capacity

This field is of interest only if multiple pumps are being controlled via pump decoders. In this case Perrot Sirrah takes over pump management. The programme tries to adapt the pump capacity to current consumption in the optimum manner.

In this field you set the interval at which you want the pumps to be connected or disconnected. What you enter in this field applies for all irrigation programmes.

Input range:0 – 9999 secondsDefault:30 seconds

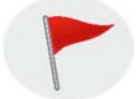

If you enter '0' seconds for the interval for updating pump capacity, pump management is disabled and all pumps run throughout the entire irrigation programme.

# Feedback decoder settings

| Options                                                          |            |     |                            |       |   | Canal Main Menu |
|------------------------------------------------------------------|------------|-----|----------------------------|-------|---|-----------------|
| Irrigation control                                               |            |     |                            |       |   |                 |
| Weather station interruption (min.)                              | 60         |     |                            |       |   |                 |
| Pump efficiency for subsequently created programmes<br>(50-100%) | 100        |     |                            |       |   |                 |
| Valve overlap/delay (sec.)                                       | 0          |     |                            |       |   |                 |
| Valve overlap/delay manual programmes (sec)                      | 0          |     |                            |       |   |                 |
| Pump control                                                     |            |     |                            |       |   |                 |
| Interval for calculating flow capacity (sec.)                    | 30         |     |                            |       |   |                 |
| Interval for updating pump capacity (sec.)                       | 30         | Ent |                            |       |   |                 |
| Feedback decoder settings                                        |            |     |                            |       |   |                 |
| Number of wrongly open valves (0-255)                            | 25         |     | Solenoid test from (hh:mm) | 00.00 | 0 |                 |
| Query delay when opening valves (15-250 sec.)                    | 30         |     | Solenoid test to (hh:mm)   | 00.00 | 0 |                 |
| Query delay when closing valves (15-250 sec.)                    | 1          |     |                            |       |   |                 |
| Alarm notification                                               |            |     |                            |       |   |                 |
| Send aled to e-mail inhox                                        |            |     |                            |       |   |                 |
|                                                                  |            |     |                            |       |   |                 |
| Geographic coordinates                                           |            |     |                            |       |   |                 |
| Latitude                                                         | 48.7791877 |     |                            |       |   |                 |
| Longitude                                                        | 9.1070047  |     |                            |       |   |                 |
| Maintenance                                                      | Start      |     |                            |       |   |                 |

1

#### Number of wrongly open valves

If the number of the 'Valve won't close' error messages is above the limit entered here, the entire irrigation gets terminated. Every active programme gets stopped and all manually opened valves get closed. The irrigation status changes to 'Error'. The irrigation cannot be restarted until the error has been reset on the Support / Error Messages menu.

Input range:0- 255Default setting:0 (function not activated)

#### Query delay when opening valves

This time indicates for how many seconds the system accepts the 'Valve closed' status before giving out an error message.

Input range:15 – 250 secondsDefault:30 seconds

After entering the time you want to use, click 'Save' to accept that figure.

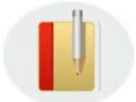

# In order to avoid any unnecessary error messages, this time should be set to 150 seconds.

#### Query delay when closing valves

This time indicates for how many seconds the system accepts the 'Valve open' status before giving out an error message

Input range:15 – 250 secondsDefault:30 seconds

After entering the time you want to use, click 'Save' to accept that figure.

#### In the 'Feedback Decoder Settings' field

The bidirectional decoder gives a short current pulse (5 milliseconds) to the solenoid at intervals of c. 1 minute. This current pulse is used to test the solenoid resistance and check that solenoid and decoder are correctly connected. Some valves react so quickly that as a result of the solenoid being briefly actuated the valve could be momentarily opened. In order to avoid these irritations at an unwanted moment, the time for the test to be done can be set in the 'Feedback Decoder Settings' field.

### Example

| From 01:30 to 03:00 |  |
|---------------------|--|
| From 22:30 to 01:00 |  |
| From 00:00 to 00:00 |  |
| From 00:00 to 23:59 |  |

1h 30 min. test duration 2h 30 min. test duration Function passive - no test 23h 59 min. test duration

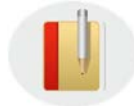

It is advisable to opt for a test time of c. 60 minutes during the night.

### Alarm notification

| Options                                                          |            |                            | tan Mary |
|------------------------------------------------------------------|------------|----------------------------|----------|
| Irrigation control                                               |            |                            |          |
| Weather station interruption (min.)                              | 60         |                            |          |
| Pump efficiency for subsequently created programmes<br>(50-100%) | 100        |                            |          |
| Valve overlap/delay (sec.)                                       | 0          |                            |          |
| Valve overlap/delay manual programmes (sec)                      | 0          |                            |          |
| Pump control                                                     |            |                            |          |
| Interval for calculating flow capacity (sec.)                    | 30         |                            |          |
| Interval for updating pump capacity (sec.)                       | 30         |                            |          |
| Feedback decoder settings                                        |            |                            |          |
| Number of wrongly open valves (0-255)                            | 25         | Solenoid test from (hh:mm) | 00.00    |
| Query delay when opening valves (15-250 sec.)                    | 30         | Solenoid test to (hh:mm)   | 00.00    |
| Query delay when closing valves (15-250 sec.)                    | 1          |                            |          |
| Alarm notification                                               | = 1        |                            |          |
| Send alert to e-mail inbox                                       | Ev         |                            |          |
| Geographic coordinates                                           |            |                            |          |
| Latrude                                                          | 48.7791877 |                            |          |
| Longitude                                                        | 9.1070047  |                            |          |
| Maintenance                                                      | Start      |                            |          |
|                                                                  |            |                            |          |

You can have the system alert you via the alarm notification function if any pump fault occurs.

Enter your e-mail address

- The e-mail connection can be established only if the PC is connected to the Internet.
- The participant receives only one e-mail.

#### **Geographic coordinates**

| Options                                                          |            |                                                                                                    | an Menu |
|------------------------------------------------------------------|------------|----------------------------------------------------------------------------------------------------|---------|
| Irrigation control                                               |            |                                                                                                    |         |
| Weather station interruption (min.)                              | 60         |                                                                                                    |         |
| Pump efficiency for subsequently created programmes<br>(50-100%) | 100        |                                                                                                    |         |
| Valve overlap/delay (sec.)                                       | 0          |                                                                                                    |         |
| Valve overlap/delay manual programmes (sec)                      | 0          |                                                                                                    |         |
| Pump control                                                     |            |                                                                                                    |         |
| Interval for calculating flow capacity (sec.)                    | 30         |                                                                                                    |         |
| Interval for updating pump capacity (sec.)                       | 30         |                                                                                                    |         |
| Feedback decoder settings                                        |            |                                                                                                    |         |
| Number of wrongly open valves (0-255)                            | 25         | Solenoid test from (hh:mm) 00 00                                                                                |         |
| Query delay when opening valves (15-250 sec.)                    | 30         | Solenoid test to (hh mm) 00:00                                                                                  |         |
| Query delay when closing valves (15-250 sec.)                    | 1          |                                                                                                    |         |
| Alarm notification                                               |            |                                                                                                    |         |
| Send alert to e-mail inbox                                       |            | an Matana and a second a second and a second a second a second a second a second a second a second a second a s |         |
| Geographic coordinates                                           |            |                                                                                                    |         |
| Latitude                                                         | 48 7791877 |                                                                                                    |         |
| Longitude                                                        | 9.1070047  |                                                                                                    |         |
| Maintenance                                                      | Start      |                                                                                                    |         |
|                                                                  |            |                                                                                                    |         |

To find out your course's correct latitude and longitude go on the Internet to https://www.google.de/maps

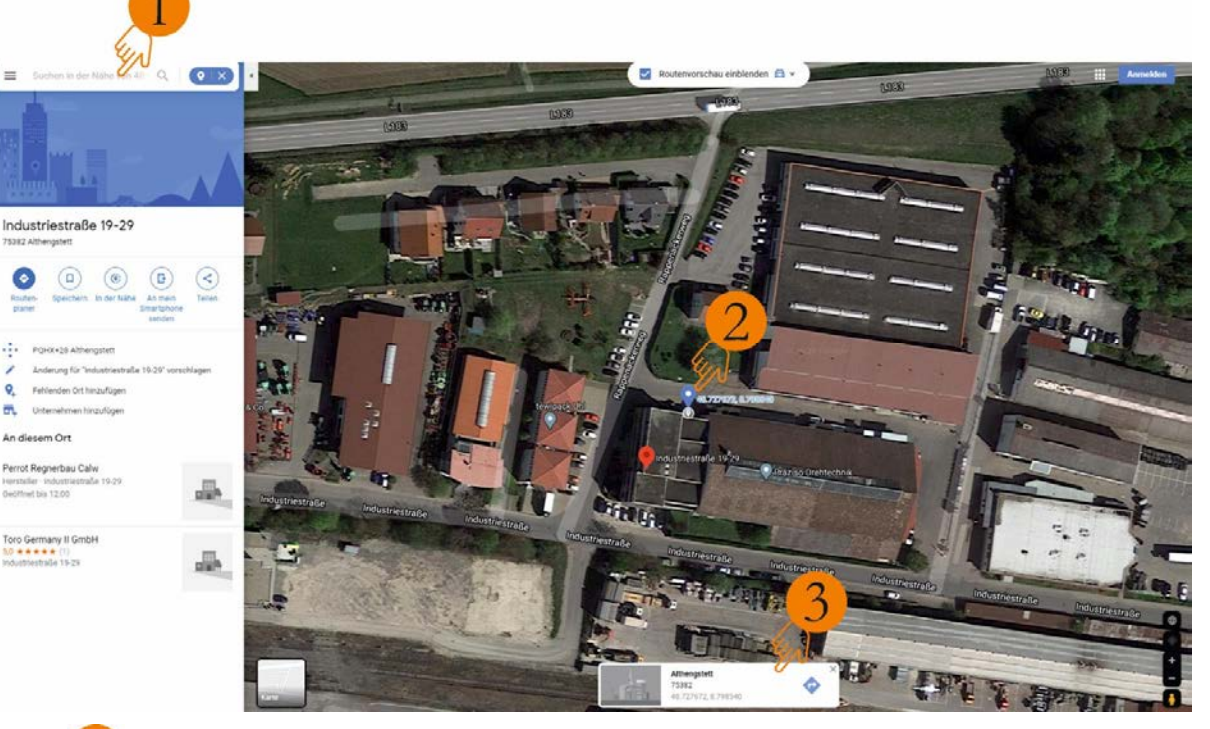

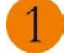

Enter the address you are looking for

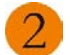

Click on any clear place on the map

The latitude and longitude of your address then get displayed. Please enter these under Options/Coordinates

## Language

| Options                                                       |            |                            |       |
|---------------------------------------------------------------|------------|----------------------------|-------|
| Irrigation control                                            |            |                            |       |
| Weather station interruption (min.)                           | 60         |                            |       |
| Pump efficiency for subsequently created programmes (50-100%) | 100        |                            |       |
| Valve overlap/delay (sec.)                                    | 0          |                            |       |
| Valve overlap/delay manual programmes (sec)                   | 0          |                            |       |
| Pump control                                                  |            |                            |       |
| Interval for calculating flow capacity (sec.)                 | 30         |                            |       |
| Interval for updating pump capacity (sec.)                    | 30         |                            |       |
| Feedback decoder settings                                     |            |                            |       |
| Number of wrongly open valves (0-255)                         | 25         | Solenoid test from (hh:mm) | 00.00 |
| Query delay when opening valves (15-250 sec.)                 | 30         | Solenoid test to (hh:mm)   | 00.00 |
| Query delay when closing valves (15-250 sec.)                 | 1          |                            |       |
| Alarm notification                                            |            |                            |       |
| Send alert to e-mail inbox                                    |            |                            |       |
| Geographic coordinates                                        |            |                            |       |
| Latitude                                                      | 48.7791877 |                            |       |
| Longitude                                                     | 9.1070047  |                            |       |
| Maintenance                                                   | Start      |                            |       |
|                                                               |            |                            |       |

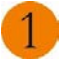

Here you are able to set the language you want to use for the Perrot Sirrah system

Port

# 5.2.10 Users

| Users       |                                         |               |          |           |
|-------------|-----------------------------------------|---------------|----------|-----------|
| Users       |                                         |               |          | Main Menu |
| <b>1</b>    |                                         |               |          |           |
| User name   | Password                                | Permission    |          |           |
| Greenkeeper | GKoor                                   | Benutzer 🗳    | ·        |           |
| perrot      | periot                                  | Administrator |          |           |
|             | <b>9</b>                                | 4             | <b>9</b> |           |
| 1           | Create a new user                       |               |          |           |
| 2           | Enter a user name                       |               |          |           |
| 3           | Issue a password                        |               |          |           |
| 4           | Select the user's authorisation level   |               |          |           |
| 5           | Save                                    |               |          |           |
| Main Menu   | Back to Main Menu                       |               |          |           |
|             | Only the administrator is able to creat | e a new user. |          |           |

The following table gives an overview of the menus to which the different users obtain access.

| Main Menu         | Sub-menu            | Dropdown menu      | User | Admin |
|-------------------|---------------------|--------------------|------|-------|
|                   | Aroos and Craphics  | Areas              |      | Х     |
|                   | Areas and Graphics  | Graphics Selection |      | Х     |
|                   | Control Unit        | Control Unit       |      | Х     |
|                   | Dump Station        | Pump Systems       |      | Х     |
|                   | Pump Station        | Pumps              |      | Х     |
|                   | Flow Zonos          | L flow zone        |      | Х     |
|                   | Flow Zolles         | M flow zone        |      | Х     |
| Installation Data | Sort Namo           | Sort Name          |      | Х     |
|                   | Soft Name           | Holes              |      | Х     |
|                   | Station Data        | Station Data       |      | Х     |
|                   | Soncore             | Control Unit       |      | Х     |
|                   | Sensors             | Pump Station       |      | Х     |
|                   | Pump Management     | Pump Management    |      | Х     |
|                   | Ontions             | Options            |      | Х     |
|                   | Options             | Language           |      | Х     |
|                   | Users               | Users              |      | Х     |
| Support           | Control Unit Status | Overview           | Х    | Х     |

User Manual Sirrah 2020-10-13.docx

|            |                     | Activato /                      | V        | v        |
|------------|---------------------|---------------------------------|----------|----------|
|            |                     | Activate/<br>Deactivate Decodor | Λ        | ^        |
|            |                     | Brogramma Docodor               | v        | v        |
|            | Error Mossagos      | Confirm                         | ×        | X        |
|            | Decodor Tost        |                                 | ×        | X        |
|            | Decoder Test        | Soloct                          | ×        | ×        |
|            |                     | Stort Tort                      | <u> </u> | ×        |
|            | Tastlag             | Start rest                      | <u>х</u> | <u>х</u> |
|            | Test Log            | Control Unit                    | XX       | X        |
|            | Control Unit Update |                                 | X        | X        |
|            |                     | Selection                       | V        | N N      |
|            |                     | Software Version                | X        | Х        |
|            |                     | Selection                       |          |          |
|            |                     | Start Update                    | X        | X        |
|            | Info                | 'PERROT' Website                | Х        | Х        |
|            |                     | E-mail 'PERROT'                 | Х        | Х        |
|            |                     | Operating Guide                 | Х        | Х        |
| Reports    | Programmes Reports  | Data Export                     | Х        | Х        |
|            |                     | Print                           | Х        | Х        |
|            | Sirrah's Diary      | Print                           | Х        | Х        |
| Irrigation | Create Automatic    | Create                          | Х        | Х        |
| Programmes | Programmes          |                                 |          |          |
|            |                     | Simulate                        | Х        | Х        |
|            |                     | Print                           | Х        | Х        |
|            | Create Manual       | Create                          | Х        | Х        |
|            | Programmes          |                                 |          |          |
|            |                     | Simulate                        | Х        | Х        |
|            |                     | Print                           | Х        | Х        |
| Irrigation | Irrigation Calendar | Select Programmes               | Х        | Х        |
|            |                     | Start/Stop                      | Х        | Х        |
|            |                     | Pause                           | Х        | Х        |
|            |                     | Simulate                        | Х        | Х        |
|            | Manual irrigation   | Select Programmes               |          | Х        |
|            |                     | Start/Stop                      | Х        | Х        |
|            |                     | Pause                           | Х        | Х        |
|            |                     | Simulate                        | Х        | Х        |
|            | Edit graphic        | Edit                            | Х        | Х        |
|            |                     | Open                            | Х        | Х        |
|            |                     | Close                           | Х        | Х        |
|            |                     |                                 |          |          |

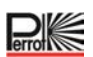

#### 5.3 Irrigation Programmes menu category

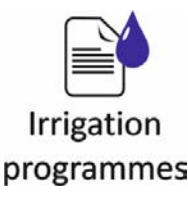

Using the *Perrot Sirrah* software you create optimal irrigation programmes. These irrigation programmes get tested by running an internal simulation. In this test the *Pump Flow Manager* integrated in the programme uses the master data to calculate the optimum cycle.

Based on the prescribed conditions, the cycle gets calculated such that the available pump capacity gets utilised to the greatest extent possible, but not overloaded. In this way the shortest possible irrigation time is achieved and the available facilities, such as pump and pipe network, are optimally utilised.

# Automatic programmes Select an area. 0 Area test Golfo Automatic program Enter a programme Sort names name Fairwa Gree • then click Time (min) After that you are able to add your valves to the programme via the sort names that have been set up

#### 5.3.1 Automatic Programmes

Runtime Total hh:mm

00:00

Water of Total m?

0.00

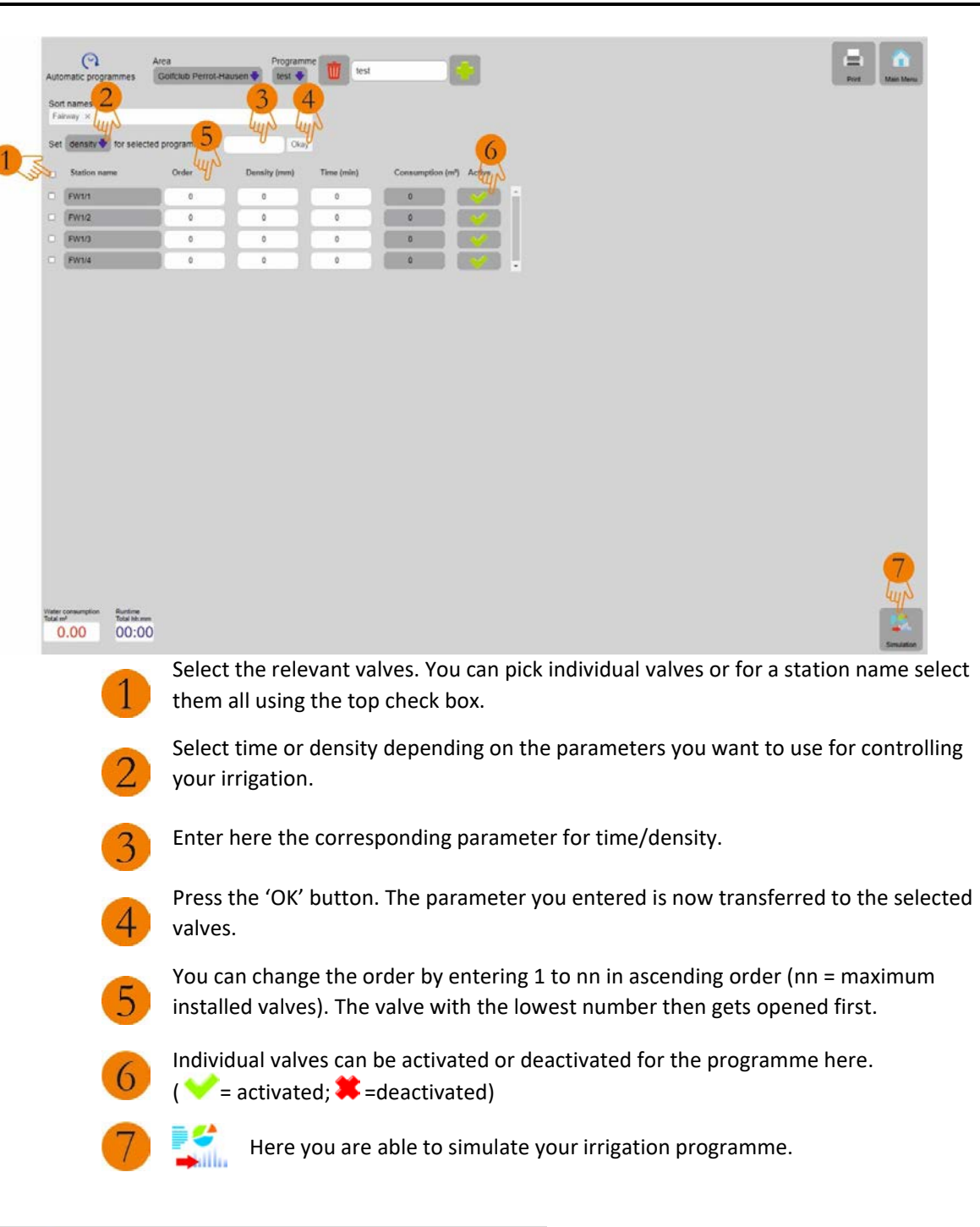

|           | 0                   | Area                | Programm        | test       |                               |        |
|-----------|---------------------|---------------------|-----------------|------------|-------------------------------|--------|
| Auto      | matic programmes    | Golfclub Perrot-Hau | usen 🔷 🛛 test 🔶 | Lest lest  |                               |        |
| Sor<br>Fa | t names<br>Inway ×  |                     |                 |            |                               |        |
| Set       | density 🗣 for selec | cted programmes to  | Okay            |            |                               |        |
|           | Station name        | Order               | Density (mm)    | Time (many | Consumption (m <sup>a</sup> ) | Active |
|           | FW1/1               | 0                   | 3               | 16         | 4                             |        |
|           | FW1/2               | •                   | 3               | 16         | 4                             |        |
|           | FW1/3               | 0                   | 3               | 16         | 4                             |        |
|           | FW1/4               | 0                   | 3               | 16         | 4                             | 8      |

You can also edit a valve's individual parameters.

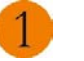

You do this by clicking in the desired field and adjusting the parameter.

# SIRRAH MANUAL

| SIRRAH                                                                                                    | Q<br>Automatic programmes                                                                                  | Anta<br>Contala Pene Nasan                                                                                                    | Programme<br>BM                                                                                                    |                                                                                                    |
|----------------------------------------------------------------------------------------------------|----------------------------------------------------------------------------------------------------|----------------------------------------------------------------------------------------------------|----------------------------------------------------------------------------------------------------|----------------------------------------------------------------------------------------------------|
| State<br>Boyer<br>Activities<br>Irrigation<br>Sequence<br>State<br>Meather<br>Meather<br>Meather<br>Meather<br>Construction<br>Construction<br>Co | Pagetiling 5<br>10<br>23<br>23<br>23                                                                       | <b>F</b> 1 American                                                                                                    | Static         Mad           PPU1         0.00           PPU2         000           Gen 10         000           PPU3         000           Gen 11         003           Gen 12         003           Gen 12         003 | B0p         Effectivy         Flow           014         23         14           037         47         28           019         61         23           019         65         23           019         62         24           024         23         10           025         22         10           0254         22         10 |
| Simulation warm                                                                                                    |                                                                                                    |                                                                                                    |                                                                                                    | Ale souger X                                                                                                    |
|                                                                                                    | 1 5                                                                                                    | Click to return to th                                                                                                    | ne automatic prog                                                                                                    | rammes                                                                                                    |
|                                                                                                    | 2 🚍                                                                                                    | Click to print the ov                                                                                                    | verview of the sim                                                                                                    | ulation                                                                                                    |
|                                                                                                    | 3 A PDF g                                                                                                  | gets automatically pr                                                                                                    | oduced. Click on i                                                                                                    | t and the PDF opens.                                                                                                    |
|                                                                                                    | 3                                                                                                    |                                                                                                    |                                                                                                    |                                                                                                    |
| Les 18844 X<br>← → ⑦ ② Doos Dickhered<br>Simulation, Automatik, Programme, Ø                                                                                                    | Structure, Antenatic, Fregnan                                                                              | Goldalrh20firms Havenpelf                                                                                                    |                                                                                                    | · · · ×<br>· · · ·                                                                                                    |
|                                                                                                    | Simula<br>Area nam<br>Imgaton<br>Pune 4<br>100 +<br>75 +                                                   | ation Automatic programmes<br>re - Golfclub Perrol-Hausen<br>programme - test<br>filoany %                                                                                                    |                                                                                                    | 00                                                                                                    |
|                                                                                                    | 50 -<br>78 -                                                                                               |                                                                                                    | N Sa Ruman Munn                                                                                                    |                                                                                                    |
|                                                                                                    | 25 -<br>25 -<br>26 -<br>27 -<br>27 -<br>20 -<br>27 -<br>27 -<br>27 -<br>27 -<br>27 -<br>27 -<br>27 -<br>27 | Improvi         Improvi         Improvi <thimprovi< th=""> <thimprovi< th=""> <thi< th=""><th>b M Refere Mann</th><th>©<br/>•</th></thi<></thimprovi<></thimprovi<> | b M Refere Mann                                                                                                    | ©<br>•                                                                                                    |
| (                                                                                                    | The file car                                                                                               | a<br>www.www.www.www.<br>a<br>a<br>a<br>a<br>a<br>a<br>a<br>a<br>a<br>a<br>a<br>a<br>a                                                                                                    | b K Rutine Hom<br>H<br>H<br>H<br>H<br>H<br>H<br>H<br>H<br>H<br>H<br>H<br>H<br>H                                                                                                    | 8                                                                                                    |
| 1                                                                                                    | The file car                                                                                               | a<br>minimi in the downloaded<br>out.                                                                                                    | B.M. Refine Hours                                                                                                    | 6<br>0<br>0                                                                                                    |

| SIRRAH                                                                    |                                                                                                    |
|---------------------------------------------------------------------------|----------------------------------------------------------------------------------------------------|
| Automatik Prograpg                                                        | 19.37 00:47                                                                                                    |
| 2                                                                         |                                                                                                    |
| 1                                                                         | Click to print the overview of the simulation                                                                                                    |
| 2                                                                         | A PDF gets automatically produced. Click on it and the PDF opens.                                                                                                    |
| an 508AH                                                                  |                                                                                                    |
| <ul> <li>→ C O Dalis CAbe</li> <li>Automatik Programme_Golfchd</li> </ul> | Construction (Construction (Construction |
| 1                                                                         | The file can be downloaded                                                                                                    |
| 2                                                                         | or printed out.                                                                                                    |
| 3                                                                         | Close tab to return to the Automatic Programmes menu                                                                                                    |

P

### 5.3.2 Manual Programmes

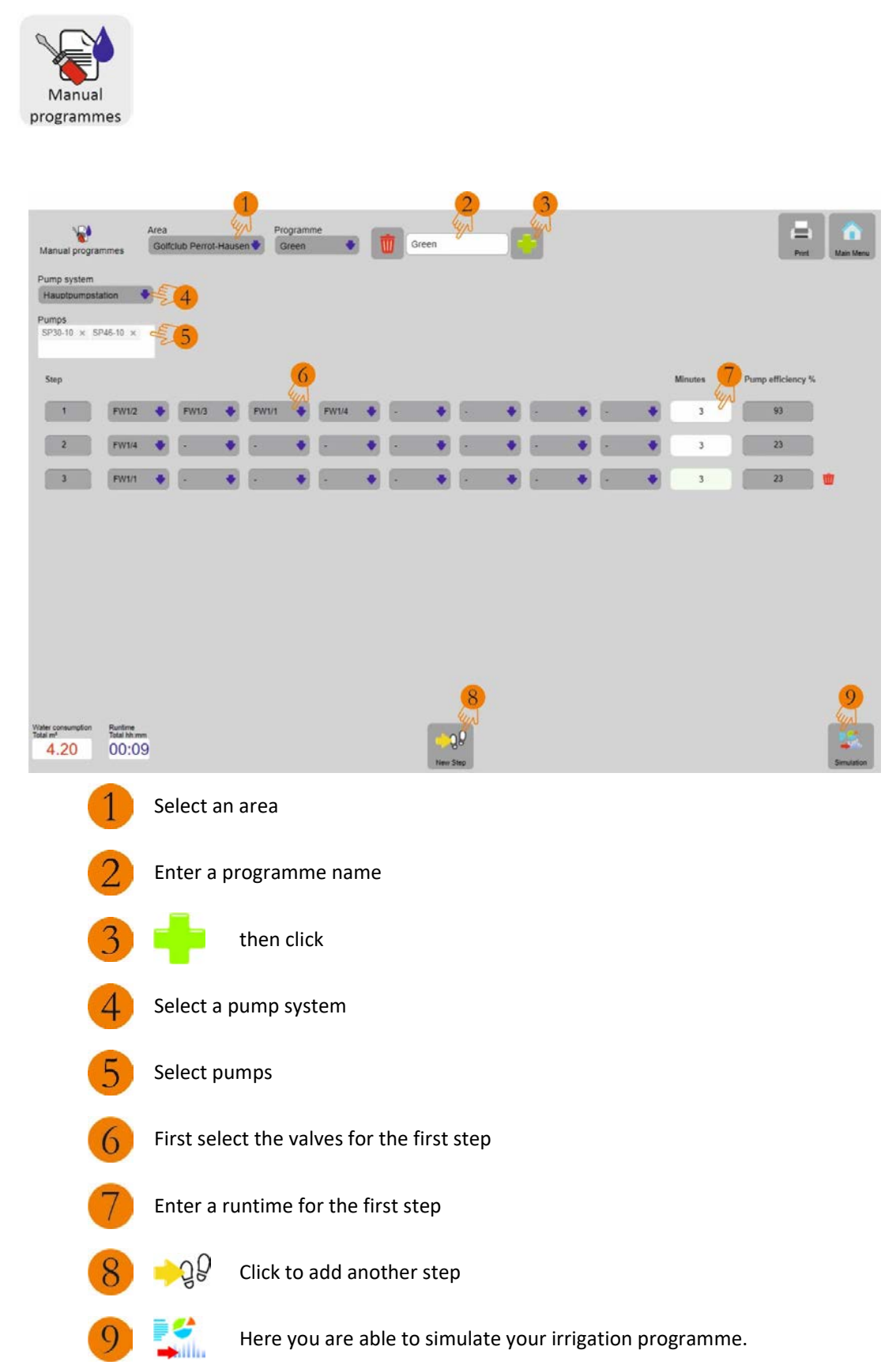

# SIRRAH MANUAL

| SIRRAH                                                                                                    | nuelle Programme                                                                                                    |                                                                                                    |                                                                                                   |                                                                                                    |                                                                                                    |                                                                                 | tan Meni                                        |
|----------------------------------------------------------------------------------------------------|----------------------------------------------------------------------------------------------------|----------------------------------------------------------------------------------------------------|---------------------------------------------------------------------------------------------------|----------------------------------------------------------------------------------------------------|----------------------------------------------------------------------------------------------------|---------------------------------------------------------------------------------|-------------------------------------------------|
| State<br>Stoped<br>Activities<br>Irrigation<br>Branton<br>Transfor<br>Teaching<br>Branton<br>Branton<br>B | Free efforts 5:<br>197 -<br>75 -<br>86 -                                                                                                    | DDDD Restore to                                                                                                    | to yang                                                                                           | 333000         331           FW171         00           FW122         00           FW134         00           FW134         00 </th <th>art 300p<br/>00 00 03<br/>00 00 03<br/>00 00 00 03<br/>00 00 03<br/>00 00 03<br/>00 00 03<br/>00 00 05<br/>00 00 00 03<br/>00 00 05<br/>00 00 00 00 05<br/>00 00 00 00 00<br/>00 00 00 00<br/>00 00 00 00<br/>00 00</th> <th>20<br/>20<br/>20<br/>20<br/>20<br/>20<br/>20<br/>20<br/>20<br/>20<br/>20<br/>20<br/>20<br/>2</th> <th>Plane<br/>40<br/>40<br/>40<br/>40<br/>40<br/>40<br/>40</th>                                                                                                    | art 300p<br>00 00 03<br>00 00 03<br>00 00 00 03<br>00 00 03<br>00 00 03<br>00 00 03<br>00 00 05<br>00 00 00 03<br>00 00 05<br>00 00 00 00 05<br>00 00 00 00 00<br>00 00 00 00<br>00 00 00 00<br>00 00 | 20<br>20<br>20<br>20<br>20<br>20<br>20<br>20<br>20<br>20<br>20<br>20<br>20<br>2 | Plane<br>40<br>40<br>40<br>40<br>40<br>40<br>40 |
| Simulation, Manuel, pdf                                                                                                    | THE CASE OF THE OWNER OF T                                                                                                    | al ar a down that there the source and                                                                                                    |                                                                                                   | -                                                                                                    |                                                                                                    |                                                                                 | Afte anasitgen X                                |
| 3                                                                                                    | 1 1                                                                                                    | Click to ret                                                                                                    | urn to th                                                                                         | ne Manual                                                                                                    | l Prograi                                                                                                    | mmes                                                                            |                                                 |
|                                                                                                    | 2                                                                                                    | Click to pri                                                                                                    | nt the ov                                                                                         | verview of                                                                                                    | f the sim                                                                                                    | ulation                                                                         |                                                 |
|                                                                                                    | <u>3</u> AI                                                                                                    | PDF gets automa                                                                                                    | itically pi                                                                                       | roduced. (                                                                                                    | Click on i                                                                                                    | it and th                                                                       | e PDF opens.                                    |
| um seran 🗙 Ç                                                                                                    | Simulation, Manualia, Programmer A.                                                                                                    |                                                                                                    |                                                                                                   |                                                                                                    |                                                                                                    |                                                                                 | - 0 X                                           |
| C - C O Date   C/OMM/OH                                                                                                    | V/De a                                                                                                    | and the second second                                                                                                    |                                                                                                   |                                                                                                    |                                                                                                    |                                                                                 |                                                 |
| Simulation, Manuallo, Programme, Golf                                                                                                    | sessor/Downloads/Simulation Margine P<br>Chub Perrot Haveen pit                                                                                                    | togramme, Cottouth20Perrot-Hausen.pdf                                                                                                    | 1                                                                                                 |                                                                                                    | ī                                                                                                    |                                                                                 | * e i<br>1 2                                    |
| Simulation, Manuelle, Programme, Golf                                                                                                    | estor/Downloads/Simulation Vidine 7<br>Cold Perrod Havier poll                                                                                                    | rogramme, Cottouch/2014rrot-Hausen.pd<br>ation Manual programme<br>he - Golfolub Perrot-Hausen<br>programme - Green<br>fitoercy %                                                                                                    | 1                                                                                                 |                                                                                                    | I                                                                                                    |                                                                                 |                                                 |
| Simulation, Manualia, Programme, Gul                                                                                                    | Cha Perrol Haven poli                                                                                                    | rogramme, Cottouch/2014rrot-Hausen.pdf                                                                                                    | Υ<br>S                                                                                            | 9 Rotmeham                                                                                                    |                                                                                                    |                                                                                 |                                                 |
| Simulation, Manualle, Programme, Golf                                                                                                    | the Period Haven of 3                                                                                                    | tion Manual programme<br>ne - Golfolub Perrol-Hausen<br>programme - Green<br>filoancy %                                                                                                    | 1<br>15<br>00<br>100<br>100<br>100<br>100<br>100<br>100<br>100<br>100                             | 00 Rutime Humm                                                                                                    |                                                                                                    |                                                                                 |                                                 |
| Simulation, Manualia, Programme, Guli                                                                                                    | estor/Downloads/Simulation<br>black Plannet Hausen pdf                                                                                                    | rogramme, Cottouch20Perrot-Hausen of<br>ation Manual programme<br>ne - Cottouch2Perrot-Hausen<br>programme - Green<br>Bioency %                                                                                                    | 1<br>15<br>15<br>15<br>10<br>10<br>10<br>10<br>10<br>10<br>10<br>10<br>10<br>10<br>10<br>10<br>10 | 0 Ratine Itam<br>Partite Itam                                                                                                    |                                                                                                    |                                                                                 |                                                 |
| Similation, Manualin, Programme, Cold                                                                                                    | the Period Haven of Carlos and Carlos and Ca | regenere, Cottouchildherd-Husen of<br>ation Manual programme<br>the - Cottoub Perrol-Hausen<br>programme - Green<br>there y to<br>There y to<br>Ther | 1<br>15<br>15<br>16<br>10<br>10<br>10<br>10<br>10<br>10<br>10<br>10<br>10<br>10<br>10<br>10<br>10 | 0 Radime Minime<br>New York<br>0 Radime Minime<br>0 Radime Minime<br>0 Radime<br>0 Radime<br>0 Ra |                                                                                                    |                                                                                 |                                                 |
| Simulation, Manualik, Programme, Cod<br>1<br>2                                                                                                    | the Period Haven of 3                                                                                                    | An ended with a constraint of the second of the second of        | 1<br>15<br>15<br>16<br>10<br>10<br>10<br>10<br>10<br>10<br>10<br>10<br>10<br>10<br>10<br>10<br>10 | 0 Radine Marm                                                                                                    |                                                                                                    |                                                                                 |                                                 |

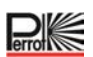

### 5.4 Irrigation menu category

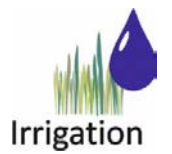

The irrigation programmes created either get automatically started at a set time using the irrigation calendar or manually run via the manual start function. The vales can be individually activated via the 'Graphics' menu item

## 5.4.1 Irrigation Calendar

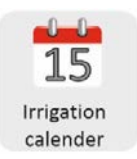

Using the irrigation calendar you can schedule irrigation of your course at a custom time. The irrigation calendar shows you an overview of irrigation programme, day of the week and start time of the irrigation.

| 15<br>Irrigation calendar |                                                                                                    |                                            |         |                    |            |               |               |            |            |            | Simulations | Man Mer |
|---------------------------|----------------------------------------------------------------------------------------------------|--------------------------------------------|---------|--------------------|------------|---------------|---------------|------------|------------|------------|-------------|---------|
| Area                      | Programmes                                                                                                    | On/Off Mo                                  | Tu      | We                 | Th Fr      | 2             | Su            | Budget %   | Start time | Water cons | Prio 5      |         |
| Golfclub Perrot-Hausen    | Green                                                                                                    | <b>M</b>                                   | T       | W                  | T F        | s             | s             | 100        | 00:00      | 0.00       | A           |         |
| Golfclub Perrot-Hausen    | test                                                                                                    | 🕐 🛯                                        |         | w                  |            | 5             | 8             | 100        | 10.00      | 19.37      | A 🔹         |         |
| Befüllpumpstation         | Total runtim<br>Total water consum                                                                                                    | e hh.mm 00.0<br>option m <sup>a</sup> 0.00 | 00.00   | 00.00 00           | 0.00 00.00 | 00:00         | 00:00         |            |            |            |             | 2       |
| Hauptpumpstation          | Total runtim<br>Total water consum                                                                                                    | e hh.mm 00.2<br>option m <sup>a</sup> 6.83 | 0 00.20 | 00.20 00<br>6.83 6 | 0.20 00.20 | 00:20<br>6.83 | 00:20<br>6.83 |            |            |            |             | 5       |
|                           |                                                                                                    |                                            |         |                    |            |               |               |            |            |            |             |         |
| 1                         | Activate an auto                                                                                                    | matic pr                                   | ograr   | nme                | <b>≭</b> ⇒ | V             |               |            |            |            |             |         |
| 2                         | Select the irrigation                                                                                                    | on's da                                    | y of th | ne we              | eek        |               |               |            |            |            |             |         |
| 3                         | Enter a budget for your irrigation programme.<br>The budget enables you to adjust your irrigation programme's duration.<br>Example: At 100% budget your irrigation programme normally goes on for 10 minutes.<br>If you were to reduce the budget to 50%, the time reduces to 5 minutes. |                                            |         |                    |            |               |               |            |            |            |             |         |
| 4                         | Enter a start time                                                                                                    | 2                                          |         |                    |            |               |               |            |            |            |             |         |
| 5                         | You can use 'Pric<br>'A' is the highest                                                                                                    | ' to cha<br>priority                       | nge tł  | ne or              | der of     | the           | irriga        | ation pro  | grammes    |            |             |         |
| 6                         | He He                                                                                                    | re you a                                   | are ab  | le to              | simul      | ate y         | our i         | irrigation | ı calendar |            |             |         |

# SIRRAH MANUAL

|                                                                                                    | 1                                                                                                    |                                                           |                                               |                                                            |                                                    |                         |
|----------------------------------------------------------------------------------------------------|----------------------------------------------------------------------------------------------------|-----------------------------------------------------------|-----------------------------------------------|------------------------------------------------------------|----------------------------------------------------|-------------------------|
| SIRRAH                                                                                                    | Inigation calendar                                                                                                    |                                                           |                                               |                                                            | S and a second                                     | Prot Main Menu          |
| U                                                                                                    | 140 To 140 To To To To                                                                                                    |                                                           |                                               |                                                            | 3                                                  | 4                       |
| State<br>Stopped<br>Activities<br>Irrigation<br>Wrgation<br>Team<br>Team<br>Team<br>Team<br>Team<br>Team<br>Team<br>Team | Participandian State State Sta | Station<br>Peuse<br>FW13<br>FW12<br>FW12<br>FW14<br>Peuse | Start<br>0000<br>1000<br>1020<br>1031<br>1048 | Stop<br>09.59<br>10.20<br>10.31<br>10.36<br>10.47<br>23.59 | Efficiency<br>0<br>46<br>23<br>46<br>45<br>45<br>0 | Flow 0 28 14 28 28 28 0 |
| Simulation RowOpdf                                                                                                    |                                                                                                    |                                                           |                                               |                                                            |                                                    | Alle anzeigen X         |
| 1                                                                                                    | Select the pump system.                                                                                                    |                                                           |                                               |                                                            |                                                    |                         |
| 2                                                                                                    | Select the relevant day of the week                                                                                                    |                                                           |                                               |                                                            |                                                    |                         |
| 3                                                                                                    | Click to return to the irrigation calen                                                                                                    | dar                                                       |                                               |                                                            |                                                    |                         |
| 4                                                                                                    | Click to print the overview of the sim                                                                                                    | nulation                                                  |                                               |                                                            |                                                    |                         |
| 5                                                                                                    | A PDF gets automatically produced. Click on it                                                                                                    | and the                                                   | PDF o                                         | pens.                                                      |                                                    |                         |

Pro

# SIRRAH MANUAL

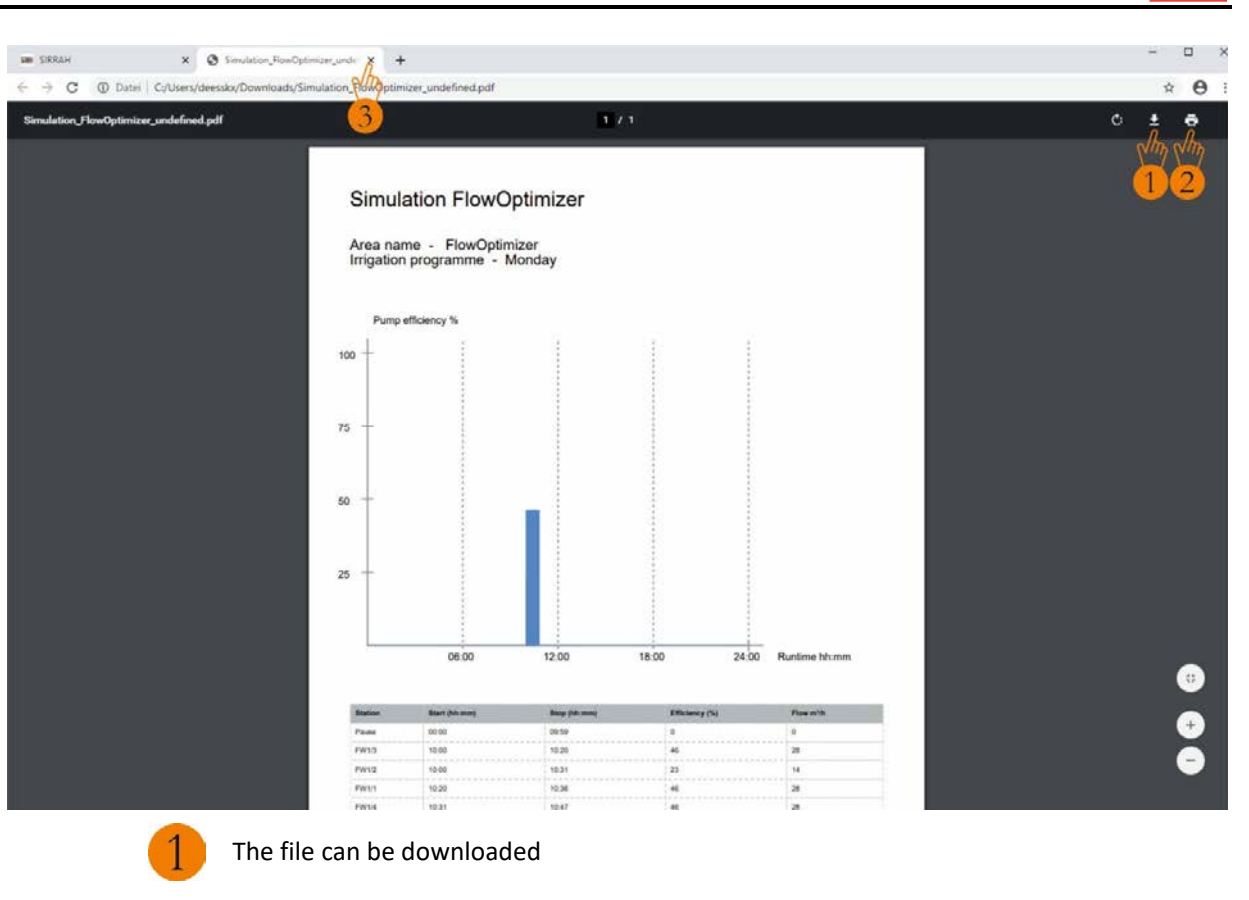

or printed out.

Close tab to return to the Irrigation Calendar menu

Pro

# 5.4.2 Manual Irrigation

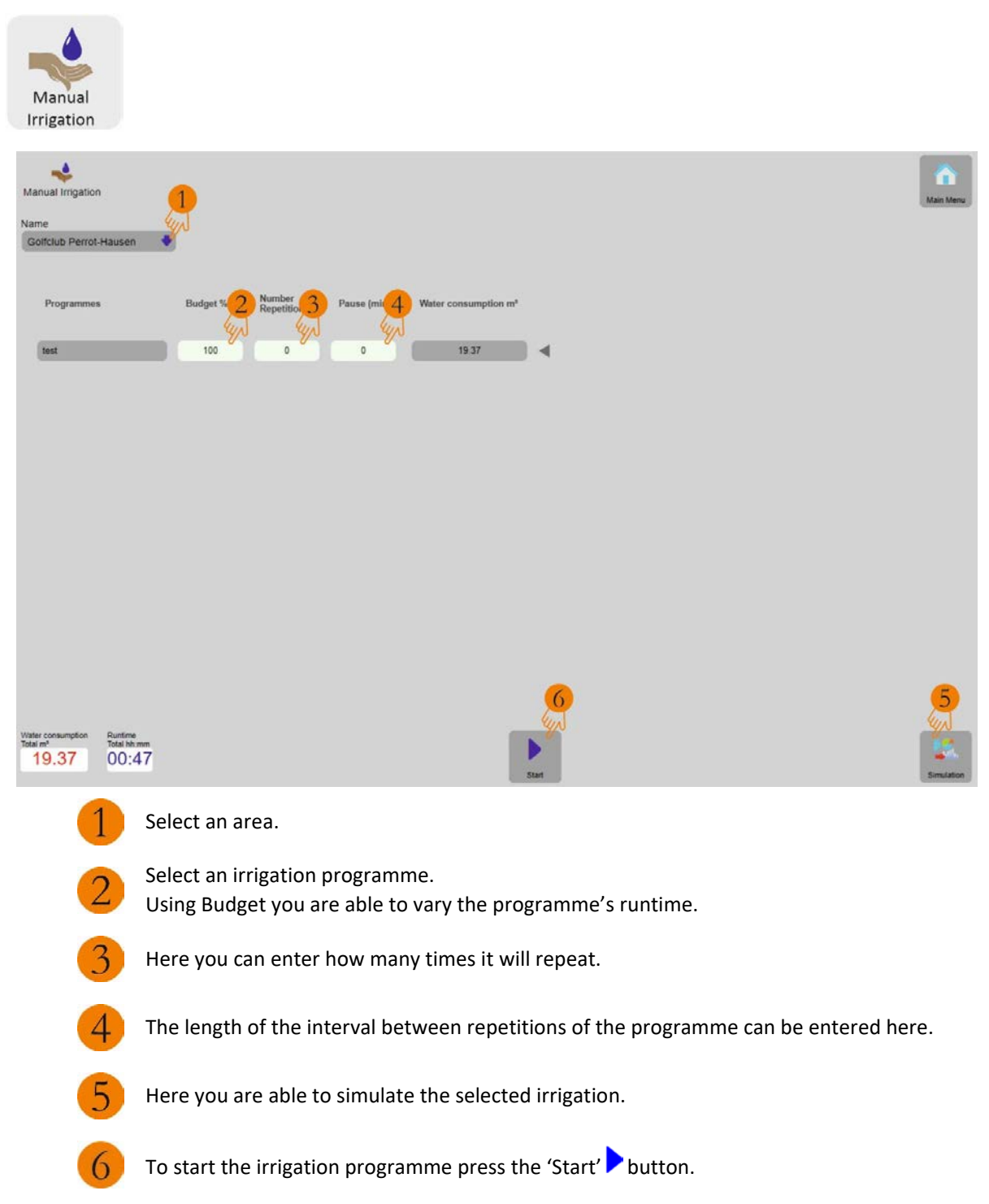
# SIRRAH MANUAL

Prot

| Single program - test     Status Stopped                                                                                                    | ons are currently deactival                                                                                                    | ed                                 |                                                                                             |                                                                                                    |                                                                                                    |                                                                                                    |             |
|----------------------------------------------------------------------------------------------------|----------------------------------------------------------------------------------------------------|------------------------------------|---------------------------------------------------------------------------------------------|----------------------------------------------------------------------------------------------------|----------------------------------------------------------------------------------------------------|----------------------------------------------------------------------------------------------------|-------------|
| Manual Imgation                                                                                                    |                                                                                                    |                                    |                                                                                             |                                                                                                    |                                                                                                    |                                                                                                    | Man Menu    |
| Golfclub Perrot-Hausen                                                                                                    | •                                                                                                    |                                    |                                                                                             |                                                                                                    |                                                                                                    |                                                                                                    |             |
| Programmes                                                                                                    | Budget % Num<br>Repe                                                                                                    | oer Pause (min.) V                 | Inter consumption m <sup>4</sup>                                                            |                                                                                                    |                                                                                                    |                                                                                                    |             |
|                                                                                                    |                                                                                                    |                                    | 1 2<br>4 4                                                                                  |                                                                                                    |                                                                                                    |                                                                                                    |             |
| Total m <sup>4</sup> Total bh.mm<br>19.37 00:47                                                                                                    |                                                                                                    |                                    | Pane Stop                                                                                   |                                                                                                    |                                                                                                    |                                                                                                    | Semilation  |
| 1                                                                                                    | Here yo                                                                                                    | u can pause t<br>it.               | he irrigation progr                                                                         | ramme                                                                                                    |                                                                                                    |                                                                                                    |             |
| DK                                                                                                    |                                                                                                    |                                    |                                                                                             |                                                                                                    |                                                                                                    |                                                                                                    | _           |
| errofi                                                                                                    | Manual Imgation                                                                                                    |                                    | Area Programme<br>Golfclub Perrot Hausen test                                               |                                                                                                    |                                                                                                    |                                                                                                    | Man Univ    |
| SIRRAH                                                                                                    | Manual Impation                                                                                                    |                                    | Area Programme<br>Golfcub Perrot Hausen Fest                                                | -                                                                                                    |                                                                                                    |                                                                                                    | Main Manu   |
| SIRRAH                                                                                                    | Manual Impation                                                                                                    |                                    | Area Programme<br>Goldub Pernt Hausen Hest                                                  | Station S<br>PV101<br>PV102                                                                                                    | start Stop<br>0.00 00.16<br>0.00 00.31                                                                                                | Efficiency Flow<br>23 14<br>47 28                                                                                                    | Atain Menu: |
| SIRRAH                                                                                                    | Manual Imgation                                                                                                    |                                    | Area Programme<br>Goldub Pernt Hausen Het                                                   | Station S<br>PVXV1 0<br>FVXV2 0<br>FVXV2 0<br>FVXV3 0<br>FVXV4 0                                                                                                    | Start Stop<br>0.00 0016<br>0.00 0031<br>0.16 0036<br>0.31 0047                                                                        | 23 4<br>47 28                                                                                                    | Mart Manu   |
| SIRRAH                                                                                                    | Manual Imgation                                                                                                    |                                    | Area Programme<br>Goldub Perrot Hausen Het                                                  | Station S<br>PVD1<br>PVD2<br>PVD2<br>PVD4                                                                                                    | Stop         Stop           0:00         00:15           0:00         00:31           0:16         00:36           0:31         00:47 | 23 4<br>47 28<br>47 28                                                                                                    |             |
| SIRRAH                                                                                                    | Manual Imgation                                                                                                    |                                    | Area Programme<br>Goldub Perrot Hausen Het                                                  | Station S<br>Pritin<br>Prinz 0<br>Prinz 0<br>Prinz 0                                                                                                    | Rart Stop<br>co 00 16<br>0 00 00 15<br>0 16 00 31<br>0 16 00 36<br>0 31 00 47                                                         | 23 4<br>47 28<br>47 28                                                                                                    |             |
| SIRRAH                                                                                                    | Manual Imgation                                                                                                    |                                    | Area Programme<br>Goldob Perrol Hausen Het                                                  | Station S<br>Pritin<br>Pritin<br>Pritin<br>Pritin                                                                                                    | Rart Stop<br>co co 16<br>co co 16<br>co 31<br>co 4<br>co 31<br>co 47                                                                  | Image         Image         Image <th< td=""><td></td></th<> |             |
| State<br>Raming<br>Activities<br>Phys 3 blin<br>Irrigation<br>Region<br>Tosy<br>Region<br>Tosy<br>Weather<br>Mar 13,0°<br>Weather<br>Mar 13,2°<br>Mar 12,2°                                                                                                    | Manual Imgation                                                                                                    |                                    | Area Programme<br>Golfslik Peret Hausen Het                                                 | Station S<br>Pritrin<br>Prinz 0<br>Prinz 0<br>Prinz 0                                                                                                    | Rart Stop<br>coc 00 16<br>0 00 00 11<br>0 16<br>0 00 00 31<br>0 00 47                                                                 | Image         Image         Image <th< td=""><td></td></th<> |             |
| State<br>Raning<br>Activities<br>Phys 3 blin<br>Irrigation<br>Phys 3 blin<br>Irrigation<br>Tosy<br>Weather<br>Mar 13,0°<br>Weather<br>Mar 13,2°<br>Mar 12,2°<br>Mar 12,2°                                                                                                    | Manual Impaton<br>Purg efficiency %<br>102<br>75<br>-<br>50<br>-<br>25<br>-                                                                                                    |                                    | Area Programme<br>Golfslik Peret Hausen Mat                                                 | Station S<br>Pritin<br>Pritin<br>Pritin<br>Pritin                                                                                                    | Rart Stop<br>coc 00 16<br>0 00 00 15<br>0 16 00 31<br>0 16 00 36<br>0 31 00 47                                                        | Image         Image         Image <th< td=""><td></td></th<> |             |
| State<br>State<br>Remine<br>Activities<br>Price State<br>Insection<br>Insection<br>Inse | Manual Imgaton                                                                                                    |                                    | Area Programme<br>Golfslik Peret Hausen Mat                                                 | Station 8<br>PH/14 0<br>PH/12 0<br>PH/14 0                                                                                                    | Rart Stop<br>0 600 00 16<br>0 00 00 31<br>0 16 00 36<br>0 31 00 47                                                                    | Image         Image         Image <th< td=""><td></td></th<> |             |
| STRRAH                                                                                                    | Manual Impation           Purge efficiency %           100 -           25 -           25 -                                                                                                    |                                    | Area Programme<br>Goldob Perrol Hausen Het<br>Soldob Perrol Hausen<br>00.17 Bantino bit new | Station S<br>FIFUA<br>FIFTA (<br>FIFTA )                                                                                                    | Rat Stop<br>0 00 00 16<br>0 00 00 31<br>0 16 00 32<br>0 00 47                                                                         | Emcency For<br>23 I4<br>47 28<br>47 28<br>47 28<br>47 28                                                                                                    |             |
| SIRRAH<br>SIRRAH<br>Buning<br>Activities<br>Prits Hilds<br>Ingene<br>Day<br>Bank<br>Bank<br>Bank<br>Bank<br>Bank<br>Bank<br>Bank<br>Bank                                                                                                    | Purp attention           102-           102-           102-           102-           102-           102-           102-           102-           102-           102-           102-           102-           102-           102-           102-           102-           102-           102-           102-           102-           102-           102-           102-           102-           102-           102-           102-           102-           102-           102-           102-           102-           102-           102-           102-           102-           102-           102-           102-           102-           102-           102-           102-           102-           102-           102-           102-           102-           102- | lick to print th                   | Area Programme<br>Goldoli Pierot Huasei Int<br>00.47 Ruestes in res<br>ne overview of the   | Station 1<br>Priva<br>Priva<br>Pr | nant Stop<br>000 0016<br>000 0031<br>016 0026<br>001 0047                                                                             | Emcency Pow<br>23 I4<br>47 28<br>47 28<br>47 28<br>47 28<br>47 28<br>47 28<br>47 28<br>47 28<br>47 28<br>47 28<br>47 28<br>47 28<br>47 28<br>47 28<br>47 28<br>47 28<br>47 28<br>47 28<br>47 28<br>47 28<br>47 28<br>48<br>49<br>49<br>49<br>49<br>49<br>49<br>49<br>49<br>49<br>49<br>49<br>49<br>49                                                                                                    |             |
| STRRAH<br>SIRRAH<br>Buning<br>Activities<br>Frist is Min<br>Integration<br>Measure<br>Weather<br>Min 12.2<br>Control of the second<br>Control of the second<br>Contro                                                                                                    | Nanual Impano           102-<br>102-<br>102-<br>102-<br>102-<br>102-<br>102-<br>102-                                                                                                    | lick to print th<br>lick to return | Area Programme<br>Goldous Parent Hausen Met<br>00.07 Easters haven<br>to the Irrigation IV  | simulatic<br>fanual Sta                                                                                                    | n rt menu                                                                                                    | Efficiency For<br>23 14<br>47 28<br>47 28<br>47 28<br>47 28<br>47 28<br>47 28<br>47 28<br>47 28<br>47 28<br>47 28<br>47 28<br>47 28<br>47 28<br>47 28<br>47 28<br>47 28<br>47 28<br>48<br>49<br>49<br>49<br>49<br>49<br>49<br>49<br>49<br>49<br>49<br>49<br>49<br>49                                                                                                    |             |

| ← → C ① Datei   C;/Users/deessko/Downloads/Si   | mulation_Panditan                                                    | _Golfclub%20Perrot-H                                              | ausen.pdf                              |                |               | \$ <b>0</b> |
|-------------------------------------------------|----------------------------------------------------------------------|-------------------------------------------------------------------|----------------------------------------|----------------|---------------|-------------|
| Simulation_Handstart_Golfclub Perrot-Hausen.pdf | 9                                                                    |                                                                   | 1 /                                    | i .            |               | ° 1 7       |
|                                                 | Simu<br>Area na<br>Irrigatio<br>Pum<br>100 -<br>75 -<br>50 -<br>25 - | ation Manu:<br>me - Golfclub f<br>n programme - 1<br>efficiency % | al Irrigation<br>Perrot-Hausen<br>test |                |               | <b>1</b> 2  |
|                                                 |                                                                      |                                                                   |                                        |                |               |             |
|                                                 |                                                                      |                                                                   |                                        | 00:47          | Runtime hh.mm | •           |
|                                                 | Station                                                              | Start (Mrmm)                                                      | Stop (M-mar)                           | Efficiency (%) | Flow mith     |             |
|                                                 | PWN                                                                  | 00-00                                                             | 00.16                                  | 25             | 54            | +           |
|                                                 | FW12                                                                 | 00.00                                                             | 00.31                                  | 47             | 28            |             |
|                                                 | PW13                                                                 | 00.16                                                             | 00.36                                  | 47             | 28            |             |

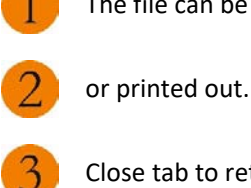

Close tab to return to the Irrigation Manual Start menu

Prot

# 5.4.3 Edit graphic

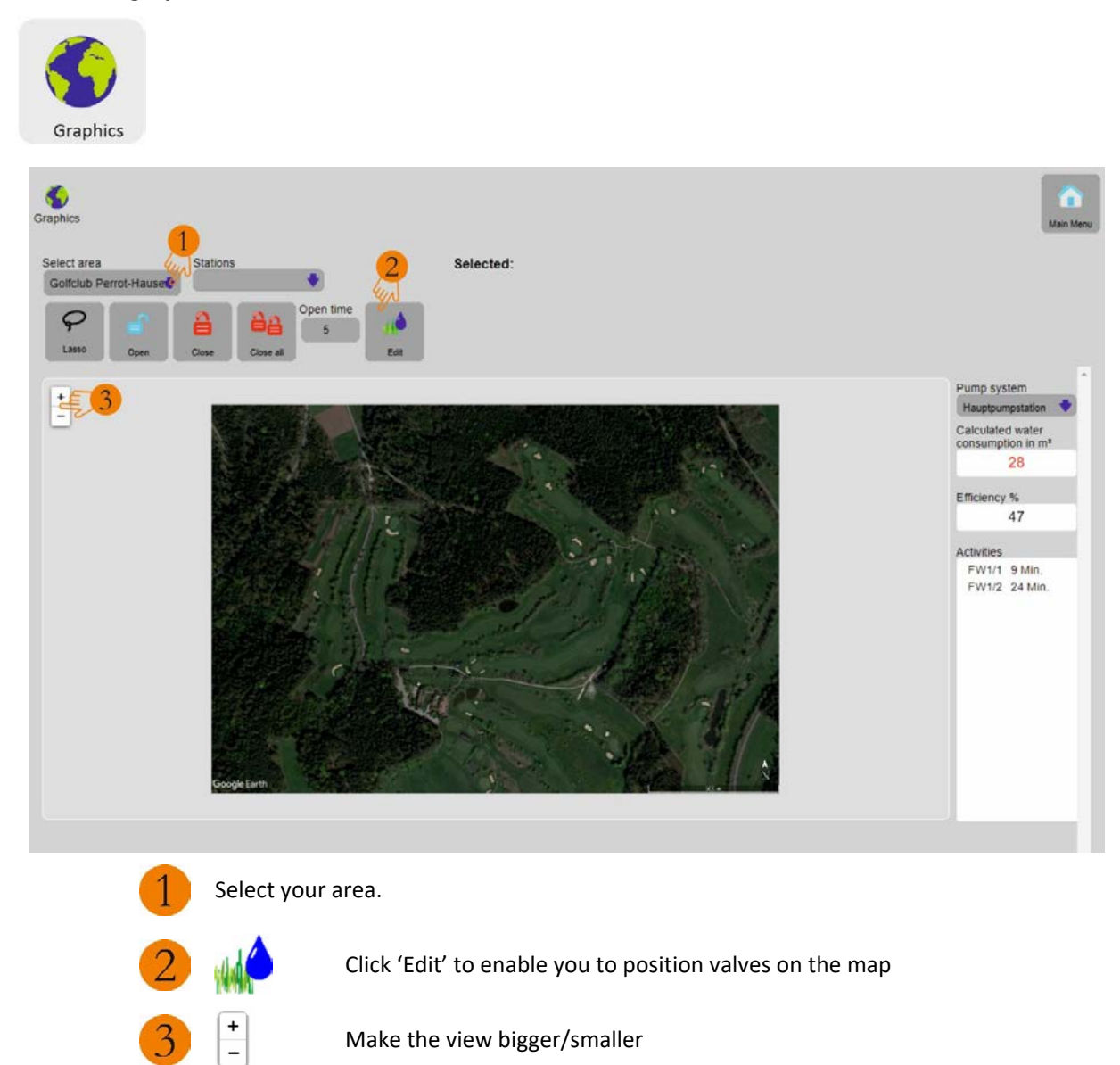

# SIRRAH MANUAL

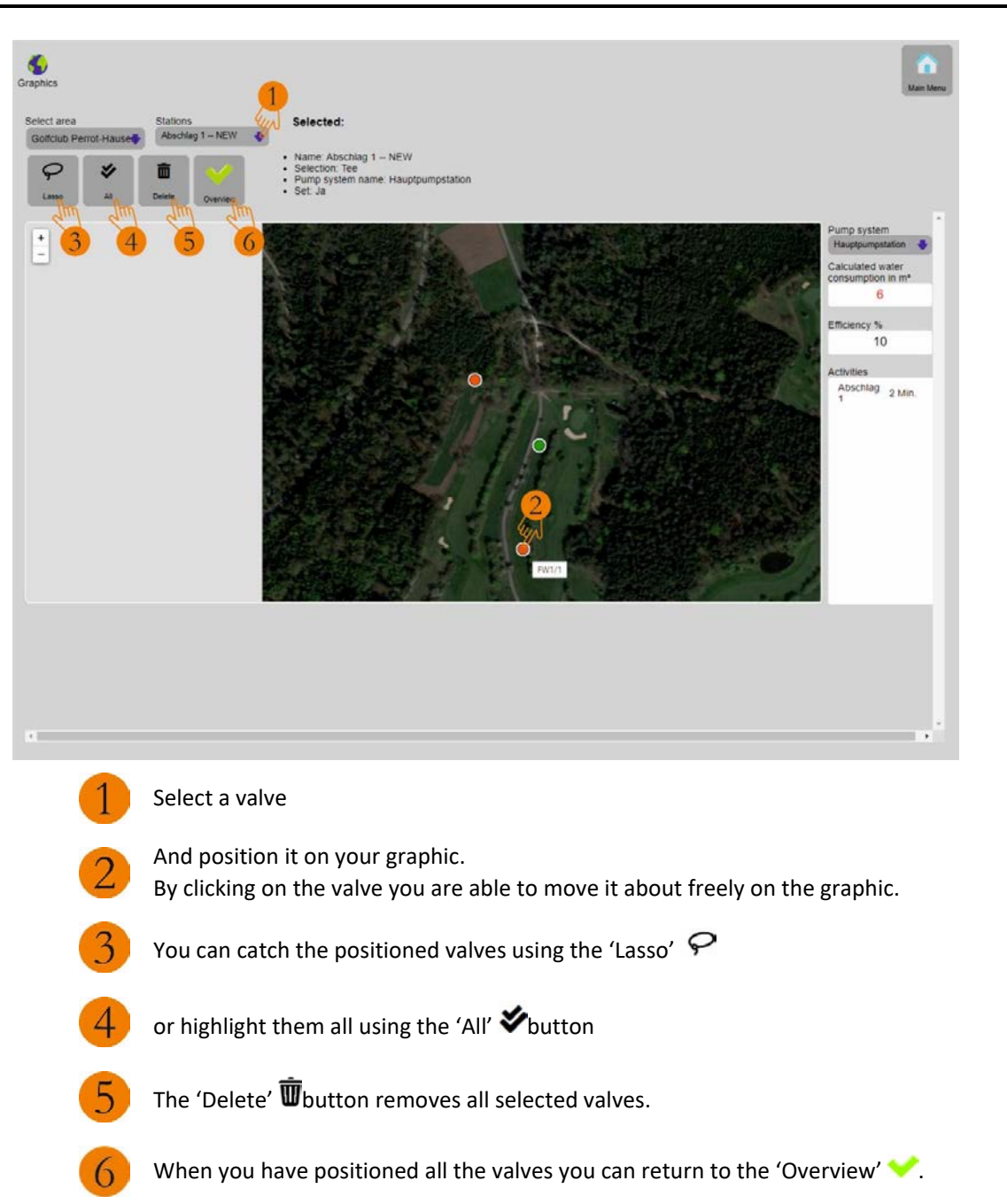

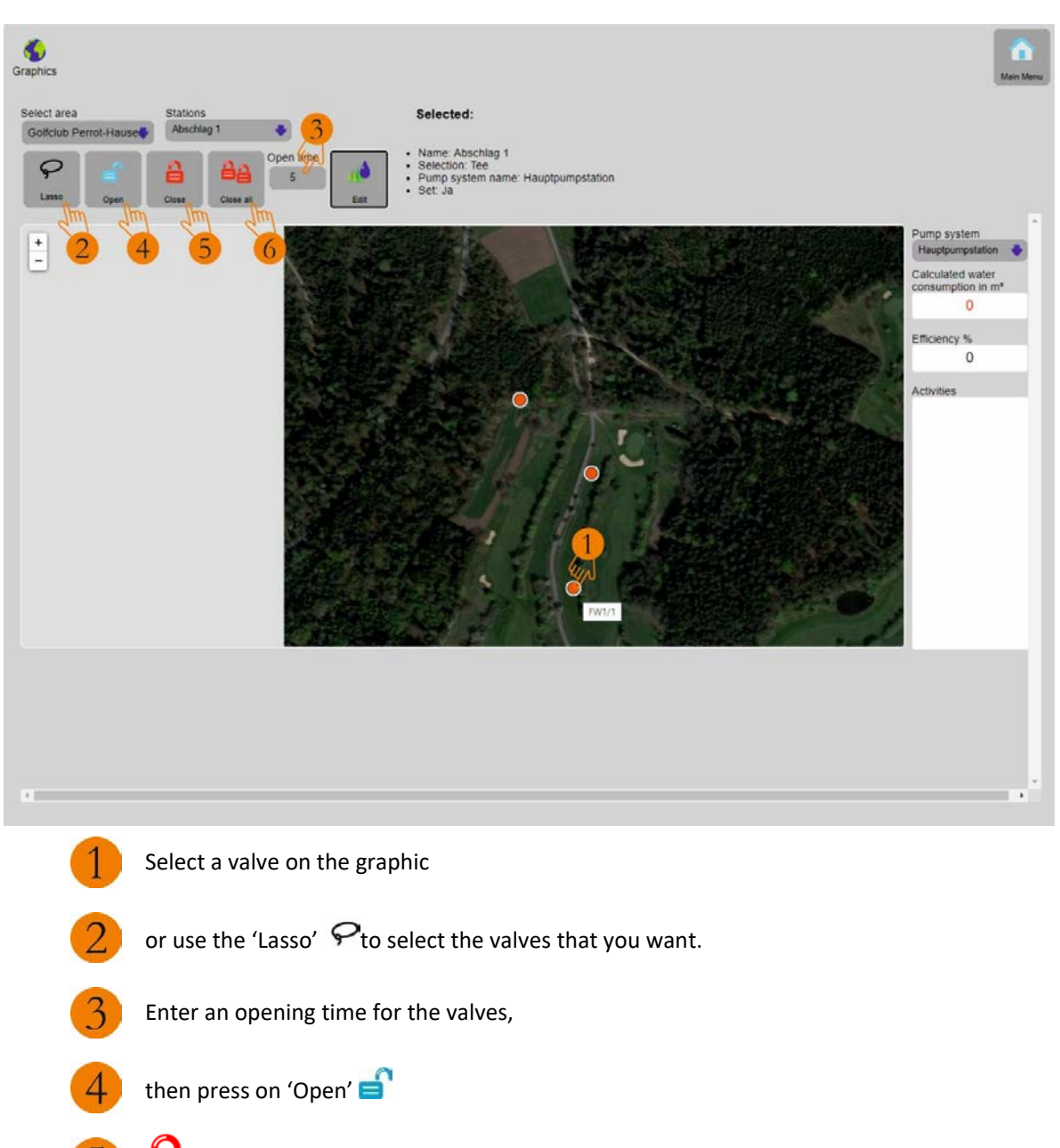

You can close the selected valves individually

or close them all at the same time

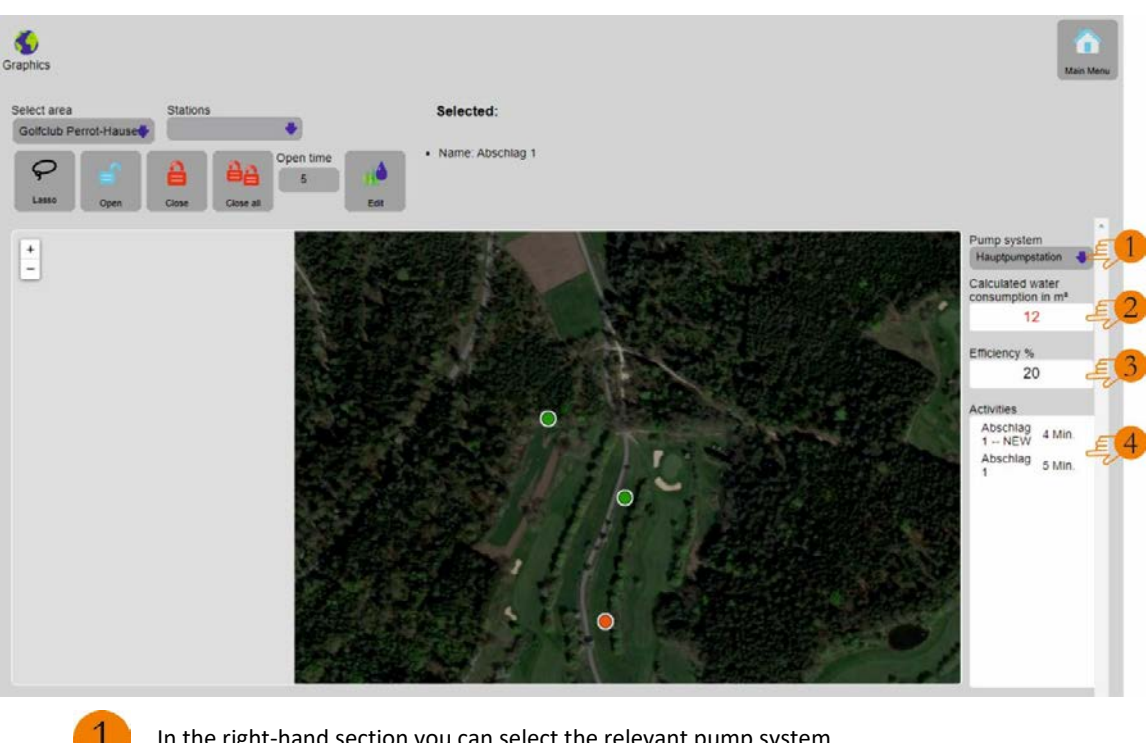

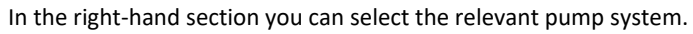

- Here you see the opened valves' water consumption

and the efficiency of the pump system

The valves' remaining runtime is shown under Activities.

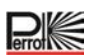

# 5.5 Reports menu category

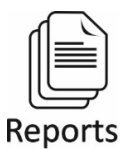

All irrigation processes get logged and saved by the Perrot SIRRAH software. These processes are made available by SIRRAH as reports.

Two different reports are provided:

# 5.5.1 Programmes Reports

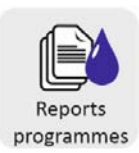

| SIRRAH                                                      | × +                                                                                                    |                                                                                  |                                                 |                                                                                                    |                                                                                                    |                   |          | - 0                                                                   |
|-------------------------------------------------------------|----------------------------------------------------------------------------------------------------|----------------------------------------------------------------------------------|-------------------------------------------------|----------------------------------------------------------------------------------------------------|----------------------------------------------------------------------------------------------------|-------------------|----------|-----------------------------------------------------------------------|
|                                                             | eview sirrah.cloud/rep<br>Reports p                                                                                                    | orts/programs                                                                    | Area                                            | From:<br>01.01.20                                                                                                    | 2<br>(m)<br>D                                                                                                    | To:<br>06 10 2020 | 3        | e e e                                                                 |
| Ċ                                                           | No<br>1<br>2<br>3<br>4<br>5                                                                                                    | Abschlag 1<br>Abschlag 1<br>Abschlag 1<br>Abschlag 1<br>Abschlag 1<br>Abschlag 1 | Density<br>0.00<br>0.00<br>0.00<br>0.00<br>0.00 | Time (min.)<br>0.09<br>0.06<br>0.08<br>0.08<br>0.08                                                                                  | Consumption (m*)<br>0.51<br>0.49<br>0.48<br>0.46<br>0.44                                                                                                    |                   | Flow \$5 | Flow S6                                                               |
| Stopped                                                     | 6<br>7<br>8                                                                                                    | Abschlag 1 NEW<br>FW1/1<br>FW1/1                                                 | 0.00<br>0.00<br>0.00                            | 0.07<br>0.00<br>0.09                                                                                                    | 0.39<br>0.04<br>1.19                                                                                                    |                   |          |                                                                       |
| Activities auditg 1 14r.  Irrigation  Today  Today  Weather | 9<br>10<br>11<br>12<br>13<br>14<br>14<br>16<br>16<br>16<br>17<br>17<br>18<br>19<br>20<br>21<br>21<br>22<br>22<br>22<br>24<br>24<br>22<br>22<br>22<br>24<br>24<br>25<br>26<br>25<br>29<br>29<br>29<br>31<br>11<br>33<br>31<br>33<br>33 | PWH1<br>PWH1<br>PW11<br>PW11<br>PW12<br>PW12<br>PW12<br>PW12<br>PW12<br>PW1      |                                                 | 0.08<br>0.09<br>0.27<br>0.28<br>0.08<br>0.08<br>0.08<br>0.08<br>0.45<br>0.08<br>0.08<br>0.09<br>0.09<br>0.09<br>0.09<br>0.09<br>0.09 | 1.07<br>1.12<br>1.21<br>3.74<br>1.21<br>1.74<br>1.74<br>1.74<br>1.72<br>1.74<br>6.35<br>1.71<br>1.74<br>6.35<br>1.71<br>1.74<br>6.35<br>1.71<br>1.74<br>1.75<br>1.71<br>1.74<br>0.35<br>1.71<br>1.71<br>1.72<br>1.74<br>1.72<br>1.74<br>1.72<br>1.74<br>1.72<br>1.74<br>1.72<br>1.74<br>1.72<br>1.74<br>1.72<br>1.74<br>1.72<br>1.74<br>1.72<br>1.74<br>1.72<br>1.74<br>1.72<br>1.74<br>1.72<br>1.74<br>1.72<br>1.74<br>1.72<br>1.74<br>1.72<br>1.74<br>1.72<br>1.74<br>1.75<br>1.71<br>1.70<br>1.71<br>1.70<br>1.71<br>1.70<br>1.71<br>1.70<br>1.71<br>1.70<br>1.71<br>1.70<br>1.71<br>1.70<br>1.71<br>1.70<br>1.71<br>1.70<br>1.70<br>1.40<br>0.40<br>0.40 |                   |          |                                                                       |
| 4gen 1 mm                                                   |                                                                                                    |                                                                                  |                                                 |                                                                                                    |                                                                                                    |                   |          | Comma-<br>anning () Semicolon-<br>anning () Data and<br>Alle anzeigen |
| 1                                                           | Select                                                                                                    | your area.                                                                       |                                                 |                                                                                                    |                                                                                                    |                   |          |                                                                       |
| 2                                                           | You ar<br>You se                                                                                                    | e able to cur<br>elect the star                                                  | tail the time pe<br>t time using 'Fro           | riod of the i<br>om'                                                                                                    | eport.                                                                                                    |                   |          |                                                                       |
| 3                                                           | and yo                                                                                                    | ou select the                                                                    | end time using                                  | 'То'.                                                                                                    |                                                                                                    |                   |          |                                                                       |
| 4                                                           | To pri                                                                                                    | nt the overvi                                                                    | ew of the repor                                 | t click 📕                                                                                                    | )                                                                                                    |                   |          |                                                                       |
| 5                                                           | A PDF                                                                                                    | gets automa                                                                      | tically produced                                | d. Click on it                                                                                                    | and the PD                                                                                                    | F opens           |          |                                                                       |

| 📾 SIRRAH 🗙 🔇 Reports_Golfclub               | Perrot-Hausen X +                       |                       |                  |             |   | - 0 X        |
|---------------------------------------------|-----------------------------------------|-----------------------|------------------|-------------|---|--------------|
| € → ♂ ۞ Datel   C;/Users/deesskx/Downloads/ | Reports_Golicius 20Perrot-Hause         | n_2020.pdf            |                  |             |   | <b>☆ ⊖</b> : |
| Reports_Golfclub Perrot-Hausen_2020.pdf     | 3                                       |                       | 1 / 2            |             |   | 0 ± 0        |
|                                             |                                         |                       |                  |             | - | An An        |
|                                             |                                         |                       |                  |             |   |              |
|                                             | Deporte pro                             |                       |                  |             |   |              |
|                                             | Reports pro                             | grammes               |                  |             |   |              |
|                                             | 100000000000000000000000000000000000000 | ann ann ann ann ann   |                  |             |   |              |
|                                             | Area name - Go                          | olfclub Perrot-Hauser | 1                |             |   |              |
|                                             | Time period - 0                         | 1.01.2020 - 06.10.20  | 20               |             |   |              |
|                                             |                                         |                       |                  |             |   |              |
|                                             |                                         |                       |                  |             |   |              |
|                                             | Valve name                              | Density (mm)          | Consumption (m*) | Tame (min.) |   |              |
|                                             | Abuchtag 1                              | 0                     | 8.55             | 0.09        |   |              |
|                                             | Abachtag 1                              | 8                     | 0.49             | 0.08        |   |              |
|                                             | Abschlag 1                              | 0                     | 0.48             | 0.08        |   |              |
|                                             | Abschlag 1                              | 0                     | 0.46             | 0.08        |   |              |
|                                             | Abschlag 1                              | 0                     | 0.44             | 0.07        |   |              |
|                                             | Abschlag 1 – NEW                        | 0                     | 0.39             | 0.07        |   |              |
|                                             | FWS1                                    | 0                     | 0.54             | 0           |   |              |
|                                             | FW11                                    | 0                     | 1.11             | 0.09        |   |              |
|                                             | PWM                                     | 0                     | 1.07             | 0.08        |   |              |
|                                             | PW51                                    | 0                     | 1.12             | 0.08        |   |              |
|                                             | PWsh                                    | 0                     | un.              | 0.09        |   |              |
|                                             | PWSh                                    | 0                     | 3.74             | 0.27        |   | <u></u>      |
|                                             | FW12                                    | 0                     | 1.14             | 0.08        |   |              |
|                                             | FW12                                    | 0                     | 1.14             | 0.08        |   |              |
|                                             | FW12                                    | 0                     | 1.12             | 0.08        |   | +            |
|                                             | PW12                                    | 0                     | 1.14             | 0.08        |   |              |
|                                             | FW12                                    | 0.01                  | 6.35             | 0.45        |   | -            |
|                                             | FW10                                    | 0                     | 1.11             | 0.08        |   |              |
|                                             | Person<br>Person                        |                       | 114              | 9.08        |   |              |

1

or printed out.

The file can be downloaded

Close tab to return to the Reports menu

| User Manual Sirrah | 2020-10-13.docx |
|--------------------|-----------------|

|     | nunes.                                                                                                    | (                                                                                                    | 01.01                                                                                                    | 1.2020                                                                                                    | 06.10.2020                                                                                                    | Print                                                                                                    |
|-----|----------------------------------------------------------------------------------------------------|----------------------------------------------------------------------------------------------------|----------------------------------------------------------------------------------------------------|----------------------------------------------------------------------------------------------------|----------------------------------------------------------------------------------------------------|----------------------------------------------------------------------------------------------------|
| No. | Valve name                                                                                                   | Density                                                                                                    | Time (min.)                                                                                                    | Consumption (m <sup>*</sup> )                                                                                                    | Flow \$5                                                                                                    | Flow S6                                                                                                    |
| 3   | Abschlag 1                                                                                                   | 0,00                                                                                                    | 0.09                                                                                                    | 0.51                                                                                                    |                                                                                                    |                                                                                                    |
| 2   | Abschlag 1                                                                                                   | 0.00                                                                                                    | 0.08                                                                                                    | 0,49                                                                                                    |                                                                                                    |                                                                                                    |
| 3   | Abschlag 1                                                                                                   | 0,00                                                                                                    | 0.08                                                                                                    | 0.48                                                                                                    |                                                                                                    |                                                                                                    |
| 4   | Abschlag 1                                                                                                   | 0.00                                                                                                    | 0.08                                                                                                    | 0,46                                                                                                    |                                                                                                    |                                                                                                    |
| 5   | Abschlag 1                                                                                                   | 0,00                                                                                                    | 0.07                                                                                                    | 0.44                                                                                                    |                                                                                                    |                                                                                                    |
| 6   | Abschlag 1 NEW                                                                                               | 0,00                                                                                                    | 0,07                                                                                                    | 0.39                                                                                                    |                                                                                                    |                                                                                                    |
| 7   | FW1/1                                                                                                    | 0.00                                                                                                    | 0.00                                                                                                    | 0,04                                                                                                    |                                                                                                    |                                                                                                    |
| 8   | FW1/1                                                                                                    | 0.00                                                                                                    | 0.09                                                                                                    | 1.19                                                                                                    |                                                                                                    |                                                                                                    |
| 9   | FW1/1                                                                                                    | 0,00                                                                                                    | 0.08                                                                                                    | 1.07                                                                                                    |                                                                                                    |                                                                                                    |
| 10  | FW1/1                                                                                                    | 0,00                                                                                                    | 0,08                                                                                                    | 1,12                                                                                                    |                                                                                                    |                                                                                                    |
| 11  | FW1/1                                                                                                    | 0,00                                                                                                    | 0.09                                                                                                    | 1.21                                                                                                    |                                                                                                    |                                                                                                    |
| 12  | FW1/1                                                                                                    | 0,00                                                                                                    | 0,27                                                                                                    | 3,74                                                                                                    |                                                                                                    |                                                                                                    |
| 13  | FW1/2                                                                                                    | 0.00                                                                                                    | 0.08                                                                                                    | 1,14                                                                                                    |                                                                                                    |                                                                                                    |
| 14  | FW1/2                                                                                                    | 0,00                                                                                                    | 0,08                                                                                                    | 1,14                                                                                                    |                                                                                                    |                                                                                                    |
| 15  | FW1/2                                                                                                    | 0,00                                                                                                    | 0,08                                                                                                    | 1,12                                                                                                    |                                                                                                    |                                                                                                    |
| 16  | FW1/2                                                                                                    | 0.00                                                                                                    | 0,08                                                                                                    | 1,14                                                                                                    |                                                                                                    |                                                                                                    |
| 17  | FW1/2                                                                                                    | 0,01                                                                                                    | 0,45                                                                                                    | 6,35                                                                                                    |                                                                                                    |                                                                                                    |
| 18  | FW1/3                                                                                                    | 0,00                                                                                                    | 0,08                                                                                                    | 1,11                                                                                                    |                                                                                                    | 1                                                                                                    |
| 19  | FW1/3                                                                                                    | 0,00                                                                                                    | 0,08                                                                                                    | 1,14                                                                                                    |                                                                                                    |                                                                                                    |
|     | and a second second                                                                                          | 0.00                                                                                                    | 0.00                                                                                                    | 4.40                                                                                                    |                                                                                                    |                                                                                                    |
|     | No.<br>1<br>2<br>3<br>4<br>5<br>6<br>7<br>8<br>9<br>10<br>11<br>12<br>13<br>14<br>15<br>16<br>17<br>18<br>19 | No.         Valve name           1         Abschlag 1           2         Abschlag 1           3         Abschlag 1           4         Abschlag 1           5         Abschlag 1           6         Abschlag 1           6         Abschlag 1           7         PW11           9         PW11           10         PW11           12         PW11           13         PW12           14         PW12           15         PW12           16         PW12           17         PW13           19         PW13 | No.         Valve name         Density           1         Abschlag 1         0.00           2         Abschlag 1         0.00           3         Abschlag 1         0.00           4         Abschlag 1         0.00           5         Abschlag 1         0.00           6         Abschlag 1         0.00           7         FW1/1         0.00           8         FW1/1         0.00           9         FW1/1         0.00           10         FW1/1         0.00           11         FW1/1         0.00           12         FW1/1         0.00           13         FW1/2         0.00           14         FW1/2         0.00           15         FW1/2         0.00           16         FW1/2         0.00           17         FW1/2         0.01           18         FW1/3         0.00           19         FW1/3         0.00 | No.         Valve name         Density         Time (min.)           1         Abschlag 1         0.00         0.09           2         Abschlag 1         0.00         0.08           3         Abschlag 1         0.00         0.08           4         Abschlag 1         0.00         0.08           5         Abschlag 1         0.00         0.07           6         Abschlag 1         0.00         0.07           7         FW1/1         0.00         0.07           7         FW1/1         0.00         0.08           10         FW1/1         0.00         0.08           11         FW1/1         0.00         0.08           12         FW1/1         0.00         0.08           10         FW1/1         0.00         0.08           11         FW1/1         0.00         0.08           12         FW1/1         0.00         0.08           13         FW1/2         0.00         0.08           14         FW1/2         0.00         0.08           15         FW1/2         0.01         0.45           16         FW1/2         0.01         0.45 | No.         Valve name         Density         Time (min.)         Consumption (m')           1         Abschlag 1         0.00         0.09         0.61           2         Abschlag 1         0.00         0.08         0.49           3         Abschlag 1         0.00         0.08         0.49           4         Abschlag 1         0.00         0.08         0.44           5         Abschlag 1         0.00         0.07         0.44           6         Abschlag 1         0.00         0.07         0.44           7         FW1/1         0.00         0.07         0.39           7         FW1/1         0.00         0.06         1.17           9         FW1/1         0.00         0.08         1.12           10         FW1/1         0.00         0.08         1.12           11         FW1/1         0.00         0.08         1.14           12         FW1/1         0.00         0.27         3.74           13         FW1/2         0.00         0.08         1.14           14         FW1/2         0.00         0.08         1.14           15         FW1/2         0.00 | No.         Valve name         Density         Time (min.)         Consumption (m*)         Flow 55           1         Abschlag 1         0.00         0.09         0.51           2         Abschlag 1         0.00         0.08         0.49           3         Abschlag 1         0.00         0.06         0.44           4         Abschlag 1         0.00         0.06         0.44           5         Abschlag 1         0.00         0.07         0.44           6         Abschlag 1         0.00         0.07         0.39           7         FW1/1         0.00         0.06         1.19           9         FW1/1         0.00         0.06         1.17           10         FW1/1         0.00         0.08         1.12           11         FW1/1         0.00         0.08         1.12           12         FW1/1         0.00         0.08         1.12           13         FW1/2         0.00         0.08         1.14           14         FW1/2         0.00         0.08         1.14           15         FW1/2         0.01         0.04         1.14           15         FW1/2 |

You can export the report. Using the 'Comma-limited (,)' button, the data gets exported with a comma.

To start

To start the data export, click 📿 'Data Export'

<u>3</u>

An Excel table gets automatically produced. Click on the Excel table and it opens.

| Automatisches spechent 🕐 🚔 7 🔹 genera                           | ed •         | . <i>Ч</i> |        |            | -          | - 0            | Â     |
|-----------------------------------------------------------------|--------------|------------|--------|------------|------------|----------------|-------|
| atei Start Einfügen Settingvout Formeln Daten                   | Überprüfe    | n Ans      | icht   | Hilfe A    | nodesk Vau | t 13           | an    |
| Calibri - 11 = % Bed                                            | ngte Format  | tierung +  | Ħ      | 9          | 4          | 100            | 1     |
| ifugen L + K U + A Ausrichtung Zehl                             | abelle form  | sberen *   | Zellen | Bearbeiter | Ideen      | Vertraulichke  |       |
| - 🗸 🖽 - 💁 - 📥 - 🔹 - 🗰 🛛 - 😡 Zeh                                 | informativer | lagen -    |        |            |            |                |       |
| schenablage für Schriftart. für                                 | ormatvorlag  | en         |        |            | Ideen      | Verbraulichkei | t i e |
| 1 * I × ✓ & ValveName,Density,Consump                           | tion, Activ  | eTime      |        |            |            |                | - 0   |
| A                                                               | 8            | c          |        | D          | E          | F              |       |
| ValveName, Density, Consumption, ActiveTime                     |              |            |        |            |            |                |       |
| GG01,0.032911111111111,4.9366666666666666667,0.4113888888888888 |              |            |        |            |            |                | _     |
| GG01,0.0328,4.92,0.41                                           |              |            |        |            |            |                | _     |
| GG02,0.032911111111111,4.93666666666666667,0.411388888888888    |              |            |        |            |            |                | -     |
| GG02,0.02904444444444444444444444444444444444                   |              |            |        |            |            |                | -     |
| GG03,0.033,4.95,0.4125                                          |              |            |        |            |            |                | -     |
| GG03,0.01942222223,2.91333333333,0.24277777777777               |              |            |        |            |            |                | -     |
| GG04,0.0528,4.92,0.41                                           |              |            |        |            |            |                | -     |
| GG04,0.02000000000000,4.3,0.33033333333334                      |              |            |        |            |            |                | -     |
| GG05.0.0320000000000007/4.7333333333333333333,0.411111111111111 |              |            |        |            |            |                | -     |
| GG06 n 023 4 95 n 4125                                          |              |            |        |            |            |                |       |
| GG06 0 077866666666666 1 43 0 285833113333333                   |              |            |        |            |            |                |       |
| T01.0.0351736111111111.2.8138888888889.0.281388888888889        |              |            |        |            |            |                |       |
| T01.0.0210416666666667.1.68333333333333.0.16833333333333        |              |            |        |            |            |                |       |
| T02.0.034375.2.75.0.275                                         |              |            |        |            |            |                |       |
| T02.0.020625.1.65.0.165                                         |              |            |        |            |            |                |       |
| T03,0.034615055555556,2.76944444444444,0.27694444444444         |              |            |        |            |            |                |       |
| T03,0.020625,1.65,0.165                                         |              |            |        |            |            |                |       |
| T04,0.03166666666666666666,2.533333333333334,0.2533333333333334 |              |            |        |            |            |                |       |
| T04,0.02010416666666667,1.608333333333333.0.16083333333333      |              |            |        |            |            |                |       |
| T05,0.0204861111111111,1.6388888888888889,0.163888888888889     |              |            |        |            |            |                |       |
| T06,0.0204861111111111,1.63888888888888889,0.16388888888888     |              |            |        |            |            |                |       |
| VG01,0.0102037037037037,3.0611111111111,0.1530555555555         |              |            |        |            |            |                |       |
|                                                                 |              |            |        |            |            |                |       |
|                                                                 |              |            |        |            |            |                |       |
|                                                                 |              |            |        |            |            |                | -     |
|                                                                 |              |            |        |            |            |                | -     |
|                                                                 |              |            |        |            |            |                | -     |
|                                                                 |              |            |        |            |            |                |       |
|                                                                 |              |            |        |            |            |                |       |
|                                                                 |              |            |        |            |            |                |       |
|                                                                 |              |            |        |            |            |                | -     |
|                                                                 |              |            |        |            |            |                |       |
|                                                                 |              |            |        |            |            |                |       |
|                                                                 |              |            |        |            |            |                |       |
|                                                                 |              |            |        |            |            |                |       |
|                                                                 |              | L. Progr   | _      |            |            |                |       |

The individual records are presented there in one cell and are separated with a comma.

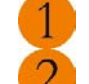

You can save the Excel table

and then close it again.

# SIRRAH MANUAL

| Толиу<br>Тологон<br>10 00 Май<br>Weather<br>== 12,85<br>С = 3 мак. 3<br>0 = 3 мак. 3                                                                                                    | 14 FW12<br>15 FW12<br>16 FW12<br>17 FW12<br>18 FW13<br>19 FW13<br>20 FW13                                                                                                    | 0,00 0,08<br>0,00 0,08<br>0,00 0,08<br>0,01 0,45<br>0,00 0,08<br>0,00 0,08<br>0,00 0,08 | 1.14<br>1.12<br>1.14<br>6.35<br>1.11<br>1.14<br>1.10<br>Current Current Curr |
|----------------------------------------------------------------------------------------------------|----------------------------------------------------------------------------------------------------|-----------------------------------------------------------------------------------------|----------------------------------------------------------------------------------------------------|
| e generated cu V ^                                                                                                    | Another option<br>Using the 'Semi<br>To start the dat                                                                                                    | for exporting the report<br>colon-limited (;)' button<br>a export, click 'Dat           | <ul> <li>Alteracetyre ×</li> <li>, the data gets exported with a semicolon.</li> <li>a Export'</li> </ul>                                                                                                    |
| Automatisches Sperchern 💽                                                                                                    | An Excel table g<br>Click on the Exc                                                                                                    | ets automatically produced table and it opens.                                          | ced.<br>The individual records get presented in                                                                                                    |
| Datei Start Einfügen Se<br>Einfügen D -<br>Einfügen Se<br>Schriftart Ausrich                                                                                                    | More port         Formeln         Daten         Obserpring           %         Bedingte Formatierung -         Image: Comparison of the second second sec | fen Ansicht Hilfe Autodesk Jault 2<br>Zeilen Beatheiten keen Vertuuskchkert A           | 2 multiple columns.<br>1 You can save the Excel table                                                                                                    |
| G10         *         8           1         ValveName         Density           2         G601         0.0329111111111           3         G601         0.0328           4         G602         0.0329111111111           5         G602         0.03291111111111           6         G603         0.033 | 6 C D Consumption ActiveTime 1 493.666.666.666.666.70.41136888888888 4 435.666.666.667.041138888888888 4 435.666.66.667.04138888888888                                                                                                    | е <u>ғ б</u> н                                                                          | and then close it again.                                                                                                    |

generated (1) ④

 a
 0.00-2

 a
 6.00-2

 b
 6.00-2

 b
 6.00-2

 b
 6.00-2

 b
 6.00-2

 b
 6.00-2

 b
 6.00-2

 b
 6.00-2

 c
 6.00-2

 c
 6.00-2

 c
 7.00-2

 c
 7.00-2

 c
 7.00-2

 c
 7.00-2

 c
 7.00-2

 c
 7.00-2

 c
 7.00-2

 c
 7.00-2

 c
 7.00-2

 c
 7.00-2

 c
 7.00-2

 c
 7.00-2

 c
 7.00-2

 c
 7.00-2

 c
 7.00-2

 c
 7.00-2

 c
 7.00-2

 c
 7.00-2

 c
 7.00-2

 c
 7.00-2

 c
 7.00-2

 c
 7.00-2

 <tr/td>

Bereit

ngen 🗰 🕮 🖳 -

1

100 %

Anzei

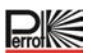

## 5.5.2 Sirrah's Diary

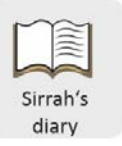

On the 'Sirrah's Diary' menu all command data that the Perrot SIRRAH software generates gets listed and saved.

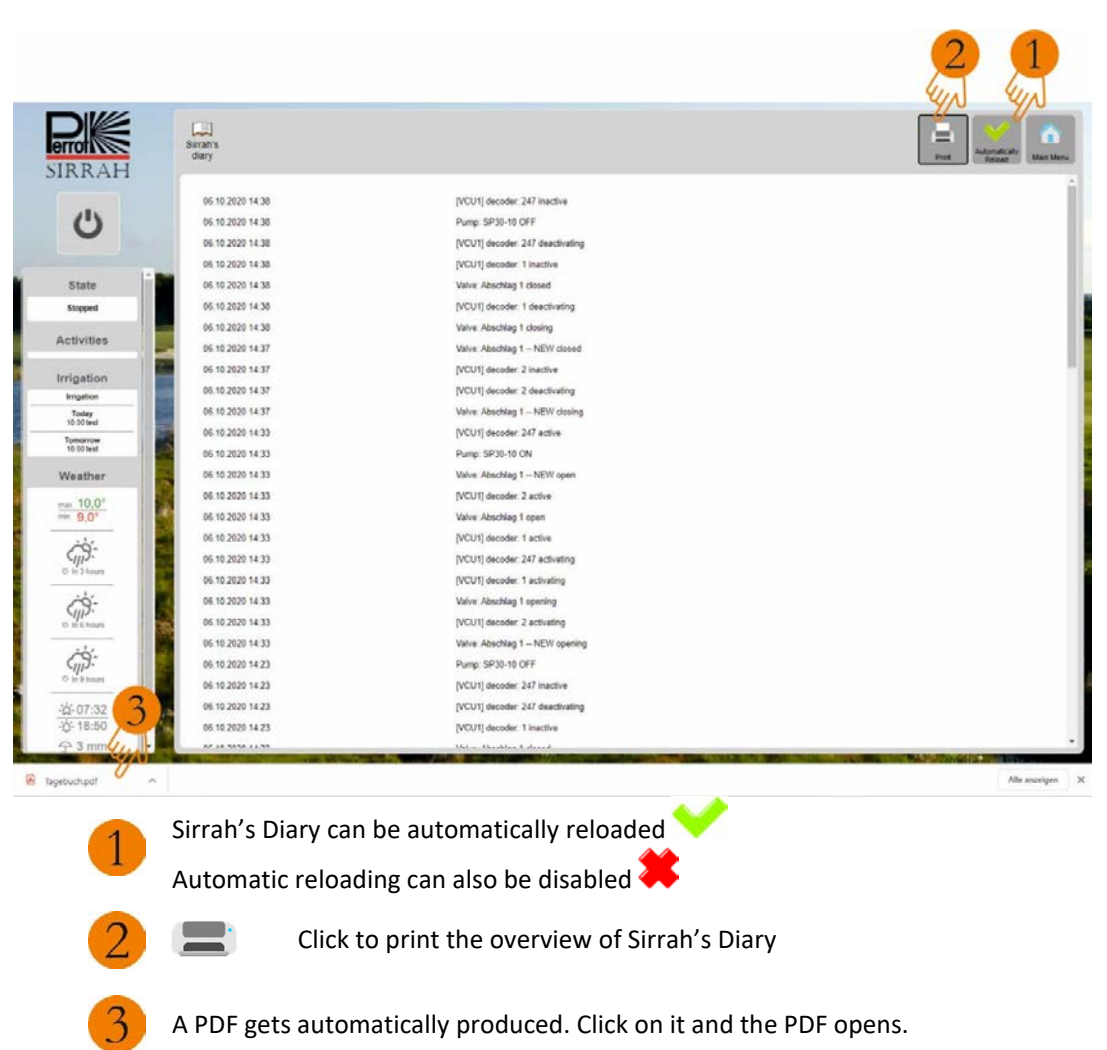

# SIRRAH MANUAL

| Can SIRRAH X 🔇 Tagebuch.pdf                     | a* +             |                                  | - D X        |
|-------------------------------------------------|------------------|----------------------------------|--------------|
| ← → C ① Datei   C/Users/deesskx/Downloads/Tageb | puch part        |                                  | × <b>O</b> : |
|                                                 |                  |                                  |              |
| Tagebuch.pdf                                    |                  | 1 / 3                            | ° 🛔 🛱        |
|                                                 |                  |                                  | strin strin  |
|                                                 |                  |                                  |              |
|                                                 | Cirroble diar    |                                  |              |
|                                                 | Sirran's diar    | у                                |              |
|                                                 |                  |                                  |              |
|                                                 |                  |                                  |              |
|                                                 |                  |                                  |              |
|                                                 |                  |                                  |              |
|                                                 |                  |                                  |              |
|                                                 | Time             | Test                             |              |
|                                                 | 06.10.2020 14.38 | [VCU1] decoder: 247 inactive     |              |
|                                                 | 06.10.2020.14.38 | Pump: \$P30-18 OFF               |              |
|                                                 | 06.10.2020 14.38 | (VCU1) decoder: 347 deactiveting |              |
|                                                 | 06.10.2020 14.38 | (VCUT) decoder: 1 inactive       |              |
|                                                 | 06.10.2020.14.36 | Valve: Abeching 1 closed         |              |
|                                                 | 06 10 2020 14 38 | CvCrU ( decoder 1 decideration)  |              |
|                                                 | 00 10,000 14,00  | Value Absorbing 1 county         |              |
|                                                 | 06.10.2020 14.37 | MOUT decoder 2 Pactive           |              |
|                                                 | 06.10.2020 14.57 | [VCU1] decoder: 2 deactivating   |              |
|                                                 | 06.10.2020.14.37 | Valve: Abschlag 1 – NEW dosing   |              |
|                                                 | 06 10 2020 14 33 | (VCU1) decoder: 247 active       |              |
|                                                 | 06.10.2020 14.33 | Pump: SP30-10 ON                 |              |
|                                                 | 06 10 2020 14 33 | Valve: Abschlag 1 - NEW open     |              |
|                                                 | 06.10.2020 14:33 | (VCU1) decoder: 2 active         |              |
|                                                 | 06.10.2020 14.33 | Valve: Abschlag 1 open           |              |
|                                                 | 06.10.2020 14.33 | [VICU1] decoder: 1 active        |              |
|                                                 | 08.10.2020.14.33 | (MCU1) decoder: 247 activating   |              |
|                                                 | 06.10.2020.14.33 | (VCUV) decoder: 1 activating     |              |
|                                                 | 06 10 2020 14 33 | Value: Absorbing 1 spanning      |              |
|                                                 | 06.10.202014.00  | (VLUT) Becook: 2 advesting       |              |
|                                                 | 00 10 2020 14 25 | Party SPIG-10 OFF                |              |
|                                                 | 06.10.202014.23  | (VCU1) denoter 247 martine       |              |
|                                                 | 05 10 2020 14 25 | (VCU1) decoder 247 deactiveting  |              |
|                                                 | 06.10.2020 14:23 | (VCU1) decoder: 1 inactive       | (+)          |
|                                                 | 06.10.2020.14.23 | Velve: Abschlag 1 closed         |              |
|                                                 | 06.10.2020 14.18 | Pump: SP30-10 ON                 |              |
|                                                 | 06.10.2020.14.18 | (VCU1) decoder: 247 active       |              |
|                                                 | 06.10.2020 14.18 | Valve: Absulting 1 open          |              |

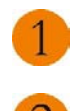

# The file can be downloaded

or printed out.

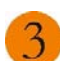

Close tab to return to the Sirrah's Diary menu

P

# 5.6 Support menu category

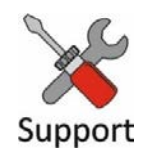

# 5.6.1 Control Unit Status

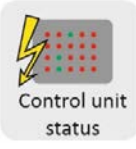

## Activate/deactivate decoder

| Control unit status | Selected control unit                    | <b>1</b>                                                                                                    |                        |                   | Digital<br>LED 1<br>LED 2                                                                                                    | Analogue<br>Earth current (mA) 0.0<br>Load current (mA) 56.0<br>Voit A (V)) 28.1<br>Voit B (V) 26.3 | Main Menu       |
|---------------------|------------------------------------------|----------------------------------------------------------------------------------------------------|------------------------|-------------------|----------------------------------------------------------------------------------------------------|----------------------------------------------------------------------------------------------------|-----------------|
| • 9.1 •             | 0 2 🔵 0 3                                | • O 4 • O 5                                                                                                    | • 0 6 • 0 7 • 0 1      | 8 😐 O 9 😐 O 10    | © 0 11                                                                                                    | ● O 12                                                                                              |                 |
| 0 0 13 0            | O 14 🔘 O 15                              | Image: Omega of the second second | © 0 18 © 0 19 © 0 2    | 0 0 21 0 0 22     | O 23                                                                                                    | 0 0 24                                                                                              |                 |
| • · 2. 4 •          | O 26 🕘 O 27                              | ● ○ 28 ● O 29                                                                                                    | © O 30 © O 31 © O 3    | 2 0 0 33 0 0 34   | O 38                                                                                                    | 6 0 36                                                                                              | Activate        |
| 0 0 37 0            | <ul> <li>○ 38</li> <li>● ○ 39</li> </ul> | O 40      O 41     O     O       | © 0 42 © 0 43 © 0 4    | 4 0 0 45 0 0 46   | 0 0 47                                                                                                    | · · · 48                                                                                            |                 |
| 0 0 49 0            | O 50 🔘 O 51                              | 0 0 52 0 0 53                                                                                                    | 0 0 54 0 0 55 0 0 S    | 5 🛞 🔿 57 🛞 🔿 58   | Si                                                                                                    | 0 0 60                                                                                              | -1              |
| 0 0 61 0            | O 62 (O) 63                              | 0 0 64 0 0 65                                                                                                    | 0 0 66 0 0 67 0 0 6    | B 0 69 0 0 70     | . 0 71                                                                                                    | 0 O 72                                                                                              | 4 5             |
| 0 0 73 0            | O 74 🕘 O 75                              | ● ○ 76 ● ○ 77                                                                                                    | © ○ 75 © ○ 79 © ○ 8    | 0 0 51 0 52       | O 83     O     O | 0 0 54                                                                                              | Deactivate      |
| 0 0 85 0            | O 86 🕘 O 87                              | © O 55 © O 59                                                                                                    | © 0 0 0 0 91 0 0 9     | 2 0 0 93 0 0 94   | O 95                                                                                                    | 6 O 95                                                                                              |                 |
| 0 0 97 0            | O 95 🛞 O 99                              | 0 100 0 0 101     0                                                                                                    | ● • 102 ● • 103 ● • 10 | 4 0 0 105 0 0 106 | 0 0 10                                                                                                    | 7 🔘 🔿 105                                                                                           | Not installed   |
| ⊕ O 109 ⊕           | O 110 @ O 111                            | ⊕ ○ 112 ⊕ ○ 113                                                                                                    | 0 O 114 0 O 115 0 O 11 | 5 © O 117 © O 110 |                                                                                                    | 9 🛞 🔿 120                                                                                           | Open 🧿          |
| @ O 121 @           | O 122 🔘 O 123                            | @ O 124 @ O 125                                                                                                    | ● ○ 126 ● ○ 127 ● ○ 12 | 0 0 129 0 O 130   | @ O 13                                                                                                    | I 🐵 🔿 132                                                                                           | Open O          |
| ◎ ○ 133 ◎           | O 134 🕘 O 135                            | ◎ ○ 136 ◎ ○ 137                                                                                                    | ● ○ 138 ● ○ 139 ● ○ 14 | 0 0 141 0 0 142   | 0 14     14     1                                                                                                    | 8 🛞 🔿 144                                                                                           | Closed 🗧        |
| 0 0 145 0           | O 146 @ O 147                            | O 145      O 149     O     O     | ● ○ 150 ● ○ 151 ● ○ 15 | 2 0 0 153 0 0 154 | 0 0 15                                                                                                    | 5 🔘 🔿 156                                                                                           |                 |
| ⊕ ○ 157 ⊕           | <ul> <li>158</li> <li>159</li> </ul>     | O 160     O 161     O     O      | ● ○ 162 ● ○ 163 ● ○ 16 | 4 0 0 165 0 0 166 | O 167                                                                                                    | 7 🛞 🔿 168                                                                                           |                 |
| @ <u>0</u> 169 @    | O 170 @ O 171                            | IT2 IT3                                                                                                    | 0 0 174 0 0 175 0 0 17 | 5 0 0 177 0 0 178 | 0 0 17                                                                                                    | 9 180                                                                                               | Pull-in current |
| ⊕ ○ 181 ⊕           | 162    163                               | ⊕ ○ 184 ⊕ ○ 185                                                                                                    | ● ○ 185 ● ○ 187 ● ○ 18 | 5 159 150 150     | © 0 19                                                                                                    | I 🔘 🔿 192                                                                                           | Standard 🔶      |
| ⊕ ○ 193 ⊕           | O 194 🔘 O 195                            | ● ○ 195 ● ○ 197                                                                                                    | ● ○ 198 ● ○ 199 ● ○ 20 | 0 0 0 201 0 0 202 | 0 0 203                                                                                                    | 3 🔘 🔿 204                                                                                           | Holding current |
| 0 205     0         | O 206 🔘 O 207                            | O 205      O 209     O                                                                                                    | 0 0 210 0 0 211 0 0 21 | 2 0 0 213 0 0 214 | O 219     O     O      | 5 🔘 🔿 216                                                                                           | Standard 🔶      |
| © 217 ©             | O 218 🔘 O 219                            | O 220     O 221     O     O      | • • 222 • • 223 • • 22 | 4 0 0 225 0 0 226 | O 22     O     O | 7 🔘 🔿 225                                                                                           |                 |
| 0 0 229 0           | ○ 230                                    | O 232     O 233     O 233     O     O        | 0 O 234 0 O 235 0 O 23 | 6 0 237 0 236     | O 23     O     O | 9 📾 🔿 240                                                                                           | lene .          |
| ● ○ 241 ●           | O 242 (0) O 245                          | ◎ ○ 244 ◎ ○ 245                                                                                                    | ● ○ 246 ● ○ 247 ● ○ 24 | 5 © O 249 © O 250 | 0 0 25                                                                                                    | 0 252                                                                                               | Prog            |
| 0 0 253 0           | O 254 @ O 255                            |                                                                                                    |                        |                   |                                                                                                    |                                                                                                    | Decoder         |

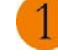

Select the control unit (VCU)

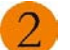

Select a decoder

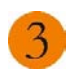

To activate the decoder click on The decoder's colour changes.

To deactivate the decoder again click

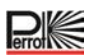

# **Programming decoders**

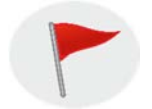

Before a new decoder is fitted it first has to be programmed to the corresponding address (number).

With Perrot Sirrah the numbers of the decoders for valves, pump decoders and pump monitoring can be selected at will. For a better overview we recommend basing your numbering on the following system:

| Decoder number | 1245    | for valves |
|----------------|---------|------------|
| Decoder number | 246 250 | for pumps  |

## Available decoder models:

| Description           | Model name | Identifying feature      | Use                            |  |
|-----------------------|------------|--------------------------|--------------------------------|--|
| Standard docodor      |            | Square casing,           | For controlling one station    |  |
|                       | PD5/AC-1   | 4 connection cables      |                                |  |
| A way deceder         |            | Rectangular casing,      | For controlling 4 stations     |  |
| 4-way decoder         | PD5/AC-4   | 10 connection cables     |                                |  |
| 6 way decedar         |            | Rectangular casing,      | For controlling 6 stations     |  |
| b-way decoder         | PD5/AC-0   | 14 connection cables     |                                |  |
|                       |            | Round casing             | For controlling one station    |  |
| CID decoder           | CID        | 2 connection cables      | For controlling one station    |  |
|                       |            | Plack rootangular casing | For controlling 1 station with |  |
| Bidirectional decoder | PDF/-1     | A connection cobles      | feedback of status diagnoses   |  |
|                       |            | 4 connection cables      | at the valve                   |  |

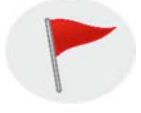

All decoders can be programmed any number of times.

#### To programme a decoder you need the following components

- ✓ Bridge PC with Sirrah programme installed and a VCU
- ✓ DPG programming device Feedback (part no. ZH90022) or DPK programming cable (part no. SG50032)
- ✓ Decoder

# Preparing for programming the decoder

Open the VCU's casing door.

Connect the programming unit's plug to socket **34 / 35** of the VCU terminal block. To do this you have to unplug the decoder cable (6-pin plug).

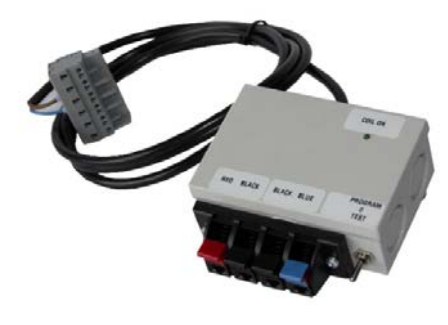

Programming Unit

This menu enables you to define the decoder numbers.

| Control unit stat | Selecter<br>VCU1<br>us                                                                                                    | d control unit                                                                                                    | •                                                                                                    |                                                                                                    |                                                                                                    |                                                                                                    |                                                                                                    |               |             | Digital<br>LED 1<br>LED 2 | Analogue           Earth current (mA) 0,0           Load current (mA) 57,0           Volt A (V)         28,4           Volt B (V)         28,6 | Main Menu       |
|-------------------|----------------------------------------------------------------------------------------------------|----------------------------------------------------------------------------------------------------|----------------------------------------------------------------------------------------------------|----------------------------------------------------------------------------------------------------|----------------------------------------------------------------------------------------------------|----------------------------------------------------------------------------------------------------|----------------------------------------------------------------------------------------------------|---------------|-------------|---------------------------|----------------------------------------------------------------------------------------------------|-----------------|
| • • 1             | • 0 2                                                                                                    | ● O 3                                                                                                    | • • 4                                                                                                    | • 0 5                                                                                                    | 0 6                                                                                                    | • • 7                                                                                                    | • • 8                                                                                                    | • • •         | O 10        | • • 1                     | 1 🕘 🔿 12                                                                                                    |                 |
| O 13              | 0 14                                                                                                    | 0 15                                                                                                    | O 16                                                                                                    | 0 17                                                                                                    | O 18                                                                                                    | O 19                                                                                                    | O 20                                                                                                    | O 21          | 0 0 22      | • • 2                     | 3 🕘 🔿 24                                                                                                    |                 |
| O 25              | O 26                                                                                                    | O 27                                                                                                    | O 28                                                                                                    | O 29                                                                                                    | O 30                                                                                                    | O 31                                                                                                    | 32                                                                                                    | 33            | 34          | O 3                       | 5 🔘 🔿 36                                                                                                    | Activate        |
| O 37              | 0 0 38                                                                                                    | 39                                                                                                    |                                                                                                    | O 41                                                                                                    | 0 42                                                                                                    |                                                                                                    | O 44     O     O |               |             | • • 4                     | 7 🕘 🔿 48                                                                                                    |                 |
| • • 49            | O 50                                                                                                    | O 51     O                                                                                                    | O 52                                                                                                    | O 53     O     O | O 54                                                                                                    | O 55     O     O |                                                                                                    |               |             | 5                         | 9 🕘 🔿 60                                                                                                    |                 |
| O 61              | O 62     O                                                                                                    | 63                                                                                                    | O 64     O     O | O 65     O                                                                                                    | O 66     O                                                                                                    | O 67                                                                                                    | O 68     O     O |               | • • 70      | • • 7                     | 1 🔍 🔿 72                                                                                                    |                 |
| O 73              | 0 74                                                                                                    | 0 75                                                                                                    | 0 76                                                                                                    | • • 77                                                                                                    | 0 78                                                                                                    | O 79                                                                                                    | 0 0 80                                                                                                    | O 81     O    | 0 0 82      |                           | 3 🔘 🔿 84                                                                                                    | Deactivate      |
| O 85              | 8 0 86                                                                                                    | O 87                                                                                                    | O 88     O     O | O 89     O                                                                                                    | Ø O 90                                                                                                    | 91                                                                                                    | Ø 0 92                                                                                                    | Ø 0 93        | 94          | • • •                     | 5 🔘 🔿 96                                                                                                    |                 |
| O 97              | 98 〇                                                                                                    | 99                                                                                                    | O 100                                                                                                    | I01                                                                                                    | 0 102                                                                                                    | 103                                                                                                    | O 104                                                                                                    | 0 105         | 0 106       | • • 10                    | 7 🕘 🔿 108                                                                                                    | Not installed   |
| IO9               | International Optimization (1998)                                                                                                    | In the second second | I12                                                                                                    | III3                                                                                                    | International International | I15                                                                                                    | I16                                                                                                    | III7          | 118         | . 0 11                    | 9 🕘 🔿 120                                                                                                    | Open 🔾          |
| O 121             | I22                                                                                                    | I23                                                                                                    | O 124                                                                                                    | O 125                                                                                                    | I26                                                                                                    | O 127                                                                                                    | O 128                                                                                                    | O 129         | I30         | • • 13                    | 1 🔍 🔿 132                                                                                                    | Open            |
| I33               | I34                                                                                                    | I35                                                                                                    | I36                                                                                                    | I37                                                                                                    | I38                                                                                                    | O 139                                                                                                    | O 140                                                                                                    | O 141         | 0 142       | • • 14                    | 3 🕘 🔿 144                                                                                                    | Closed          |
| O 145             | I46                                                                                                    | I47                                                                                                    | I48                                                                                                    | I49                                                                                                    | ISO 150                                                                                                    | O 151                                                                                                    | 152                                                                                                    | O 153     O   | O 154       | O 15     O                | 5 🕘 🔿 156                                                                                                    |                 |
| O 157             | 0 158                                                                                                    | O 159     O                                                                                                    | O 160     O                                                                                                    | O 161     O                                                                                                    | 0 162                                                                                                    | 163                                                                                                    | 0 164     164                                                                                                    | 0 165     165 | 166         | • • 16                    | 7 🕘 🔿 168                                                                                                    |                 |
| I69               | ITO                                                                                                    | IT1                                                                                                    | O 172     O                                                                                                    | I73                                                                                                    | I74                                                                                                    | 175                                                                                                    | I76                                                                                                    | ITT           | 178         | • • 17                    | 9 🕘 🔿 180                                                                                                    | Pull-in current |
| O 181             | 0 182                                                                                                    | 183                                                                                                    | 0 184                                                                                                    | O 185                                                                                                    | 0 186                                                                                                    | 187     187                                                                                                    | 0 188                                                                                                    | O 189         | ISO 190     | • • 19                    | 1 🔍 🔿 192                                                                                                    | Standard 🔶      |
| O 193             | International International | Interpretation 195                                                                                                    | I96                                                                                                    | IPT                                                                                                    | International International | O 199                                                                                                    | O 200                                                                                                    | O 201         | O 202       | • • 20                    | 3 🕘 🔿 204                                                                                                    | Holding current |
| O 205             | O 206                                                                                                    | O 207                                                                                                    | O 208                                                                                                    | O 209                                                                                                    | ③ ○ 210                                                                                                    | O 211                                                                                                    | O 212                                                                                                    | O 213         | O 214     O | O 21                      | 5 🕘 🔿 216                                                                                                    | Standard 🔸      |
| O 217             | O 218                                                                                                    | O 219                                                                                                    | O 220                                                                                                    | O 221                                                                                                    | 0 0 222                                                                                                    | O 223                                                                                                    | • • 224                                                                                                    | O 225         | 226         | • • 22                    | 7 🕘 🔿 228                                                                                                    |                 |
| O 229             | O 230     O     O           | O 231     O     O           | O 232     O     O      | O 233     O     O      | O 234                                                                                                    | O 235                                                                                                    | O 236                                                                                                    | O 237         | 38          | • • 23                    | 9 🕘 🔿 240                                                                                                    |                 |
| O 241             | 0 242                                                                                                    | O 243                                                                                                    | O 244                                                                                                    | O 245                                                                                                    | 0 246                                                                                                    | • • 247                                                                                                    | O 248                                                                                                    | O 249         | O 250       | • • 25                    | 1 0 252                                                                                                    | Prog.           |
| O 253             | O 254                                                                                                    | O 255                                                                                                    |                                                                                                    |                                                                                                    |                                                                                                    |                                                                                                    |                                                                                                    |               |             |                           |                                                                                                    | Decoder         |

#### **Explanation**

- ✓ Each dot stands for the decoder number to the right of it. The meaning of the different colours is explained in the legend on the right-hand side of the menu.
- ✓ Select control unit: using the pull-down menu, select the control unit to which the programming unit is connected.
- ✓ Activate/Deactivate: clicking the button enables/disables the selected decoder.
- ✓ Pull-in/holding current: depending on the characteristics of the solenoid(s) to be pulled in by the decoder, a higher or lower level of pull-in current is needed to ensure that the solenoid switches reliably.
- ✓ The current can be set at 4 levels: High, Standard, Medium or Low. Based on the level set when it is programmed, the decoder gives more or less pull-in and holding current to the solenoid.
- ✓ When doing the programming you should keep to the recommended working ranges in the table called 'Variable Current Levels with Standard Decoders'.
- Function key for programming the decoders

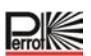

Programming using DPG programming device (part no. ZH90022)

- Connect the new decoder to the programming unit.
   Red cable into red terminal
   Blue cable into blue terminal
   In each case 1 black cable into the black terminals.
- Set the programming box switch to 'Mid-Position'.
- Click on the decoder number you want By doing so, you have selected the corresponding decoder number. The white circle gets highlighted with a dot.
- Click once on the 'Prog. Decoder'

The decoder's LED will now glow continuously.

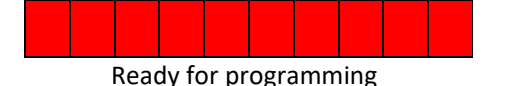

• After no more than 2 seconds push the switch up to position 'Programme' and keep it held pressed for 2 seconds.

You have now saved the address to the decoder.

The decoder's LED should now give 5 short flashes.

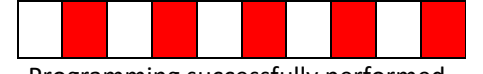

Programming successfully performed

If this is not the case, repeat the programming from "Click once on the 'Prog. Decoder' button."

To now test the programmed decoder, please move the programming box switch down to the **'Test'** position.

#### Now click the 'Activate' button.

The decoder now gets enabled. If the LED (SOLENOID ON) on the programming device is glowing, the decoder flashes in the following rhythm:

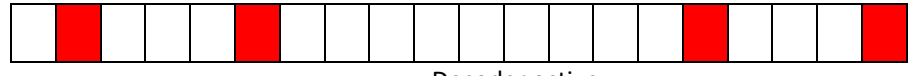

Decoder active

#### To end, click on the 'Deactivate' button

The decoder is now ready for fitting.

Using a permanent marker pen, write the relevant number on the decoder type plate! To programme further decoders repeat the whole process.

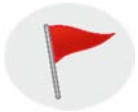

If a decoder is connected to a power supply for more than 5 minutes, it goes automatically into programming protection mode. The decoder cannot then be programmed again until it has been disconnected for some time.

#### Programming with DPK programming cable (part no. SG50032)

- Connect each programme cable terminal to 1 of the decoder's black cables.
- Click on the desired decoder number By so doing you have selected the corresponding decoder number. The white circle gets highlighted with a dot.
- Click once on the 'Prog. Decoder'

The decoder's LED will now glow continuously.

|  | Read | dy fo | or pr | ogra | amm | ing |  |
|--|------|-------|-------|------|-----|-----|--|

• After waiting at least 2 seconds, you must short circuit the decoder's red and blue cables with each other.

You have now saved the address to the decoder.

The decoder's LED should now give 5 short flashes.

| Pro | ograi | mmi | ing s | ucce | essfu | , Illy | perf | orm | ed |
|-----|-------|-----|-------|------|-------|--------|------|-----|----|

If this is not the case, repeat the programming.

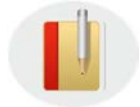

It is not possible to use the programming cable to carry out any function checks. If you want to do this, you have to connect a solenoid to the blue decoder cable and to the red one.

To programme further decoders repeat the whole process. Write the relevant number on the decoder!!

#### **Programming bidirectional decoders**

The bidirectional decoders are programmed using the same procedure as for the standard decoders. The programming should then be done very quickly on the programming unit, as otherwise the cyclical fault scanning identifies that no solenoid is attached and as a result the programming process gets into a muddle.

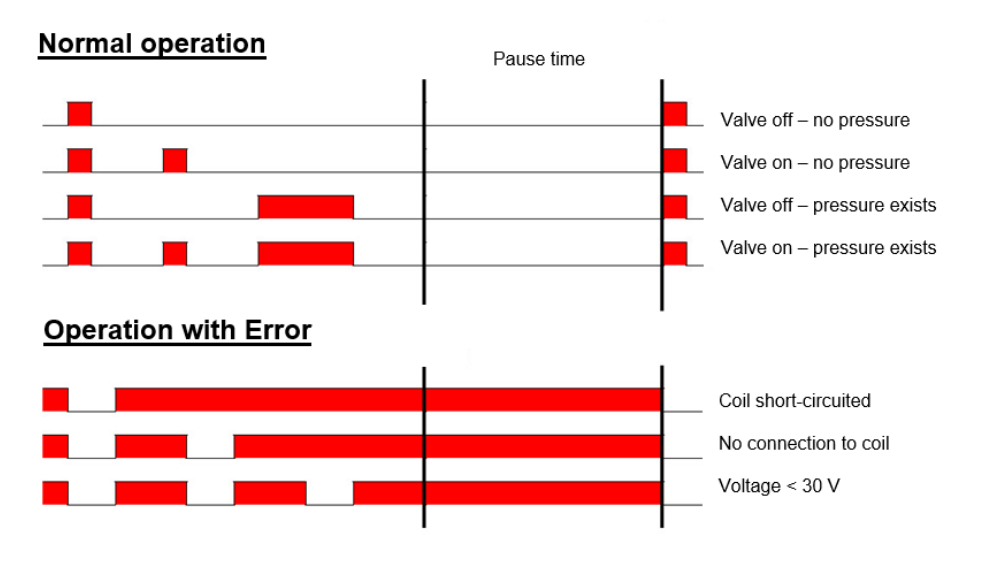

# **Decoder list**

The decoder list is used for conceptual recording of the installation data.

| Decoder<br>No. | Playing area<br>Name | Number and models of<br>sprinklers in the network | Water consumption<br>m <sup>3</sup> /h | Irrig.<br>Area m² | Flow<br>Zone |
|----------------|----------------------|---------------------------------------------------|----------------------------------------|-------------------|--------------|
|                |                      | •                                                 |                                        |                   |              |
|                |                      |                                                   |                                        |                   |              |
|                |                      |                                                   |                                        |                   |              |
|                |                      |                                                   |                                        |                   |              |
|                |                      |                                                   |                                        |                   |              |
|                |                      |                                                   |                                        |                   |              |
|                |                      |                                                   |                                        |                   |              |
|                |                      |                                                   |                                        |                   |              |
|                |                      |                                                   |                                        |                   |              |

# Variable current levels with standard decoders

|    |                                             | Hi            | 1<br>igh     | 2<br>Stan      | dard          | Med     | 3<br>lium | 4<br>Low |             | 5<br>PD/AC-1 |        |
|----|---------------------------------------------|---------------|--------------|----------------|---------------|---------|-----------|----------|-------------|--------------|--------|
|    |                                             | Holding       |              | Holding        |               | Holding |           | Holding  |             | Holding      |        |
|    | Current setting                             | power         | I [ma]       | power          | I [ma]        | power   | I [ma]    | power    | I [ma]      | power        | I [ma] |
| 1. | Perrot coil 30 W                            |               |              |                |               |         |           |          |             |              |        |
|    | 1 coil (70m 2x1,5 <sup>2</sup> )            | 1             | 8            | 1              | 7             | 1       | 5,5       | 1        | 4           | 1            | 5,7    |
|    | 2 coils in series (70m 2x1,5 <sup>2</sup> ) | 1             | 7            | 1              | 6,3           | 1       | 5         | 2        | 3,2         | 1            | 6      |
|    | 3 coils in series (70m 2x1,5 <sup>2</sup> ) | 1             | 6,3          | 1              | 5,7           | 1       | 4,4       | 2        | 2,7         | 1            | 6,5    |
| 2. | WM coils 30 W                               |               |              |                |               |         |           |          |             |              |        |
|    | 1 coil (70m 2x1,5 <sup>2</sup> )            | 1             | 11           | 1              | 10,5          | 2       | 8,5       | 3        | 6,5         | 1            | 7,5    |
|    | 2 coils in series (70m 2x1,5 <sup>2</sup> ) | 1             | 10           | 1              | 9             | 2-3     | 7,4       | 4        | -           | 2            | 6      |
| 3. | Rain Bird coil 30 W                         |               |              |                |               |         |           |          |             |              |        |
|    | 1 coil (70m 2x1,5 <sup>2</sup> )            | 1             | 9            | 1              | 7,8           | 2       | 6,3       | 3-4      | 4,5         | 1            | 7      |
|    | 2 coils in series (70m 2x1,5 <sup>2</sup> ) | 3             | 8            | 4              | 7             | 4       | 6,5       | 3-4      | 4,2         | 4            | 6      |
| 4. | Toro coil 25 W                              |               |              |                |               |         |           |          |             |              |        |
|    | 1 coil (70m 2x1,5 <sup>2</sup> )            | 1             | 10,5         | 1              | 10            | 2       | 8         | 4        | ~           | 1            | 8,2    |
|    | 2 coils in series (70m 2x1,5 <sup>2</sup> ) |               |              |                |               |         |           |          |             |              |        |
|    | 1 coil (160m (90m 2x1,5 <sup>2</sup> /      |               |              |                |               |         |           |          |             |              |        |
|    | 70m 2x1,0 <sup>2</sup> ))                   | 1-2           | 13,5         | 3              | 11,5          |         |           |          |             |              |        |
| 5. | Bürckert coil DC 50 W                       |               |              |                |               |         |           |          |             |              |        |
|    | 1 coil (70m 2x1,5 <sup>2</sup> )            | 1             | 8,5          | 1              | 7,2           | 1       | 5,5       | 3        | 3,5         | 1            | 5,5    |
| 6. | Richdel 811 coils 30 W                      |               |              |                |               |         |           |          |             |              |        |
|    | 1 coil (70m 2x1,5 <sup>2</sup> )            | 1             | 11,5         | 1              | 9,2           | 2       | 9         | 2        | 7,5         |              |        |
|    | 2 coils in series (70m 2x1,5 <sup>2</sup> ) | 1             | 10           | 2              | 8             | 2       | 7,7       | 3        | 6,5         |              |        |
|    | <u>Remarks:</u>                             |               |              |                |               |         |           |          |             |              |        |
|    |                                             | 1. Current va | lues maesure | d on coil cabl | e with currer | t clamp |           |          |             |              |        |
|    |                                             | 2. Holding p  | ower: 1 very | good, 2 ok, 3  | poor, 4 bad   |         |           |          |             |              |        |
|    |                                             |               |              |                |               |         |           |          |             |              |        |
|    |                                             | 3. Current S  | settings:    | 0000/1100      |               |         |           | _        | (           |              |        |
|    |                                             |               | High:        | 800/110 ma     |               |         |           |          | = suggested | values       |        |
|    |                                             |               | Standard:    | 700/100ma      |               |         |           |          |             |              |        |
|    |                                             |               | Medium:      | 600/80ma       |               |         |           |          |             |              |        |
|    |                                             |               | Low:         | 400/50ma       |               |         |           |          |             |              |        |

# **Control Unit Status**

Via the 'Control Unit Status' menu the user receives a summary of current levels measured by the VCU.

| Control unit stat | Selecte<br>VCU1<br>us                                                                                                    | d control unit                                                                                                    | ٠           |                                                                                                    |                                   |                                                                                                    |                                                                                                    |                                                                                                    |                                   | Digital<br>LED 1<br>LED 2                                                                                                    | Analogue<br>Earth current (mA) 0,0<br>Load current (mA) 57,0<br>Volt A (V) 28,4<br>Volt B (V) 28,6                                                                                                    | Main Menu       |
|-------------------|----------------------------------------------------------------------------------------------------|----------------------------------------------------------------------------------------------------|-------------|----------------------------------------------------------------------------------------------------|-----------------------------------|----------------------------------------------------------------------------------------------------|----------------------------------------------------------------------------------------------------|----------------------------------------------------------------------------------------------------|-----------------------------------|----------------------------------------------------------------------------------------------------|----------------------------------------------------------------------------------------------------|-----------------|
| • • 1             | • • 2                                                                                                    | • • 3                                                                                                    | • • 4       | • • 5                                                                                                    | . 0 6                             | • 0 7                                                                                                    | • • 8                                                                                                    | . 0 9                                                                                                    | O 10                              | O 11                                                                                                    | I2                                                                                                    |                 |
| O 13              | 0 14                                                                                                    | O 15                                                                                                    | 0 16        | O 17                                                                                                    | 0 18                              | O 19                                                                                                    | O 20                                                                                                    | O 21                                                                                                    | 0 0 22                            | O 23                                                                                                    | O 24                                                                                                    |                 |
| O 25              | O 26                                                                                                    | O 27                                                                                                    | O 28        | O 29                                                                                                    | O 30                              | O 31                                                                                                    | 32                                                                                                    | O 33                                                                                                    | O 34                              | O 35                                                                                                    | 36                                                                                                    | Activate        |
| 37                | 0 38                                                                                                    | 39                                                                                                    |             | O 41                                                                                                    |                                   |                                                                                                    |                                                                                                    | O 45                                                                                                    | 0 0 46                            | • • 47                                                                                                    | 48                                                                                                    |                 |
| 0 49              | O 50                                                                                                    | O 51                                                                                                    | O 52        | O 53     O     O | O 54                              | O 55     O     O | O 56                                                                                                    | O 57                                                                                                    | 0 58                              | • • 59                                                                                                    | O 60     O     O |                 |
| O 61              | O 62                                                                                                    | O 63     O     O | O 64        | O 65                                                                                                    | O 66     O                        | O 67                                                                                                    | O 68     O     O | O 69                                                                                                    | • • 70                            | • • 71                                                                                                    | • • 72                                                                                                    | Desetivate      |
| 0 73              | 0 74                                                                                                    | 0 75                                                                                                    | O 76        | 0 77                                                                                                    | 0 78                              | Ø O 79                                                                                                    | 0 0 80                                                                                                    | O 81     O     O | 0 0 82                            | O 83     O     O      | O 84                                                                                                    | Deactivate      |
| O 85              | O 86                                                                                                    | 87                                                                                                    | 88          | O 89     O                                                                                                    | Ø O 90                            | Ø 0 91                                                                                                    | Ø 0 92                                                                                                    | Ø O 93                                                                                                    | 94                                | 95                                                                                                    | O 96                                                                                                    |                 |
| Ø O 97            | 0 98                                                                                                    | 99                                                                                                    | O 100       | ID1                                                                                                    | 0 0 102                           | O 103                                                                                                    | 0 104                                                                                                    | 0 105                                                                                                    | 0 106                             | 0 107                                                                                                    | O 108     O                                                                                                    | Not installed   |
| O 109             | I10                                                                                                    | IN O 111                                                                                                    | I12         | III3                                                                                                    | III4                              | I15                                                                                                    | I16                                                                                                    | III7                                                                                                    | I18                               | I19                                                                                                    | O 120                                                                                                    | Open 🔾          |
| O 121             | I22                                                                                                    | O 123                                                                                                    | O 124       | O 125                                                                                                    | O 126                             | O 127                                                                                                    | O 128                                                                                                    | O 129                                                                                                    | I30                               | I31                                                                                                    | • • 132                                                                                                    | Open Upen       |
| O 133             | O 134                                                                                                    | 0 135                                                                                                    | O 136       | 0 137                                                                                                    | O 138                             | O 139                                                                                                    | O 140                                                                                                    | O 141                                                                                                    | 0 0 142                           | • • 143                                                                                                    | • • 144                                                                                                    | Closed ●        |
| O 145             | I46                                                                                                    | O 147                                                                                                    | I48         | I49                                                                                                    | ISO 0 150                         | IS1                                                                                                    | O 152                                                                                                    | IS3                                                                                                    | O 154     O                       | IS5                                                                                                    | 156                                                                                                    |                 |
| O 157             | 0 158                                                                                                    | O 159                                                                                                    | O 160       | 0 161                                                                                                    | 0 162                             | O 163                                                                                                    | 0 164                                                                                                    | 0 165                                                                                                    | 0 166                             | O 167                                                                                                    | O 168     O                                                                                                    |                 |
| I69               | I70                                                                                                    | IT1                                                                                                    | I72         | IT3                                                                                                    | I74                               | I75                                                                                                    | I76                                                                                                    | ITT                                                                                                    | I78                               | I79                                                                                                    | 180     180                                                                                                    | Pull-in current |
| O 181             | 0 182                                                                                                    | 0 183                                                                                                    | O 184       | O 185                                                                                                    | 0 186                             | O 187                                                                                                    | O 188     O     O      | O 189                                                                                                    | International Optimization (1990) | In the second second | • • 192                                                                                                    | Standard 🔶      |
| O 193             | International Optimization (1994)                                                                                                    | Interpretation (195)                                                                                                    | O 196       | Interpretation                                                                                                    | International Optimization (1988) | International (199)                                                                                                    | O 200                                                                                                    | O 201                                                                                                    | O 202                             | O 203                                                                                                    | • • 204                                                                                                    | Holding current |
| O 205             | O 206                                                                                                    | O 207                                                                                                    | O 208     O | O 209                                                                                                    | O 210                             | O 211                                                                                                    | O 212                                                                                                    | O 213                                                                                                    | O 214                             | O 215                                                                                                    | O 216                                                                                                    | Standard 🔶      |
| O 217             | 0 218                                                                                                    | O 219                                                                                                    | O 220       | O 221                                                                                                    | 0 0 222                           | O 223                                                                                                    | 0 224                                                                                                    | O 225                                                                                                    | 0 226                             | • • 227                                                                                                    | • • 228                                                                                                    |                 |
| O 229             | O 230     O     O | O 231     O     O      | 32          | 33                                                                                                    | O 234                             | O 235                                                                                                    | O 236                                                                                                    | O 237                                                                                                    | 0 238                             | 39                                                                                                    | O 240                                                                                                    |                 |
| O 241             | 0 242                                                                                                    | O 243                                                                                                    | O 244       | O 245                                                                                                    | 0 246                             | 0 247                                                                                                    | O 248                                                                                                    | O 249                                                                                                    | 0 0 250                           | O 251                                                                                                    | • • 252                                                                                                    | Prog.           |
| O 253             | O 254                                                                                                    | O 255                                                                                                    |             |                                                                                                    |                                   |                                                                                                    |                                                                                                    |                                                                                                    |                                   |                                                                                                    |                                                                                                    | Decoder         |

Description of the measurements:

| Earth current:     | The decoder line's leakage current<br>The leakage current must not exceed the following levels:<br>More than 0.7A for 8 seconds<br>More than 1.0A for 4 seconds<br>More than 1.4A for 2 seconds<br>More than 2.0A for 1 seconds                                                                                                    |
|--------------------|----------------------------------------------------------------------------------------------------|
| Load current:      | Current loading of the decoder line in amps<br>The decoder line's current draw is too high.<br>The following limits must not be exceeded:<br>More than 2.8A for 32 seconds<br>More than 4.0A for 16 seconds<br>The optimum load current is calculated from the VCU's current<br>consumption (50ma) plus current consumption per connected<br>decoder *** is 1mA.<br><u>Example:</u><br>You want a system with 100 decoders to have a load current of<br>150mA in stand-by mode. |
| Volt A:<br>Volt B: | Output voltage (volts) of decoder line A<br>Output voltage (volts) of decoder line B<br>Level has gone below the voltage limit.<br>Less than 20.0 volts for 32 seconds                                                                                                    |

| LED 1 (yellow):     | Status for irrigation programmes                                                           |
|---------------------|--------------------------------------------------------------------------------------------|
| ON:                 | Irrigation programme is currently running                                                  |
| FLASHING:           | Irrigation programme has been stopped by the weather station.                              |
| SHORT FLASHES:      | A running irrigation programme has been stopped.                                           |
| LONG FLASHES:       | VCU is in a waiting loop.                                                                  |
| OFF:                | A fault has occurred in the VCU.                                                           |
| <u>LED 2 (red):</u> | Status of 2-conductor cable                                                                |
| Contractor:         | Fault in the 2-conductor cable (see VCU status)                                            |
| FLASHING:           | No fault, or the earth current is more than 0.25A. Operation being continued.              |
| SHORT FLASHES:      | Initialising the 2-conductor cable, connection of the decoders being established.          |
| OFF:                | Normal status. No faults.                                                                  |
| Selected valves:    | Indicates the selected decoder number / the valve.<br>For opening, closing or programming. |

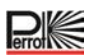

# 5.6.2 Error Messages

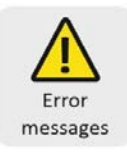

On the 'Error Messages' menu all error messages get listed and saved. The error messages are saved until they are acknowledged.

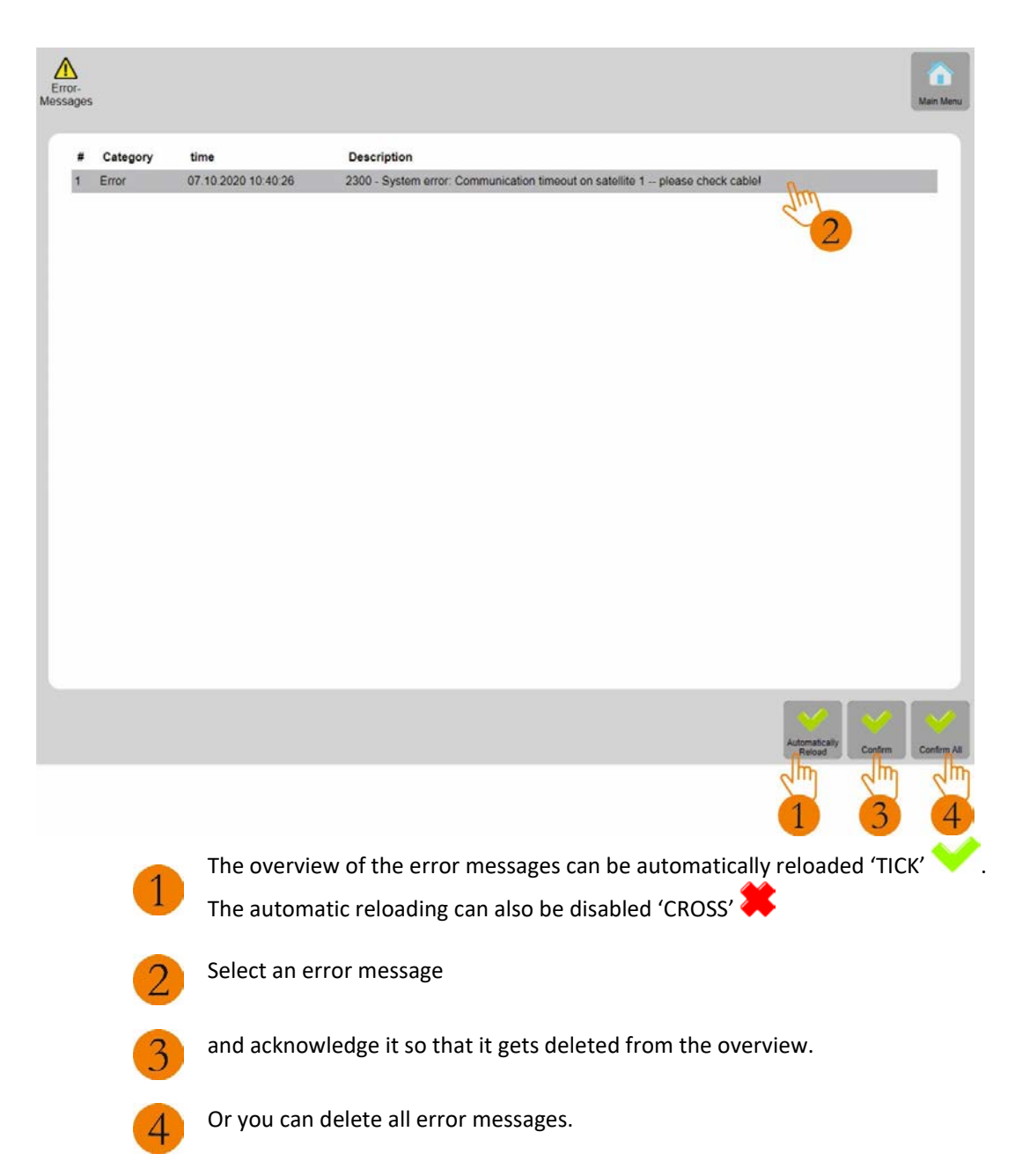

# 5.6.3 Decoder Test

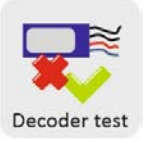

| Decoder test | Select contro<br>VCU1 | ol unit | ٠     |            |          |         |        |        |                        |         |         | Main Menu         |
|--------------|-----------------------|---------|-------|------------|----------|---------|--------|--------|------------------------|---------|---------|-------------------|
| . 0.1        | • 0 2                 | • 0 3   | • 0 4 |            |          | .07     | • • •  |        | <ul> <li>10</li> </ul> | . 11    | 0 12    |                   |
| 0 0 13       | 0 0 14                | 0 15    | 0 16  | 0 17       | 0 1 15   | 0 19    | 0 1 20 | 0 1 21 | 0 0 22                 | 0 7 23  | 0 24    |                   |
| 0 0 25       | 0 0 26                | 0 7 27  | 0 21  | 0 0 29     | 0 30     | 0 1 31  | 0 0 32 | 0 0 33 | 0 0 34                 | 0 0 35  | 0 35    | Alt               |
| 0 0 37       | 0 0 35                | 0 39    | 0 40  | 0 1 41     | 0 0 42   | 0 0 43  | 0 1 4  | 0 1 45 | 0 1 40                 | 0 47    | 0 45    |                   |
| 0 49         | 0 50                  | 0 51    | 0 52  | 0 53       | 0 54     | 0 55    | 0 56   | 0 57   | 0 55                   | 0 59    | . 60    |                   |
| 0 0 41       | 0 0 0                 | 0 0 61  | 0 0 4 | 0 0 45     | 0.0.4    | 0 0 47  | 0 0 45 | 0 0 49 | 0 70                   | 0 71    | 0 7     | Installed         |
| 0 73         | 0 74                  | 0 75    | 0 76  | 0 77       | 0 0 78   | @ [] 79 | 0 0 00 | 0 0 01 | 0 0 02                 | 0 0 03  |         |                   |
| 0 0 05       | 0 0 6                 | 0 0 57  | 0 05  |            | 0 0 9    | 0 0 91  | 0 0 92 | 0 9    | 6 94                   | 0 95    | 0 95    | News              |
| 0 0 97       | 0 98                  | 0 99    | . 100 | 0 101      | 0 102    | 0 103   | 0 104  | 0 105  | 0 106                  | 0 107   | 0 0 108 |                   |
| 0 109        | 0 110                 | 8 111   | 0 112 | 0 113      | 0 114    | 0 115   | 0 116  | 0 117  | 0 118                  | 0 119   |         | Not installed     |
| 0 121        | 122                   | 0 123   | 0 124 | 0 125      | 0 126    | 0 127   | 0 125  | 0 129  | 0 130                  | 0 1 131 | 0 132   | Open O            |
| 0 133        | 0 134                 | O 135   | 0 136 | 0 137      | 0 135    | 0 139   | 0 140  | 0 141  | 0 142                  | 0 143   | 0 144   | Closing           |
| 0 145        | 0 145                 | @ . 147 | 0 145 | 0 149      | 0 150    | 0 151   | 0 152  | 0 153  | 0 154                  | 0 155   | 0 156   | Closed .          |
| 0 157        | 0 0 155               | C 159   |       | 0 161      | B [] 162 | 0 163   | 0 154  | 0 165  | 0 165                  | 0 167   | 0 155   | Test time (sec.)  |
| 0 169        | 0 170                 | 0 171   | 0 172 | 0 173      | 0 174    | 0 175   | 0 175  | @ 177  | 6 175                  | 0 179   | 0 150   | 32                |
| 0 111        | 0 182                 | 0 183   | 0 154 | 0 105      | 0 106    | 0 187   | 0 155  | 0 139  | 0 190                  | 0 191   | 0 192   |                   |
| 0 193        | 194                   | 0 195   | 196   | Image: 197 | 195      | 0 199   | 0 200  | 0 201  | 0 202                  | 0 203   | . 204   |                   |
| 0 205        | 0 206                 | 0 207   | 0 205 | 0 209      | 0 210    | 0 0 211 | 0 212  | 0 213  | 0 214                  | 0 215   | 0 216   |                   |
| 0 217        | 0 218                 | 0 219   | 220   | 0 0 221    | 0 222    |         | 0 224  | 0 225  | 0 226                  | 0 227   | • 228   |                   |
| 0 229        | 0 230                 | 0 231   | 0 232 | 0 233      | 0 234    | 0 235   | 0 236  | 0 237  | 0 238                  | 0 239   | 0 240   | -                 |
| 0 241        | 0 242                 | 0 0 243 |       | 0 245      | 246      | 247     | 0 245  |        | 0 250                  | 0 251   | 0 252   | The second second |
| 0 253        | 0 0 254               | 0 255   |       |            |          |         |        |        |                        |         |         |                   |

On the Support / Decoder Test menu you are able to carry out a passive decoder test.

This test only gives quantitative information about the functioning of the decoder. It is therefore imperative to check the functioning or defect in situ.

Around one minute after the decoder test is started the decoder line's current draw gets measured. This measurement is used as a reference value.

Now the first decoder to be tested gets enabled for the set test time.

At set intervals the current draw of the decoder line gets measured again and the average value established. The average value gets subtracted from the reference value.

The value calculated is the decoder's current draw.

The measuring is then continued with the next identified decoder.

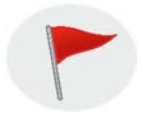

With an intact decoder unit and solenoid unit the current draw is between 10 and 50mA. Where values are above or below this, an in-situ check should be carried out at the station.

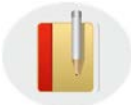

As when current draw levels are outside of the tolerance the measurement gets repeated twice,

the entire measuring process can take a long time.

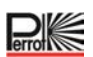

#### Performing a decoder test

- For selecting the decoders to be tested there are 3 possibilities
  - ✓ Click the 'All' button. All decoders then get tested.
  - ✓ Click the 'Installed' button. Only the entered decoders (red dot) get marked and tested.
  - ✓ Click on the decoder number you want.

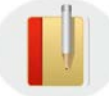

Clicking the 'None' button deletes your selection.

- Select test time. Open the pull-down menu and select one of the preset times. The longer the test time, the more accurate the values obtained.
- Click on the 'Test' button to start the test.

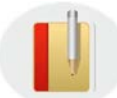

While the test is running do not leave the menu.

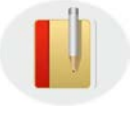

As the test runs the red LED on the VCU flashes.

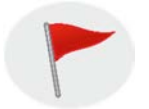

During the decoder test the pump decoder does not get started, however the valves do get physically opened. Please take appropriate measures (e.g. close main valve) if you do not want any flow of water.

For test results see 'Test Log'

# 5.6.4 Test Log

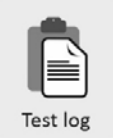

The individual decoders' current draw is shown via the following menu:

| B        | Select control unit                        |          |                    |
|----------|--------------------------------------------|----------|--------------------|
| Test log |                                            | Print    | Main Menu          |
|          |                                            |          |                    |
|          |                                            | <u>^</u> |                    |
| 1        | 0.06.20 14:38 Set Auto Dec/state:247 000   | - 11     | Line               |
| 1        | 0.06.20 14:38 Man Dec timeout:001          | - 11     |                    |
| 1        | 0.06.20 14:37 Man Dec timeout:002          | - 11     |                    |
| 1        | 0.06.20 14:33 Set Auto Dec/state:247 001   | - 11     |                    |
| 1        | 0.06.20 14:33 Set Man Dec/time:001 005     | - 11     | Decoder            |
| 1        | 0.06.20 14:33 Set Man Dec/time:002 005     | - 11     |                    |
| 1        | 0.06.20 14:33 Set Man Dec/time:001 005     | - 11     |                    |
| 1        | 0.06.20 14:23 Set Auto Dec/state:247 000   | - 11     | Transmitter        |
| 1        | 0.06.20 14:23 Man Dec timeout:001          | - 11     |                    |
| 1        | 0.06.20 14:18 Set Man Dec/time:001 005     | - 11     |                    |
| 1        | 0.06.20 14:18 Set Auto Dec/state:247 001   | - 11     | Curley             |
| 1        | 0.06.20 14:18 Set Man Dec/time:001 005     | - 11     | System             |
| 1        | 0.06.20 14:18 Set Auto Dec/state:247 000   | - 11     |                    |
| 1        | 0.06.20 14:17 Set Auto Dec/state:246 000   | - 11     |                    |
| 1        | 0.06.20 14:17 Set Auto Dec/state:247 001   | - 11     | Originator         |
| 1        | 0.06.20 14:17 Set Auto Dec/state:005 000   | - 11     |                    |
| 1        | 0.06.20 14:17 Irrigation status: NOT ACTIV |          |                    |
| 1        | 0.06.20 14:17 Irrigation status: WAITING   | - 11     | Decoder in         |
| 1        | 0.06.20 14:17 Irrigation status: WAITING   | - 11     | uetaii             |
| 1        | 0.06.20 14:17 Set Auto Dec/state:004 000   | - 11     |                    |
| 1        | 0.06.20 14:17 Irrigation status: WAITING   | - 11     |                    |
| 1        | 0.06.20 14:06 Set Auto Dec/state:003 000   | - 11     | Decoder test       |
| 1        | 0.06.20 14:06 Set Auto Dec/state:005 001   | - 11     |                    |
| 1        | 0.06.20 13:50 Set Auto Dec/state:004 001   | - 11     |                    |
| 1        | 0.06.20 13:50 Set Auto Dec/state:003 001   | - 11     | Programme<br>debug |
| 1        | 0.06.20 13:49 Set Auto Dec/state:246 001   | - 11     |                    |
| 1        | 0.06.20 13:49 Irrigation status: WAITING   | - 11     |                    |
| 1        | 0.06.20 13:49 Irrigation status: WAITING   | - 11     | Unknown            |
| 1        | 0.06.20 13:49 Irrigation status: ACTIVE    | - 11     | UIKIIOMI           |
| 1        | 0.06.20 13:49 Irrigation status: WAITING   |          |                    |
| 1        | 0.06.20 13:49 Irrigation status: WAITING   |          |                    |
| 1        | 0.06.20 13:49 Irrigation status: WAITING   |          |                    |
| 1        | 0.06.20 13:49 Irrigation status: WAITING   |          |                    |
| 1        | 0.06.20 13:49 Irrigation status: WAITING   |          |                    |
| 1        | 0.06.20 13:49 Irrigation status: WAITING   |          |                    |
| 1        | 0.06.20 13:49 Irrigation status: WAITING   |          |                    |
| 1        | 0.06.20 13:49 Irrigation status: WAITING   |          |                    |
| 1        | 0.06.20 13:49 Irrigation status: WAITING   | *        |                    |

- ✓ select the control unit (VCU) you want.
- ✓ Select filters (right-hand button bar) such that only **'Decoder Test'** is checked.

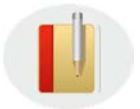

If the current value shown is outside of the tolerance limit, the line gets highlighted with an asterisk '\*'. If after 2 further tests the result is unchanged, the decoder number then gets highlighted with 'ERROR'.

The print preview at the end of the list indicates the number of decoders that are outside of the tolerance limit.

# The tolerance range for a decoder's current draw is set at 10mA to 50mA

P

## Test-Log

Control Unit: VCU1

| 06.10.2020 14:38:46 | Set Auto Dec/state:247 000 |  |
|---------------------|----------------------------|--|
| 06.10.2020 14:38:09 | Man Dec timeout:001        |  |
| 06.10.2020 14:37:08 | Man Dec timeout:002        |  |
| 06.10.2020 14:33:14 | Set Auto Dec/state:247 001 |  |
| 06.10.2020 14:33:14 | Set Man Dec/time:001 005   |  |
| 06.10.2020 14:33:06 | Set Man Dec/time:002 005   |  |
| 06.10.2020 14:33:06 | Set Man Dec/time:001 005   |  |
| 06.10.2020 14:23:47 | Set Auto Dec/state:247 000 |  |
| 06.10.2020 14:23:08 | Man Dec timeout:001        |  |
| 06.10.2020 14:18:39 | Set Man Dec/time:001 005   |  |
| 06.10.2020 14:18:35 | Set Auto Dec/state:247 001 |  |
| 06.10.2020 14:18:28 | Set Man Dec/time:001 005   |  |

You can download the Testlog.pdf file or print it out.

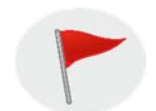

If the decoder line has a short circuit, this test delivers results of only limited quality.

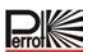

# 5.6.5 Update Control Unit

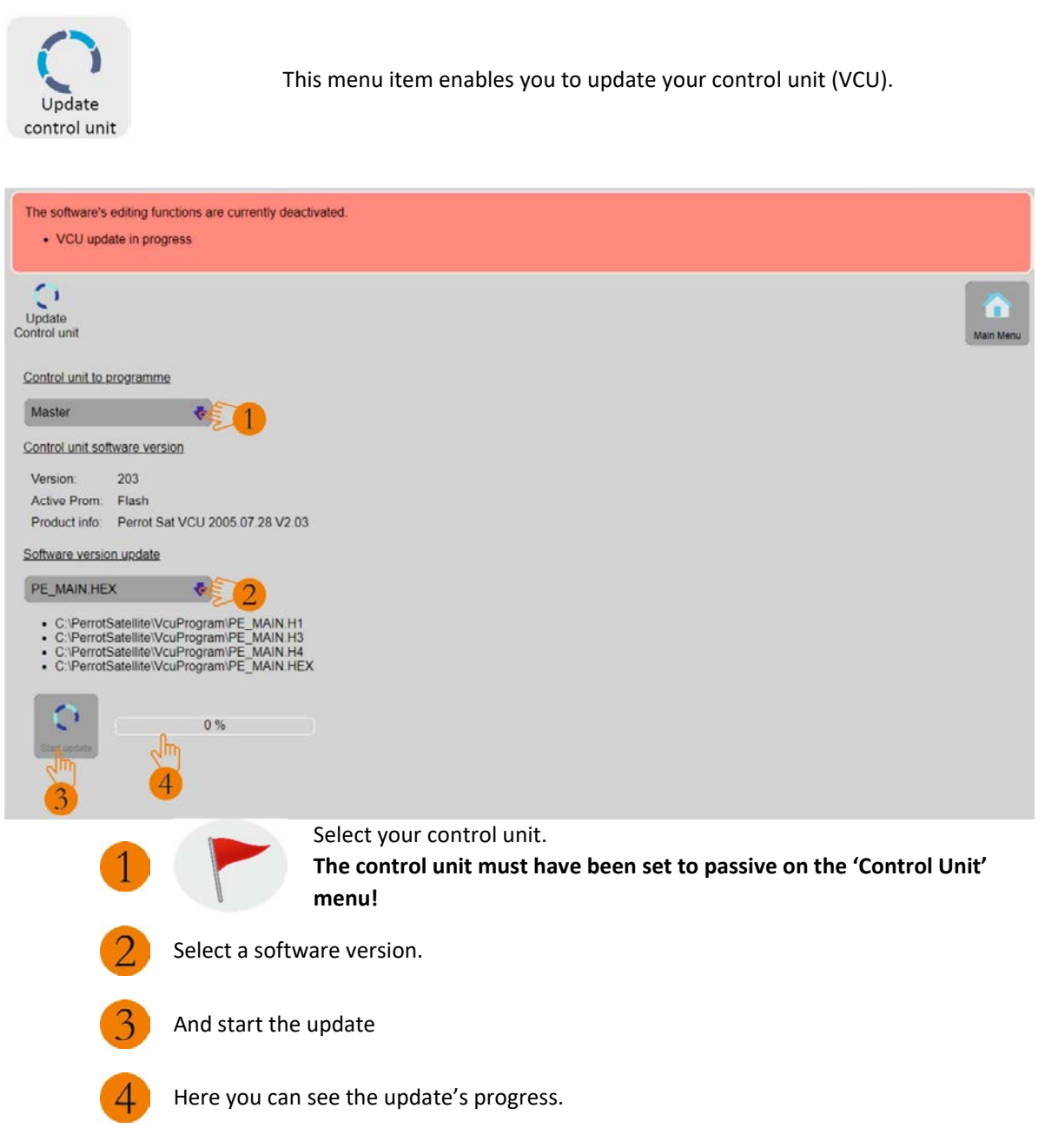

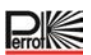

# 5.6.6 Info

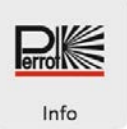

Shown via this menu item are the Sirrah version number and the Regnerbau Calw GmbH address.

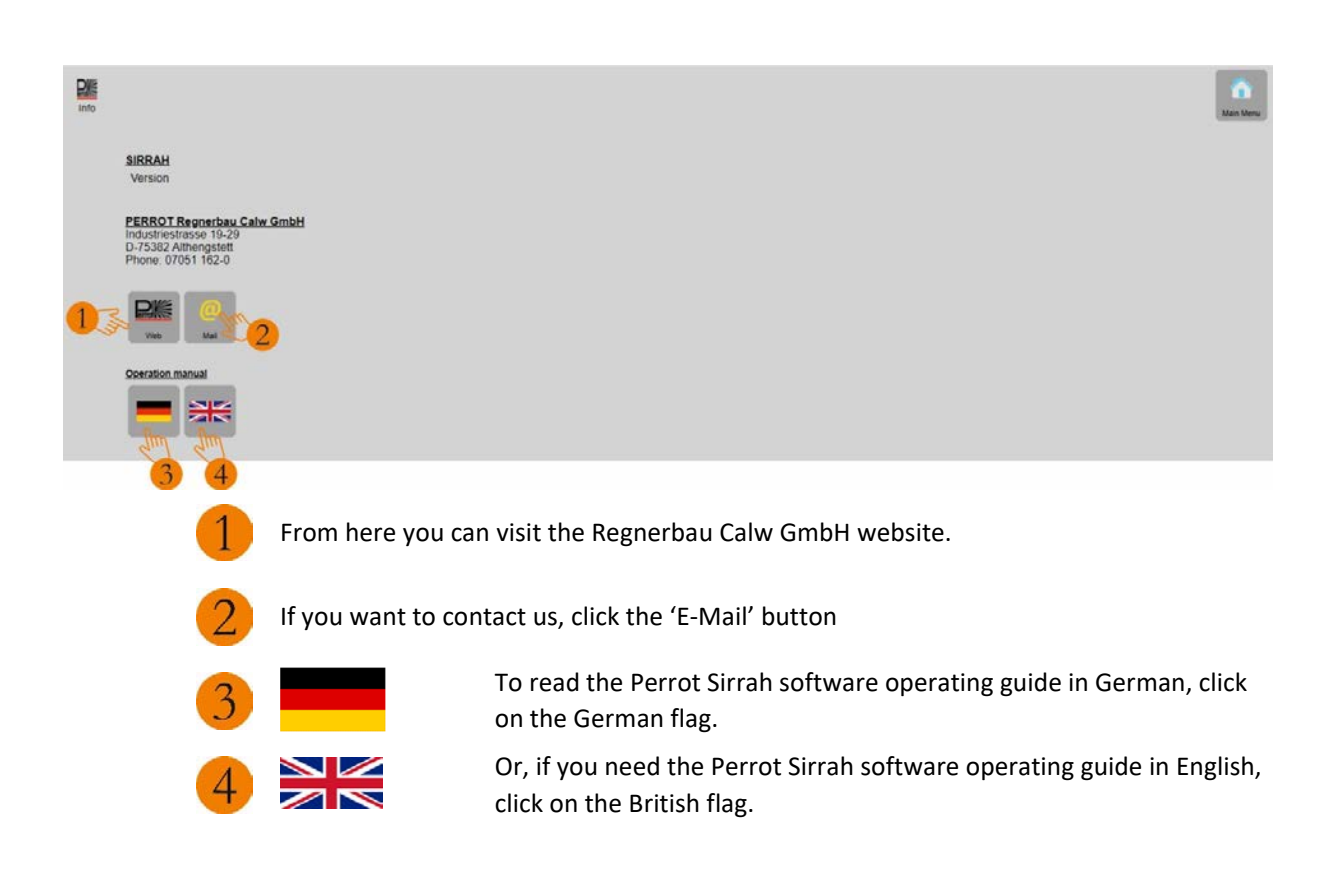

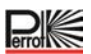

Für weitere Informationen stehen wir Ihnen gerne zur Verfügung! We remain at your full disposal for any further information you may require!

REGNERBAU CALW GmbH Industriestrasse 19-29 75382 Althengstett – Germany Tel. +49 7051 1620 E-mail : technik@perrot.de http://www.perrot.de

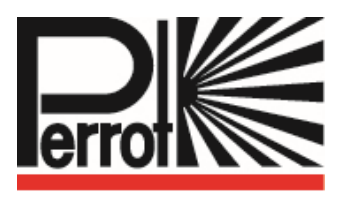